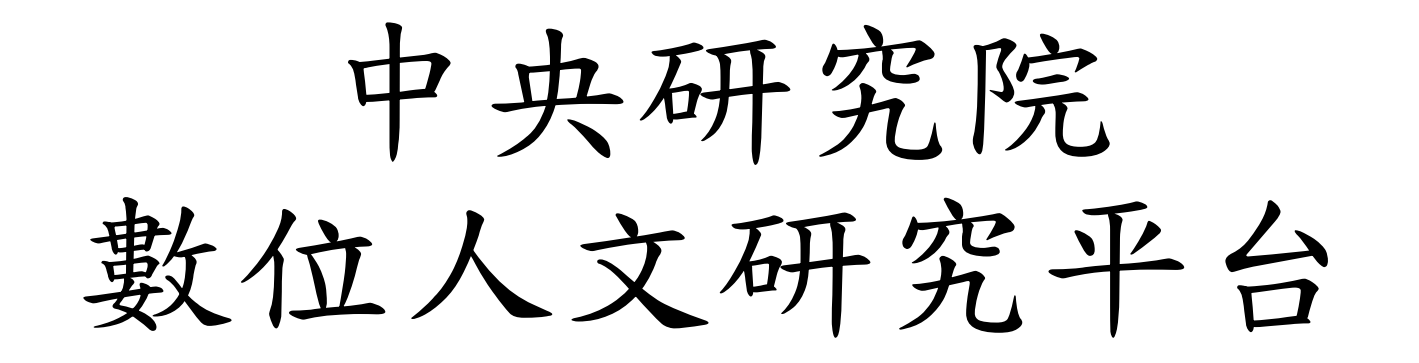

#### dh. ascdc. sinica. edu. tw

講者: 王祥安 sawang@gate.sinica.edu.tw 李祐陞 yousheng@gate.sinica.edu.tw

大綱

- 平台理念、功能與應用簡介 (30 分鐘)
- 註冊、登入與介面介紹
- 文本查詢、瀏覽、比對功能
- •標記與知識分類
- 詞頻統計、關聯詞分析、資料視覺化
- •N字詞統計與差異比對
- 上傳與匯入匯出文本、權威詞、關係詞
- 設定協同研究與開放文本、權威詞
- 未來發展與問題討論

### 使用前須知

- 平台仍在發展中,若有不穩定的情況請多包涵與反應
- 平台中的內容(文本、權威詞等),是彙整其他單位與個人提供, 平台無法保證內容正確性與智財權
- •報告者非內容專家,無法對運算結果深入解釋
- 現場實機上線展示與操作,有許多不可預期的因素,若無法順利操作或無法跟上教學,請不用擔心,我們有線上使用手冊
- 會議期間我們都會在會場, 歡迎與我們聯繫與討論

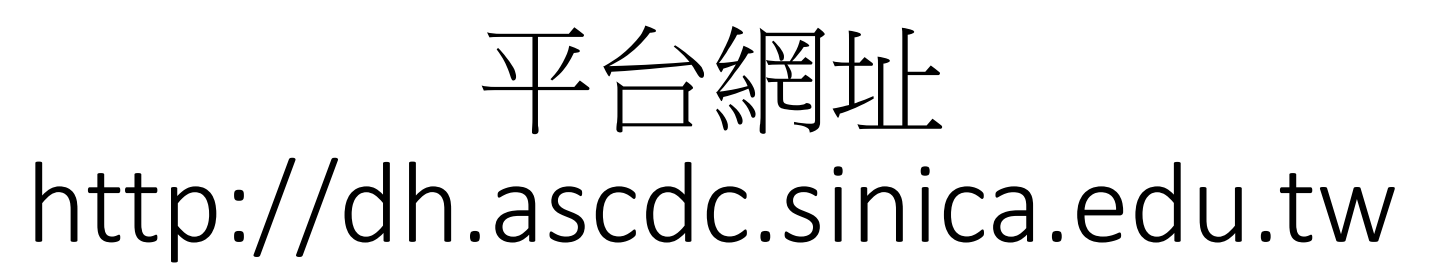

| ● <sup>●</sup> <sup>●</sup> <sup>●</sup> <sup>↑</sup> <sup>↑</sup> <sup>↑</sup> <sup>↑</sup> <sup>↑</sup> <sup>↑</sup> <sup>↑</sup> <sup>↑</sup> <sup>↑</sup> <sup>↑</sup> |                                                                                                    |               |                                                  |       | 使用平台關於我們 |  |  |  |
|----------------------------------------------------------------------------------------------------|----------------------------------------------------------------------------------------------------|---------------|--------------------------------------------------|-------|----------|--|--|--|
|                                                                                                    | 文本標記                                                                                                    | ≝⊷≞<br>相近段落比對 | <sup>27權威文年</sup><br>*****<br>字 字 ?****<br>權威詞統計 | 資訊視覺化 |          |  |  |  |
|                                                                                                    | ☞ 關於數位人文                                                                                                    | 研究平台          |                                                  |       |          |  |  |  |
|                                                                                                    | 中央研究院數位文化中心根據人文研究的需求,發展協助學者提升研究質量的數位化工具與平台。期望結合研究者、研究資料與研究工具之綜效,擴大研究的規模及縮短研究的時間,以提升人文研究的質量。數位人文研究平台提供一個完整的研究<br>環境,讓研究者可以透過雲端服務取得研究中所需的資料與工具。研究者可上傳文本與權威詞,也可使用平台中其他開放的<br>文本與權威詞來進行研究。權威詞具有手動與自動標記文本的功能,並可以使用階層方式分類權威詞。標記文本完成後,可<br>進行權威詞與N字詞詞頻統計、共現詞關聯分析,再以統計圖表、文字雲、社會網絡分析圖、地圖等資料視覺化方式呈現。 |               |                                                  |       |          |  |  |  |

• 資料彙整:彙整與介接中研院史語所漢籍的文本(約2.6億字)、日本京都大學的漢籍文本Kanripo (約13億字)、美國哈佛大學的中國哲學書 電子化計劃Ctext (約51億字)與地名、朝代名、人名等開放權威檔,提供研究者基礎的研究素材。

- 共同編輯:提供多人可共同編輯文本、權威檔、標記內容及群組管理功能,讓研究者可依不同的研究主題,形成不同的研究社群。
- 內容搜尋:提供文本結構與內容瀏覽、布林邏輯查詢、多詞間距查詢與查詢結果統計篩選、相似文本比對功能,讓研究者可以快速找出 關鍵詞的分布及過濾查詢結果。
- <u>資料分析</u>:提供跨文本的權威詞、N字詞詞頻、詞頻變化量統計及共現詞關聯分析,讓研究者可以從大量資料中快速找資料中的脈絡關 係。

 視覺化:提供圓餅圖、折線圖、文字雲、社會網絡分析圖、地理資訊系統等工具,以圖形方式呈現文本分析之結果,讓研究者可以更直 覺地俯視資料中隱含的現象。

# 註冊、登入與使用介面

### 點選註冊

#### 請登入或註冊帳號

帳號

密碼

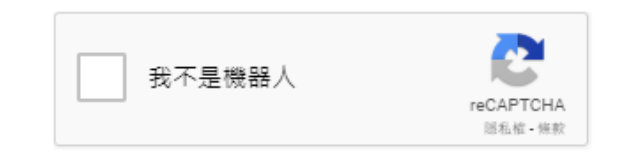

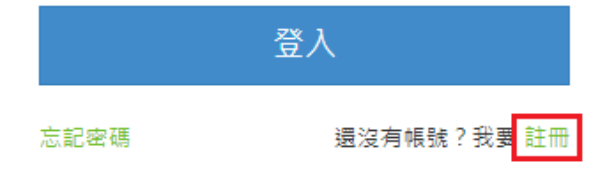

本網站建議用Google Chrome瀏覽器,以獲得最佳瀏 覽體驗。

### 註冊帳號

#### 註冊

#### 登入帳號 \*

#### 密碼 \*

再次輸入密碼 \*

E-Mail \*

使用者名稱(First Name)\*

使用者姓氏(Last Name)\*

任職公司\*

任職單位 \*

職稱\*

連絡電話 \*

#### 使用目的 \*

執行計畫名稱\*

#### 使用地點 \*

◎ 中研院內使用 ◎ 非中研院內使用

收到最新消息通知 \*

● 是 ○ 否

#### 預估使用文本字數 \*

五千萬字 ▼ (超過五千萬字請寄信到yousheng@gate.sinica.edu.tw說明原因, 我們將盡快為您加大可上傳文本字數)

#### 備註

註冊帳號

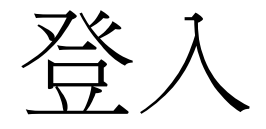

- 收Email進行驗證
- 等待管理人員通過
- 進行登入

#### 請登入或註冊帳號

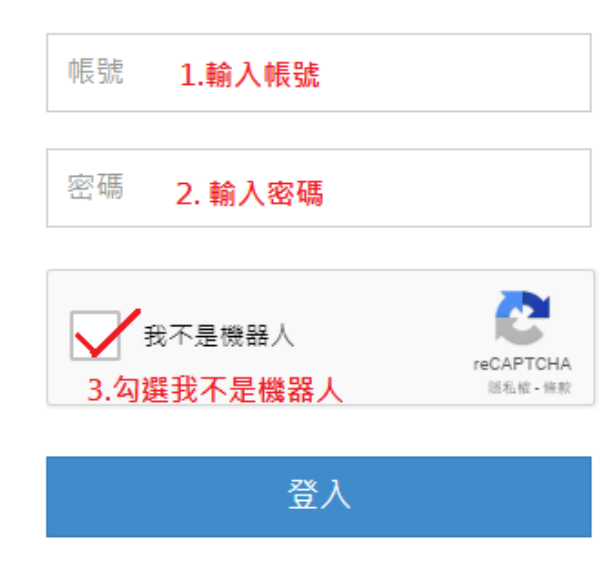

忘記密碼 還沒有帳號?我要 註冊

本網站建議用Google Chrome瀏覽器,以獲得最佳瀏 覽體驗。

### 預先建立的測試帳號

- •已先匯入了新、舊唐書, CBDB 唐代人名、TGAZ 唐代地名權威檔、 紅樓夢、紅樓夢人物關係詞
- ascdc11/ascdc11123
- ascdc12/ascdc12123
- ascdc13/ascdc13123
- •
- •
- ascdc28/ascdc28123

## 平台介面說明

| w * * * * * * * * * * * * * * * * * * *     |                                                                                                    | 功能選單區                                                                                                    | 文本查詢                                          | 上傳與匯入 ▼                                           | 統計分析 👻                                            | 資源管理 ▼                 |
|---------------------------------------------|----------------------------------------------------------------------------------------------------|----------------------------------------------------------------------------------------------------|-----------------------------------------------|---------------------------------------------------|---------------------------------------------------|------------------------|
| 個人群組       加入的群組       目錄重新整理         書名遙濾: | 一般查詢       進階查詢       問臣查詢       大量文字查詢         查詢       国上一步         ④ 藤蔵查詢功能         ● 作在位置:ascdc11/窗唐書,共找到符合段落 11256 段,每頁       15 • 段。         瀏覽       比對       權威詞統言+       N字詞頻統言+         ◎ ● ● ● ● ● ● ● ● ● ● ● ● ● ● ● ● ● ● ● | <b>主要操作區</b><br>建立暫存標記權威檔<br>。<br>其先隴西狄道人,涼武昭王暠七代孫也。暠生歆。<br>。大統中,贈司空。儀鳳中,追尊光皇帝。皇祖諱成<br>周受禪,追封唐國公,諡曰襄。至隋文帝作相,還從<br>尊元皇帝,廟號世祖,陵曰興寧。 | 現在為<br>軟生重耳,<br>た<br>を<br>魏左僕襲<br>夏本姓。武德<br>初 | : 標記詞標記<br>上魏為弘農太守<br>討,封 <b>隨西郡</b> 公<br>切,追尊景皇帝 | 字體大小<br>、段落檔頭資訊、<br>。重耳生熙,<br>, 與周文帝及:<br>, 翩號太祖, | ★: + - 為金門鎮<br>太保李 陵日永 |

文本查詢、瀏覽與比對

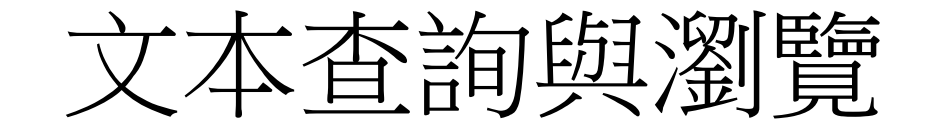

| j 數位人文研究平台 個人/加入群組                                                                                                    |                                                                                                    | 文本查詢                                                         | 上傳與匯入 ▼                                      | 統計分析 👻                       | 資源管理                         |
|----------------------------------------------------------------------------------------------------|----------------------------------------------------------------------------------------------------|--------------------------------------------------------------|----------------------------------------------|------------------------------|------------------------------|
| 個人群組 加入的群組 目錄重新整理<br>書名遏濾:                                                                                                    | 一般查詢       箇距查詢       大量文字查詢         查詢       □L-步         查詢       □L-步                                                                                                    |                                                              |                                              | 字體大机                         | Jv : + -                     |
| <ul> <li>□ (1) (1) (2) (4) (4) (5) (7)</li> <li>□ □ 武德元年(8/8)</li> <li>□ □ 武德二年(11/11)</li> <li>□ □ 武德三年(7/7)</li> <li>□ □ 武德四年(9/9)</li> <li>□ □ 武德五年(9/9)</li> <li>□ □ 武德五年(9/9)</li> <li>□ □ 武德六年(10/10)</li> <li>□ □ 武德七年(10/10)</li> </ul> | 所在位置:ascdc11/舊唐書-高祖 李淵,共找到符合段落 90 段,每頁 15 €         瀏覽       比對 權威詞統計 N字詞頻統計         ※ ● ● ◆ ■ ● ◆ ■ ● ◆ ■ ● ◆ ■ ● ◆ ■ ● ◆ ■ ● ◆ ■ ● ◆ ■ ● ◆ ■ ● ◆ ■ ● ◆ ■ ● ◆ ■ ● ◆ ■ ● ◆ ■ ● ◆ ■ ● ● ● ●                                                                                                    | 切換為:                                                         | 關係詞標記,                                       | 、 段落檔頭資訊                     | : 顯示▼                        |
| □ 武德八年(7/7)<br>□ 武德九年(6/6)<br>□ 新唐書-高祖皇帝 李淵(117/117)<br>文本章節目錄                                                                                                    | <ul> <li> <b>段落瀏覽 喜唐書-高祖 李淵/高祖 李淵/</b> </li> <li> <b>喜唐書-高祖 李淵/高祖 李淵/</b> </li> <li>         專找相似段落: ▲ 、開啟段落目錄: ● 、標記異動: ● ●      </li> <li> <b>露唐書卷一 本紀第一 高祖高祖神堯大聖大光孝皇帝姓李氏</b>,諱淵。<b>其先</b>隴西狄道人,涼武昭王暠七代孫也。暠生歆。歆生重耳,仕魏為望     </li> <li> <b>因家焉。儀鳳中,追尊宣皇帝</b>。熙生天錫,仕魏為幢主。大統中,贈司空。儀鳳中,追尊光皇帝。皇祖諱虎,後魏左僕射,封<u>隴西郡</u>公,與周文帝     </li> <li>         「八柱國家」,仍賜姓大野氏。周受禪,追封唐國公,諡曰襄。至隋文帝作相,還復本姓。武德初,追尊景皇帝,南號太祖,陵曰永康。皇考諱昞     </li> </ul> | 弘農太守。重耳<br>及太保 <mark>李弼</mark> 、大<br>,周 <mark>安州</mark> 總管、注 | 生熙,為金門鎭<br>司馬 <mark>獨孤</mark> 信等以<br>拄國大將軍,襲 | 鎮將,領豪傑鎮<br>以功參佐命,當<br>民國公,諡曰 | [武川,<br>書時稱為<br>日仁。 <b>武</b> |
|                                                                                                    | ■ 舊唐書-高祖 李淵/高祖 李淵/<br>尋找相似段落: → 、開啟段落目錄: ● 、標記異動: ●<br>高祖以周天和元年生於長安, 七歲襲唐國公。及長, 倜儻豁達, 任性真率, 寬仁容眾, 無貴賤咸得其歡心。隋受禪, 補千牛備身。文帝獨孤皇后, B<br>刺史。有史世良者, 善相人, 謂高祖曰:「公骨法非常, 必為人主, 願自愛, 勿忘鄙言。」高祖頗以自負。                                                                                                    | 即高祖從母也,                                                      | 由是特見親愛,                                      | 累轉譙、隴、                       | · 岐三州                        |

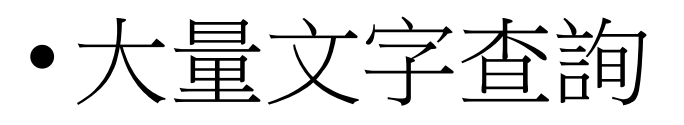

- •間距查詢
- 布林查詢
- 進階查詢
- 一般查詢 □"洺州" AND "建德" □"洺州" OR "建德" □"洺州" OR "建德" NOT "丞相"

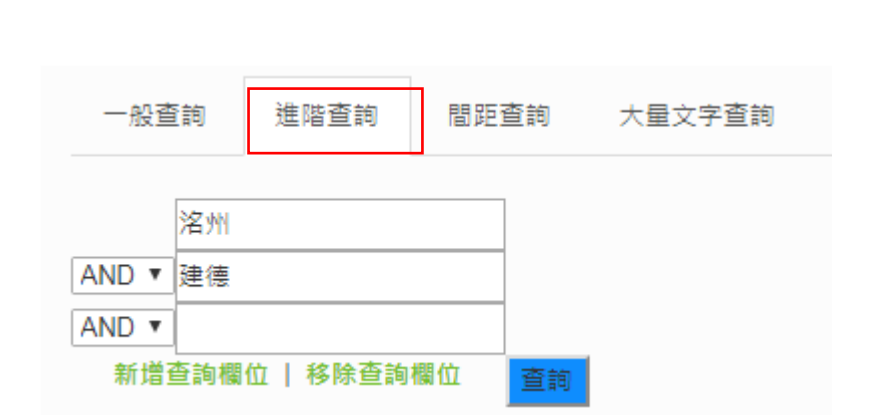

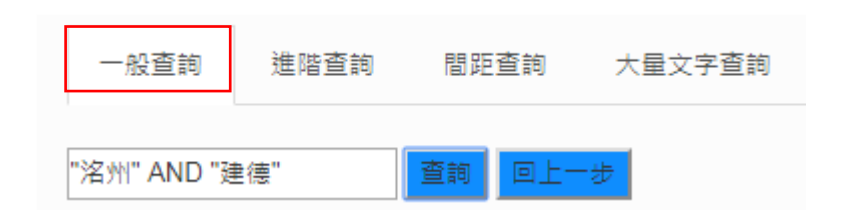

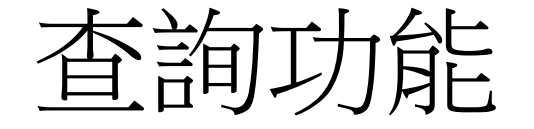

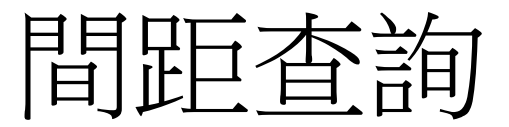

- •以句子為單位,前綴字數、詞間距離、後綴字數
- 多組間距查詢

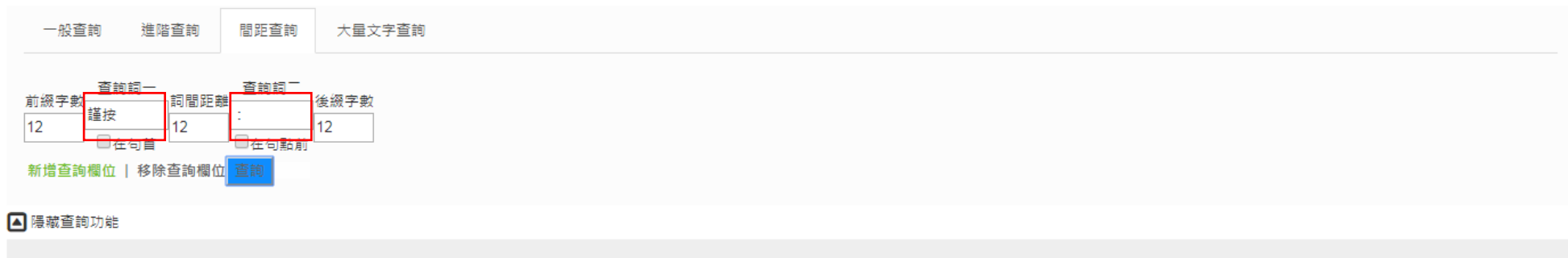

| 所在位置: <b>yousheng</b> | /舊唐書 ,檢索條件: | <b>謹按:</b> 儲存 | 頁面條件 ,共找到符合段落 40 段,每頁 20 ▼ 段。 |
|-----------------------|-------------|---------------|-------------------------------|
| 間距n字詞頻統計              | 間距權威詞統計     | 文本段落瀏覽        | 相似段落範圍                        |

| 第1夾<br>第1夾                                                                      | 第1查<br>詢詞 | 第2夾                                                                             | 第2查<br>詢詞 | 第3夾                                                                                  |
|---------------------------------------------------------------------------------|-----------|---------------------------------------------------------------------------------|-----------|--------------------------------------------------------------------------------------|
| <ul> <li>✓全選</li> <li>✓2字詞</li> <li>✓3字詞</li> <li>✓4字詞</li> <li>✓5字詞</li> </ul> | 謹按        | <ul> <li>✓全選</li> <li>✓2字詞</li> <li>✓3字詞</li> <li>✓4字詞</li> <li>✓5字詞</li> </ul> |           | <ul> <li>✓ 全選</li> <li>✓ 2字詞</li> <li>✓ 3字詞</li> <li>✓ 4字詞</li> <li>✓ 5字詞</li> </ul> |
| 不區分字數統計                                                                         |           | 不區分字數統計                                                                         |           | 不區分字數統計                                                                              |
|                                                                                 |           | 依勾選統計                                                                           |           |                                                                                      |

間距查詢-依勾選統計結果

| □排名前20高頻字                                                                                                    |           |                                                                                                    |                   |                                                                                                    |  |  |  |
|----------------------------------------------------------------------------------------------------|-----------|----------------------------------------------------------------------------------------------------|-------------------|----------------------------------------------------------------------------------------------------|--|--|--|
| 第1夾詞                                                                                                    | 第1查<br>詢詞 | 第2夾詞                                                                                                    | 第2 <u>查</u><br>詢詞 | 第3夾詞                                                                                                    |  |  |  |
| <ul> <li>■ 議曰[8]</li> <li>■ 奏議曰[5]</li> <li>■ 太常[3]</li> <li>■ 禮部員外郎[2]</li> </ul>                                                |           | <ul> <li>■ 禮記[8]</li> <li>■ 傳曰[4]</li> <li>■ 春秋[3]</li> <li>■ 周禮[3]</li> </ul>                                            |                   | <ul> <li>● 天子[5]</li> <li>● 七廟[4]</li> <li>● 無二[4]</li> <li>● 三昭三穆[3]</li> </ul>                                                        |  |  |  |
| <ul> <li>郎楊仲昌議[2]</li> <li>外郎楊仲昌[2]</li> <li>員外郎楊[2]</li> <li>禮部員[2]</li> <li>禮部員[2]</li> <li>員外郎楊仲[2]</li> <li>部員外[2]</li> </ul> | 謹按        | <ul> <li>五行傳[3]</li> <li>儀禮[3]</li> <li>曾子問[3]</li> <li>禮祭[3]</li> <li>左傳[3]</li> <li>【禮記曰[3]</li> <li>鄭特牲云[2]</li> </ul> | :                 | <ul> <li>天子七廟[3]</li> <li>之始[3]</li> <li>之所[3]</li> <li>之所[3]</li> <li>宗廟[3]</li> <li>與太祖之[3]</li> <li>人之[3]</li> <li>太祖之[3]</li> </ul> |  |  |  |

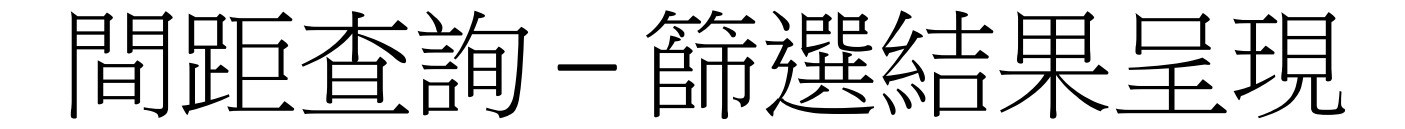

• 議日出現8處

| 查詢條件:   | 謹按                      | 標       | 記:    | 議曰出3                    | 現於:  | 8處 |
|---------|-------------------------|---------|-------|-------------------------|------|----|
| 禮部員外郎楊仲 | □昌 <mark>議曰</mark> :「謹按 | 禮曰      | : 『夫务 | ₹不欲煩,煩則黷; 亦             | 查看段落 |    |
| 后亦合助祭,遂 | 遂奏 <mark>議曰</mark> :「謹按 | 周禮      | : 『天神 | 申曰祀,地祇曰祭,宗              | 查看段落 |    |
| 禮院      | 経奏 <mark>議曰</mark> :「謹按 | 曾子問     | : 『賤不 | 「誄貴,幼不誄長,禮              | 查看段落 |    |
| 禮部員外郎楊仲 | □昌 <mark>議曰</mark> :「謹按 | 儀禮曰     | : 『外朋 | 段皆緦。                    | 查看段落 |    |
| 成均助教孔玄  | 、義奏 <mark>議曰</mark> :謹按 | 孝經云     | : 「孝茣 | 真大於嚴父,嚴父莫大              | 查看段落 |    |
| 將合葬乾陵,善 | 思奏 <mark>議曰</mark> : 謹按 | 天元房錄葬法云 | : 「尊者 | <b>音先葬,卑者不合於後</b>       | 查看段落 |    |
| 及職方郎中韋述 | š等建 <mark>議曰</mark> :謹按 | 禮祭統曰    | : 「凡尹 | 氏之所生,地之所長,              | 查看段落 |    |
| 帝將改置宗廟, | 亮奏 <mark>議曰</mark> :謹按  | 禮記      | : 「夭子 | <sup>z</sup> -七廟,三昭三穆,與 | 查看段落 |    |

### 間距查詢-不區分字數統計與下載

| 第1夾                                                                                  | 第1查詢詞 | 第2夾                                                                                  | 第2查詢詞 | 第3页<br>第3页                                                                           |
|--------------------------------------------------------------------------------------|-------|--------------------------------------------------------------------------------------|-------|--------------------------------------------------------------------------------------|
| <ul> <li>✓ 全選</li> <li>✓ 2字詞</li> <li>✓ 3字詞</li> <li>✓ 4字詞</li> <li>✓ 5字詞</li> </ul> | 謹按    | <ul> <li>✓ 全選</li> <li>✓ 2字詞</li> <li>✓ 3字詞</li> <li>✓ 4字詞</li> <li>✓ 5字詞</li> </ul> | :     | <ul> <li>✓ 全選</li> <li>✓ 2字詞</li> <li>✓ 3字詞</li> <li>✓ 4字詞</li> <li>✓ 5字詞</li> </ul> |
| 不區分字數統計                                                                              |       | 不區分字數統計                                                                              |       | 不區分字數統計                                                                              |
|                                                                                      |       | 依勾選統計                                                                                |       |                                                                                      |

| 複製結果 下載結果     |
|---------------|
| 第2夾間距詞統計      |
| 春秋[3]         |
| 周禮[3]         |
| 祥豊記曰[3]       |
| 虞書曰[2]        |
| 五行傳曰[2]       |
| 曾子問[2]        |
| 禮祭義曰[1]       |
| 交B特性云[1]      |
| 王制[1]         |
|               |
| 左傳[1]         |
| 禮曰[1]         |
| 左傳云[1]        |
| 月令[1]         |
| 禮記,仲尼答曾子問曰[1] |
| 儀禮喪服傳曰[1]     |
|               |
| 孝經云[1]        |
| 天寶二年敕曰[1]     |
| 禮祭法曰[1]       |

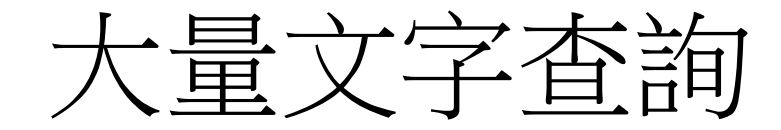

- 輸入free text文本內容
- 切成句子比對相似內容

| 北齊書卷三 帝紀第三 文襄世宗文襄皇帝諱澄,字子惠,神武長子也,母曰婁太后。生而岐嶷,神武異之。魏中興元年,立為渤海王世子。就杜詢講學,敏悟過人,詢甚歎服。二年,加侍中、開府儀<br>司,尚孝靜帝妹馮翊長公主,時年十二,神情儁爽,便若成人。神武試問以時事得失,辨析無不中理,自是軍國籌策皆預之。<br><sup>童調</sup> | 輸入文本:           |                 |                         |                                 |                      |                      |                        |              |        |        |       |       |     |      |     |
|----------------------------------------------------------------------------------------------------|-----------------|-----------------|-------------------------|---------------------------------|----------------------|----------------------|------------------------|--------------|--------|--------|-------|-------|-----|------|-----|
| 查詢                                                                                                    | 北齊書卷三<br>司,尚孝靜帝 | 帝紀第三<br>妹馮翊長公主, | 文襄世宗文襄皇帝詞<br>時年十二,神情儁爽, | <sup>锋澄,</sup> 字子惠,神<br>便若成人。神武 | 武長子也,母曰:<br> 試問以時事得失 | 婁太后。生而岐嶷<br>,辨析無不中理, | ,神武異之。魏中縣<br>自是軍國籌策皆預: | 喝元年,立為<br>之。 | 渤海王世子。 | 就杜詢講學, | 敏悟過人, | 詢甚歎服。 | 二年, | 加侍中、 | 開府儀 |
|                                                                                                    | 查詢              |                 |                         |                                 |                      |                      |                        |              |        |        |       |       |     |      |     |

| 1 11/12/14                                                                    |        | 相以大本                                                                     |
|-------------------------------------------------------------------------------|--------|--------------------------------------------------------------------------|
| 北齊書卷三帝紀第三文襄世 <del>宗</del> 文襄 <del>皇帝諱</del> 澄,字 <del>了</del> 惠,神武長子也,母曰婁太后。   | 15.57% | 武宗至道昭肅孝皇帝諱炎,穆宗第五子也。                                                      |
| 生而岐嶷,神武異之。                                                                    |        | 母曰宣懿皇太后韋氏。                                                               |
| 魏中興元年,立為渤海王世子。<br>就杜詢講學,敏悟過人,詢甚歎服。<br>二年,加侍中開府儀同三司,尚孝靜帝妹馮翊長公主,時年十二,神情儁爽,便若成人。 |        | 始封潁王,累加開府儀同三司、檢校吏部尚書。                                                    |
| 神武試問以時事得失,辨析無不中理,自是軍國籌策皆預之。                                                   |        |                                                                          |
|                                                                               | 11.48% |                                                                          |
| 北齊書卷三帝紀第三文襄世宗文襄皇帝諱澄,字子惠,神武長子也,母曰婁太后。                                          |        | 高宗立,召授檢校洛州刺史、洛陽宮留守,進 <mark>開府儀同三司</mark> 、同中書門下,參掌機密,遂為尚書左僕射。            |
| 生而岐嶷,神武異之。                                                                    |        | 永徽元年,求解僕射,聽之,仍以 <mark>開府儀同三司</mark> 知政事。                                 |
| 魏中興元年,立為渤海王世子。                                                                |        | 四年,冊進司空。                                                                 |
| 就杜詢講學,敏悟過人,詢甚歎服。                                                              |        | 始太宗 <mark>時</mark> ,勣已畫象凌煙閣,至 <mark>是</mark> ,帝復命圖其形,自序 <mark>之</mark> 。 |
| 二 <mark>年,</mark> 加侍中 <mark>開府儀同三司</mark> ,尚孝靜帝妹馮翊長公主,時年十二,神情儁爽,便若成人。         |        | 又詔得乘小馬出入東、西臺,卑官日一人迎送。                                                    |
| 神武試問以時事得失,辨析無不中理, 自是軍國籌策皆預之。                                                  |        |                                                                          |

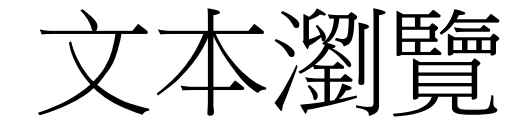

#### •所選群組文本章節目錄+查詢功能

• 顯示命中段落與標記權威詞

| 所在位置:ascdc11/舊唐書-高祖 李淵,共找到符合段落 90 段,每頁 15 ▼ 段。                                                                                 |                          |
|----------------------------------------------------------------------------------------------------|--------------------------|
| 瀏覽 比對 權威詞統計 N字詞頻統計                                                                                                    |                          |
| ☆ 🖉 🖩 < 🔜 唐-CBDB人名 🖈 🖉 🗐 < 🔜 唐-TGAZ 🕉 🖉 暫存標記 建立暫存標記權威檔                                                                         |                          |
| □段落全選 段落比對                                                                                                    |                          |
| る相                                                                                                    | 切換為: 關係詞標記 、段落檔頭資訊: 顯示 ▼ |
| 權威詞顯示 手動標記預設目錄                                                                                                    |                          |
| ■舊唐書-高祖 李淵/高祖 李淵/                                                                                                    | Z/II(/Z-1GRZ/)           |
| 尋找相似段落: 🛶 丶 開啟段落目錄: 📭 丶 標記異動: 👁◎                                                                                               | 「人名」外部查詢:CBDB、法鼓         |
| 舊唐書卷一  本紀第一 <mark>高祖高祖神堯大聖大光孝皇帝姓李氏</mark> ,諱淵。 <mark>其先</mark> 隴西狄道人,涼 <mark>武昭</mark> 王暠七代孫也。暠生歆。歆生重耳,仕魏為弘農                   | 「地名」外部查詢:法鼓、TGAZ 鎮武川,    |
| 因家焉。儀鳳中,追尊 <mark>宣皇帝</mark> 。熙生 <mark>天錫</mark> ,仕魏為幢主。大統中,贈司空。儀鳳中,追尊 <mark>光皇帝</mark> 。皇祖諱虎,後魏左僕射,封 <mark>隴西郡</mark> 公,與周文帝及太 | 當時稱為                     |
| 「八柱國家」,仍賜姓大野氏。周受禪,追封唐國公,諡曰襄。至隋文帝作相,還復本姓。 <mark>武德</mark> 初,追尊景 <mark>皇帝</mark> ,廟號 <mark>太祖</mark> ,陵曰永康。皇考諱昞,周                | 安州總管、柱國大將軍,襲唐國公,諡曰仁。武    |
| 德初,追尊 <mark>元皇帝</mark> ,廟號 <mark>世祖</mark> ,陵曰興寧。                                                                              | —                        |

□舊唐書-高祖 李淵/高祖 李淵/

尋找相似段落: 🔩 、 開啟段落目錄: 📭 、 標記異動: 👁 👁

比對參數

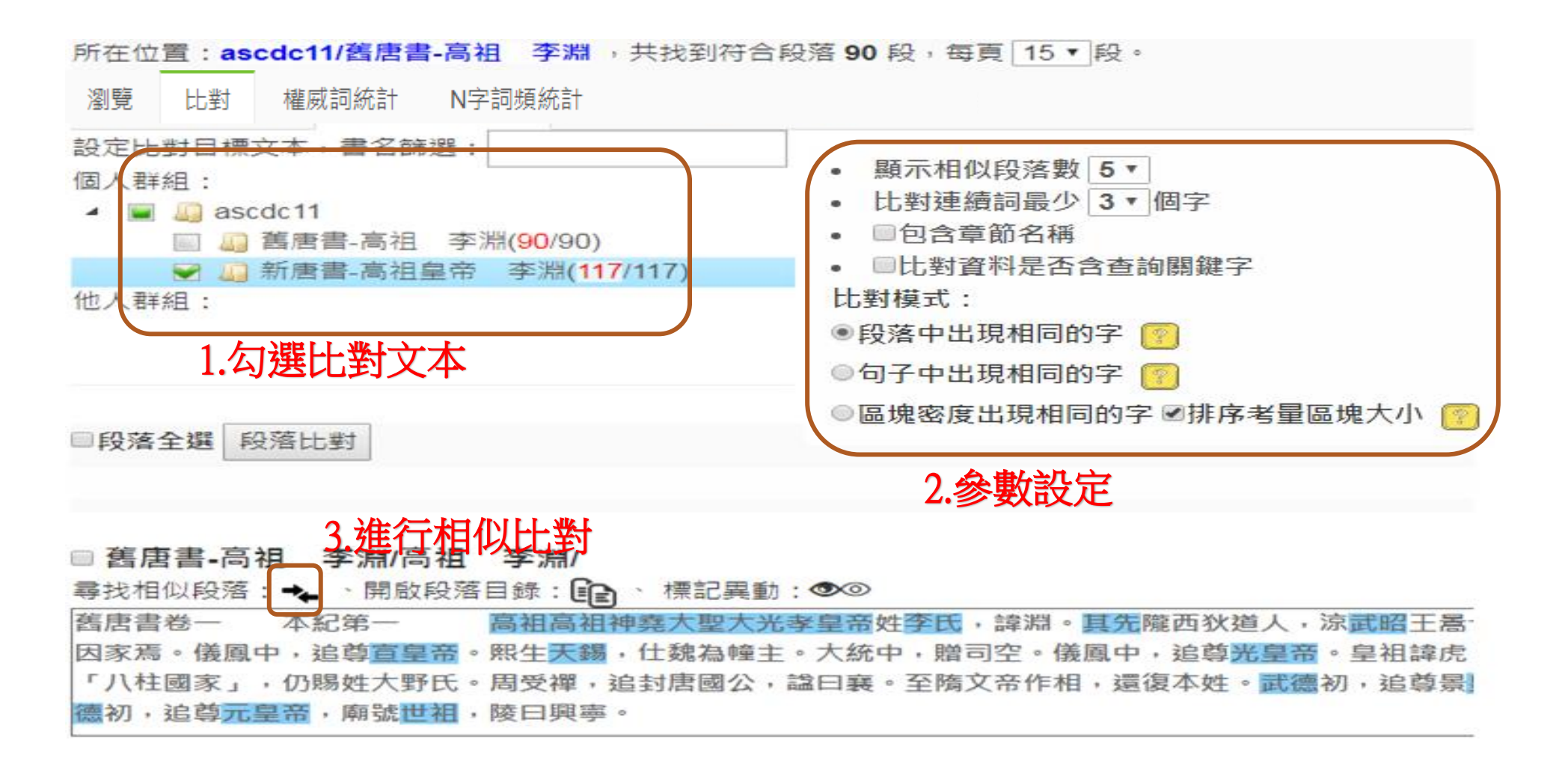

### 相似比對:段落中出現的字

#### • 舊唐書李淵在新唐書相似比對對照

|尊元皇帝, 廟號世祖, 陵曰興寧。

| 原文本                                                                                                    | ) 相似度                    | 相似文本                                                                                                    |
|----------------------------------------------------------------------------------------------------|--------------------------|----------------------------------------------------------------------------------------------------|
| 舊唐書-高祖 李淵/高祖 李淵/<br>舊唐書卷一 本紀第一 高祖高祖神堯大聖大光孝皇帝姓李氏,諱淵。其先隴西狄道人, <mark>凉武昭王</mark> 暠七代孫也。<br>生散。歆生重耳,仕魏為弘農太守。重耳生熙,為金門鎮將,領豪傑鎮武川,因家焉。儀鳳中,追尊宣皇帝。熙生天錫<br>仕魏為幢主。大統中,贈司空。儀鳳中,追尊光皇帝。皇祖諱虎,後魏左僕射,封隴西郡公,與周文帝及太保李弼、大<br>馬獨孤信等以功參佐命,當時稱為「八柱國家」,仍賜姓大野氏。周受禪,追封唐國公,諡曰襄。至隋文帝作相,還復<br>姓。武德初,追尊景皇帝,廟號太祖,陵曰永康。皇考諱昞,周安州總管、柱國大將軍,襲唐國公,諡曰仁。武德初,<br>尊元皇帝,廟號世祖,陵曰興寧。                     | 51.9%<br><b>暠</b><br>司本追 | 新唐書-高祖皇帝 李淵/高祖皇帝 李淵/<br>唐書卷一 本紀第一 高祖高祖神堯大聖大光孝皇帝諱淵,字叔德,姓李氏,隴西成紀人也。其七世祖暠,當晉<br>末,據秦、涼以自王,是為 <mark>涼武昭王</mark> 。暠生歆,歆為沮渠蒙遜所滅。歆生重耳,魏弘農太守。重耳生熙,金門鎮將,戍于<br>武川,因留家焉。熙生天賜,為幢主。天賜生虎,西魏時,賜姓大野氏,官至太尉,與李弼等八人佐周代魏有功,皆為柱<br>國,號「 <u>八柱國家</u> 」。周閔帝受魏禪,虎已卒,乃追錄其功,封唐國公,謚曰襄。襄公生昞,襲封唐公,周安州總管、柱<br>國大將軍,卒,謚曰仁。 |
| 舊唐書-高祖 李淵/高祖 李淵/<br>舊唐書-高祖 李淵/高祖 李淵/<br>舊唐書卷一 本紀第一 高祖高祖 <mark>神堯大聖大光孝皇帝</mark> 姓李氏,諱淵。其先隴西狄道人,涼武昭王暠七代孫也。<br>生歆。歆生重耳,仕魏為弘農太守。重耳生熙,為金門鎮將,領豪傑鎮武川,因家焉。儀鳳中,追尊宣皇帝。熙生天錫<br>仕魏為幢主。大統中,贈司空。儀鳳中,追尊光皇帝。皇祖諱虎,後魏左僕射,封隴西郡公,與周文帝及太保李弼、大<br>馬獨孤信等以功參佐命,當時稱為「八柱國家」,仍賜姓大野氏。周受禪,追封唐國公,諡曰襄。至隋文帝作相,還復<br>姓。武德初,追尊景皇帝,廟號太祖,陵曰永康。皇考諱昞,周安州總管、柱國大將軍,襲唐國公,諡曰仁。武德初,<br>尊元皇帝,廟號世祖,陵曰興寧。 | 暑,<br>司本追                | 新唐書-高祖皇帝 李淵/高祖皇帝 李淵/<br>貞觀三年,太上皇徙居大安宮。九年五月,崩于垂拱前殿,年七十一。謚曰太武,廟號高祖。上元元年,改謚神堯皇帝。<br>天寶八戴,謚神堯大聖皇帝,十三載,增謚 <mark>神堯大聖大光孝皇帝</mark> 。                                                                                                    |
| 舊唐書-高祖 李淵/高祖 李淵/<br>舊唐書卷一 本紀第一 高祖高祖神堯大聖大光孝皇帝姓李氏,諱淵。其先隴西狄道人,涼武昭王暠七代孫也。<br>生歆。歆生重耳,仕魏為弘農太守。重耳生熙,為金門鎮將,領豪傑鎮武川,因家焉。儀鳳中,追尊宣皇帝。熙生天錫<br>仕魏為幢主。大統中,贈司空。儀鳳中,追尊光皇帝。皇祖諱虎,後魏左僕射,封隴西郡公,與周文帝及太保李弼、大<br>馬獨孤信等以功參佐命,當時稱為「八柱國家」,仍賜姓大野氏。周受禪,追封唐國公,諡曰襄。至隋文帝作相,還復<br>姓。武德初,追尊景皇帝,廟號太祖,陵曰永康。皇考諱昞,周安州總管、柱國大將軍,襲唐國公,諡曰仁。武德初,                                                       | 6.1%<br>高<br>本<br>追      | 新唐書-高祖皇帝 李淵/高祖皇帝 李淵/<br>仁公生高祖於長安,體有三乳,性寬仁,襲封唐公。 <mark>隋文帝</mark> 獨孤皇后,高祖之從母也,以故文帝與高祖相親愛。文帝相<br>周,復高祖 <mark>姓李氏</mark> ,以為千牛備身,事隋譙、隴二州刺史。                                                                                                    |

### 相似比對:區塊密度

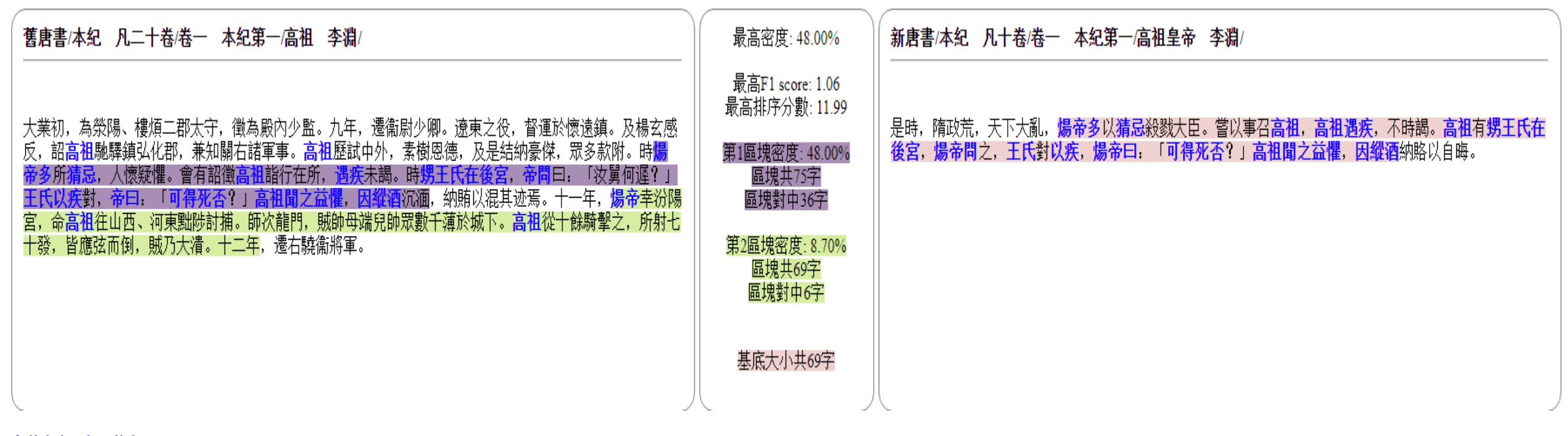

#### 段落中出現相同的字

| 原文本                                                                                                    | 创相似度          |                                                        | 相似文本                                                                                                  |
|----------------------------------------------------------------------------------------------------|---------------|--------------------------------------------------------|----------------------------------------------------------------------------------------------------|
| 舊唐書/本紀 凡二十卷/卷一 本紀第一/高祖 李淵/<br>大業初,為滎陽、樓煩二郡太守,徵為殿內少監。九年,遷衞尉少卿。遼東之役,督運於懷遠鎮。及楊玄感反,詔高祖<br>驛鎮弘化郡,兼知關右諸軍事。高祖歷試中外,素樹恩德,及是結納豪傑,眾多款附。時煬帝多所猜忌,人懷疑懼。會<br>詔徵高祖詣行在所,遇疾未謁。時甥王氏在後宮,帝問曰:「汝舅何遲?」王氏以疾對,帝曰:「可得死否?」高祖聞<br>益懼,因縱酒沉湎,納賄以混其迹焉。十一年,煬帝幸汾陽宮,命高祖往山西、河東黜陟討捕。師次龍門,賊帥母端兒<br>眾數千薄於城下。高祖從十餘騎擊之,所射七十發,皆應弦而倒,賊乃大潰。十二年,遷右驍衞將軍。 | 43.1%<br>熱有之帥 | 新唐書/本紀 凡十卷/卷一<br>是時,隋政荒,天下大亂,<br>之,王氏對 <u>以疾</u> ,煬帝曰: | - 本紀第一/高祖皇帝 李淵/<br>煬帝多以猜忌殺戮大臣。嘗以事召高祖,高祖遇疾,不時謁。高祖有甥王氏在後宮,煬帝問<br>「 <mark>可得死否</mark> ?」高祖聞之益懼,因縱酒納賂以自晦。 |

#### 相似比對:區塊密度

• 兩區塊對應一區塊情況

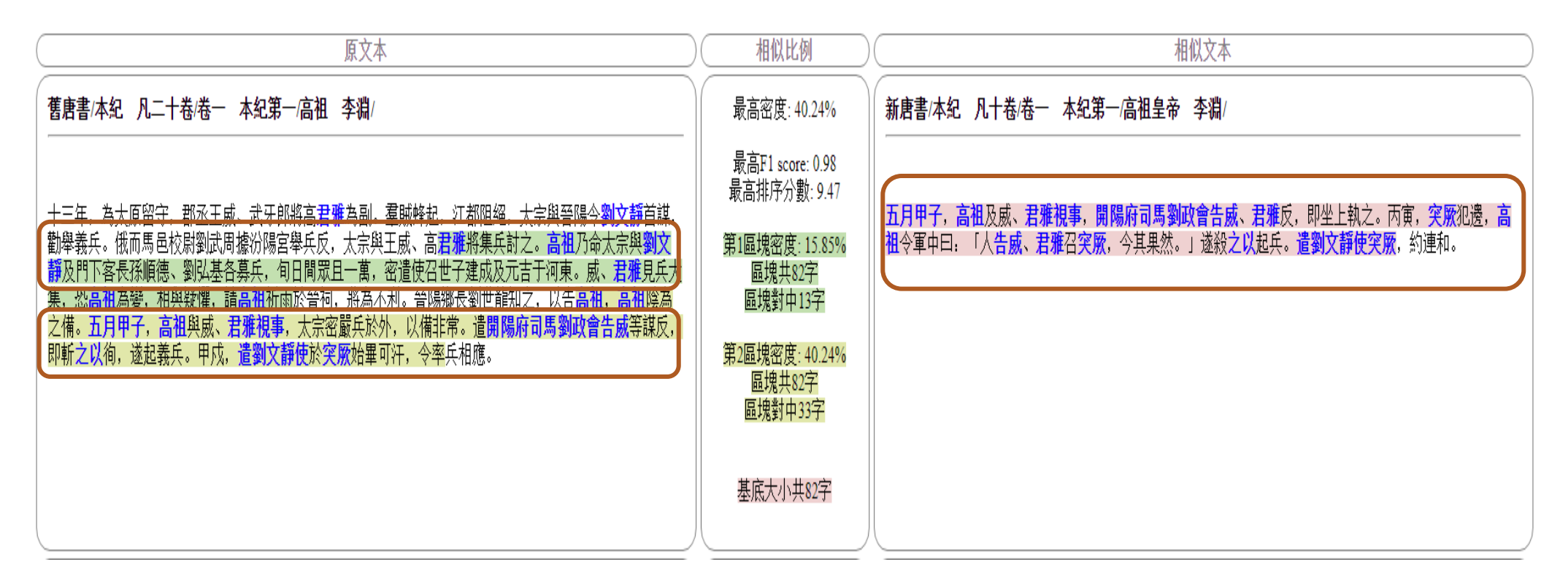

## 相似比對方法

- •段落中出現的字
  - 以段落為比對單位 (最小一段、最多 N段)
  - 以段落中滿足設定條件(連續 N 字相同數量), 作為兩文本相似的依據
  - 兩文本相同的 連續N 字越多,而不相同字越少,則分數越高 (or 列出公式)
- 區塊密度
  - •以字最少的段落為基底大小,段落範圍為開頭結尾對中關鍵字
  - 考量區塊大小與密度分數
  - 動態切割區塊大小

# 權威詞統計(可結合檢索功能)

| 所在位置: <b>ascdc11/舊唐書-高祖 <u>李淵 ,共找到符合段落</u> 90</b> 段,每頁 15 ▼ 段。                   |                            |         |          |           |  |  |  |
|----------------------------------------------------------------------------------|----------------------------|---------|----------|-----------|--|--|--|
| 文本段落瀏覽 相似段落範圍 權威詞統計 N字書                                                          | 文本段落瀏覽 相似段落範圍 權威詞統計 N字詞頻統計 |         |          |           |  |  |  |
| ☆ 🖉 🗐 📽 🔜 唐-CBDB人名 🗡 🖉 唐-CBDB人名 →                                                | ✓暫存標記 建立暫存標記               | 雚威檔     |          |           |  |  |  |
| □段落全選 段落比對 唐-TGAZ >                                                              | 權威詞                        | 頻率    ▼ | ▼ 再次查詢按鈕 | 查詢關鍵字按鈕   |  |  |  |
| ■ 蕉康聿_宫祖 李淵/宫祖 李淵/                                                               | 洺州                         | 5       | 再限縮查詢結果  | 查詢關鍵字:洺州  |  |  |  |
| 尋找相似段落: ◆ 、開啟段落目錄: ● 、標記異動: ◎ 《<br>舊唐書卷一 本紀第一 高祖高祖神堯大聖大光孝皇音                      | 宜州                         | 5       | 再限縮查詢結果  | 查詢關鍵字:宜州  |  |  |  |
| 因家焉。儀鳳中,追尊宣皇帝。熙生天錫,仕魏為幢主。大約<br>「八柱國家」,仍賜姓大野氏。周受禪,追封唐國公,諡曰<br>續初,追尊元皇帝,廟號世祖,陵曰興寧。 | 趙郡                         | 4       | 再限縮查詢結果  | 查詢關鍵字:趙郡  |  |  |  |
| <ul> <li>■ 舊唐書-高祖 李淵/高祖 李淵/<br/>尋找相似段落: ★、開啟段落目錄: 👔、標記異動: I 👁 </li> </ul>        | 蒲州                         | 4       | 再限縮查詢結果  | 查詢關鍵字:蒲州  |  |  |  |
| 高祖以周天和元年生於長安,七歲襲唐國公。及長,倜儻豁<br>刺史。有史世良者,善相人,謂高祖曰:「公骨法非常,必者                        | 介州                         | 3       | 再限縮查詢結果  | 查詢關鍵字:介州  |  |  |  |
| ■ 舊唐書-高祖 李淵/高祖 李淵/<br>鼻找相似段落·•• 、開設段落日錄·••• 、標記異動・•••                            | 幽州                         | 3       | 再限縮查詢結果  | 查詢關鍵字:幽州  |  |  |  |
| 大業初,為滎陽、樓煩二郡太守,徵為殿內少監。九年,遷稱                                                      | 涼州                         | 3       | 再限縮查詢結果  | 查詢關鍵字:涼州  |  |  |  |
| 多款附。時場帝多所猜忌,人懷疑懼。會有詔徵高祖詣行在所<br>焉。十一年,煬帝幸汾陽宮,命高祖往山西、河東黜陟討捕。                       | 定襄郡                        | 2       | 再限縮查詢結果  | 查詢關鏈字:定襄郡 |  |  |  |

■舊唐書-高祖 李淵/高祖 李淵/

尋找相似段落: 🔧 、開啟段落目錄: 📭 、 標記異動: 👁 👁

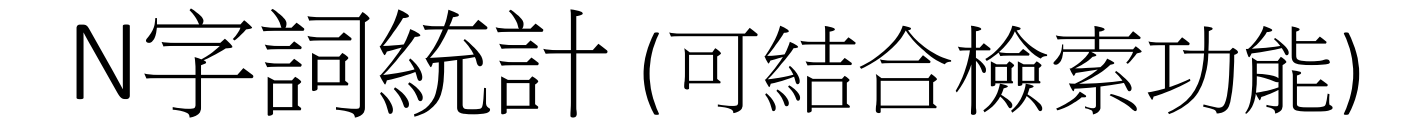

| 所在位置:ascdc11 ,共找到符合段落 207 段,每頁 15 ▼ 段。 |           |               |        |            |           |  |
|----------------------------------------|-----------|---------------|--------|------------|-----------|--|
| 3                                      | 文本段落瀏覽    | 相似段落範圍        | 權威詞統計  | N字詞頻統計     |           |  |
| ;                                      | ⋧ 🖉 < 🔜 唐 | -CBDB人名 🔊 🗷 😪 | 唐-TGAZ | ⋧<br>☑暫存標記 | 建立暫存標記權威檔 |  |
|                                        |           |               |        |            |           |  |

| N字詞資訊 X                   |      |         |           |                                  |    |  |  |  |
|---------------------------|------|---------|-----------|----------------------------------|----|--|--|--|
| Show 10 • entries Search: |      |         |           |                                  |    |  |  |  |
| N字詞 🔺 🔺                   | 頻率 🜲 | 再次查詢按鈕  | 查詢關鍵字按鈕   | <sup>將N字詞加入權威權</sup> N字詞加入權威檔並標記 | 文本 |  |  |  |
| 一月丙                       | 2    | 再限縮查詢結果 | 查詢關鍵字:一月丙 | 唐-CBDB人名 ▼ (是否同時加入標記) 確定加入       |    |  |  |  |
| 一月甲                       | 2    | 再限縮查詢結果 | 查詢關鍵字:一月甲 | 唐-CBDB人名 ▼ (是否同時加入標記) 確定加入       |    |  |  |  |
| 七月壬                       | 3    | 再限縮查詢結果 | 查詢關鍵字:七月壬 | 唐-CBDB人名 ▼ □ (是否同時加入標記) 確定加入     |    |  |  |  |
| 七月甲                       | 2    | 再限縮查詢結果 | 查詢關鍵字:七月甲 | 唐-CBDB人名 ▼ □ (是否同時加入標記) 確定加入     |    |  |  |  |
| 上萼號                       | 3    | 再限縮查詢結果 | 查詢關鍵字:上尊號 | 唐-CBDB人名 ▼ (是否同時加入標記) 確定加入       |    |  |  |  |
| 上柱國                       | 6    | 再限縮查詢結果 | 查詢關鍵字:上柱國 | 唐-CBDB人名 ▼ (是否同時加入標記) 確定加入       |    |  |  |  |
| 上開府                       | 3    | 再限縮查詢結果 | 查詢關鍵字:上開府 | 唐-CBDB人名 ▼ □ (是否同時加入標記) 確定加入     |    |  |  |  |
| 世子建                       | 5    | 再限縮查詢結果 | 查詢關鍵字:世子建 | 唐-CBDB人名 ▼ □ (是否同時加入標記) 確定加入     | -  |  |  |  |

# 標記與知識分類

手動標記

#### • 在主要操作區中 >> 拖曳滑鼠選取文字 >> 跳出標記選單

尋找相似段落: 👞 、 開啟段落目錄: 📭 、 標記異動: ∞◎

高祖以周天和元年生於長安,七歲襲唐國公。及長,倜儻豁達,任性真率,寬仁容眾,無貴賤咸得其歡心刺史。有史世良者,善相人,調高祖曰:「公骨法非常,必為人主,願自愛,勿忘鄙言。」高祖頗以自負

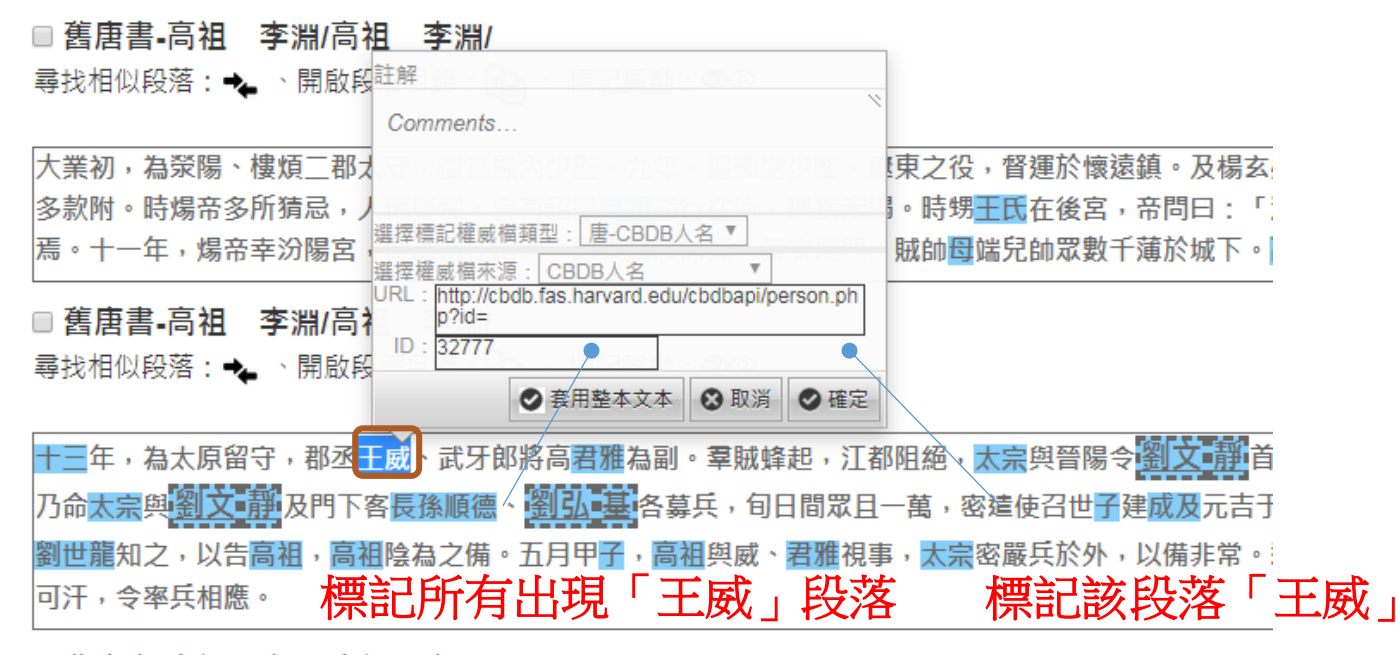

■舊唐書-高祖 李淵/高祖 李淵/

### 批次手動標記

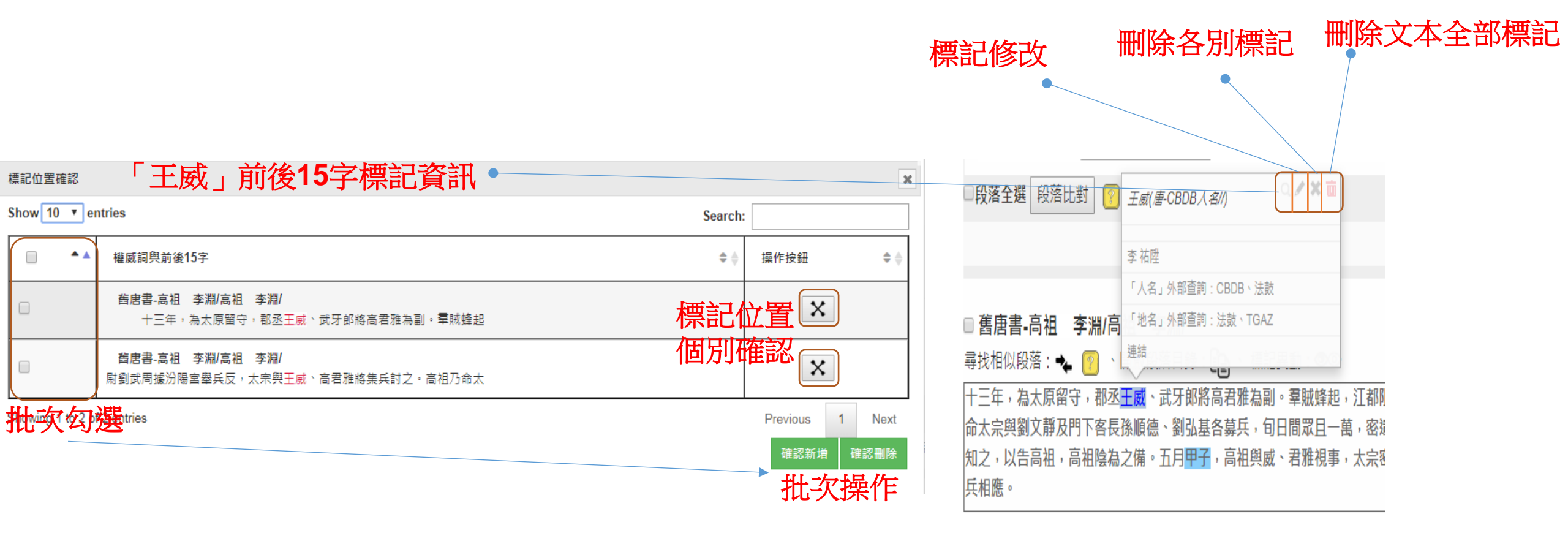

#### 知識分類 - 權威檔目錄管理

- 資源管理/管理權威檔
- 進行新增/刪除目錄

DH

| <sup>• • • • •</sup><br>數位人文研究平 | <sup>夾 研 究 院</sup><br><b>₹ 位人文研究平台</b> 文本查詢 上傳與匯入 ▼ |                          |                  |  | 資源管理▼ |
|---------------------------------|-----------------------------------------------------|--------------------------|------------------|--|-------|
|                                 |                                                     | 權威檔                      |                  |  |       |
|                                 | 搜尋我的權威檔案                                            |                          |                  |  |       |
|                                 |                                                     | 我的權威檔案                   |                  |  |       |
|                                 | 權威名稱                                                | 權威管理                     | 權威共筆管理           |  |       |
|                                 | 唐-TGAZ地名                                            | 修改Metadata 編輯權威檔下載Excel  | 共編設定 權威詞異動<br>查詢 |  |       |
|                                 | 唐-CBDB人名                                            | 修改Metadata 編輯權威檔 下載Excel | 共編設定 權威詞異動<br>查詢 |  |       |
|                                 | 唐朝-CBDB地名                                           | 修改Metadata 編輯權威檔 下載Excel | 共編設定 權威詞異動<br>查詢 |  |       |
|                                 | 三國吳-CBDB人名                                          | 修改Metadata 編輯權威檔 下載Excel | 共編設定 權威詞異動<br>查詢 |  |       |
|                                 | 三國蜀-CBDB人名                                          | 修改Metadata 編輯權威檔 下載Excel | 共編設定 權威詞異動<br>查詢 |  |       |

### 知識分類 - 權威檔目錄管理

- 資源管理/管理權威檔
- •進行新增/刪除資料夾

| s               | earo     | ch |      | 搜尋目錄  |  |  |
|-----------------|----------|----|------|-------|--|--|
|                 |          |    |      |       |  |  |
|                 | <i>₽</i> |    | 中國   | aC.   |  |  |
|                 |          | 4  | 📥 江蘆 | 蘇省    |  |  |
|                 |          |    | -    | 新增資料夾 |  |  |
|                 |          |    |      | 重新命名  |  |  |
|                 |          |    |      | 刪除資料夾 |  |  |
| $\overline{\ }$ |          |    |      |       |  |  |

| 請輸入搜尋詞 | 3                             | 搜尋權威詞 |      | ← 1 / 1 →           |
|--------|-------------------------------|-------|------|---------------------|
| 權威詞    | 位置                            | 註解    | 額外資訊 | 權威詞異動               |
| 百越     | 中國/江蘇<br>省 <mark>/</mark>     | 無     | 修改資訊 | 請先選擇「文本權威詞異動」功<br>能 |
| 東吳     | 中國/江蘇<br>省 <mark>/東吳</mark> / | 無     | 修改資訊 | 請先選擇「文本權威詞異動」功<br>能 |
| 孫吳     | 中國/江蘇<br>省 <b>/</b> 東吳/       | 無     | 修改資訊 | 請先選擇「文本權威詞異動」功<br>能 |
| 吳國     | 中國/江蘇<br>省 <b>/</b> 東吳/       | 無     | 修改資訊 | 請先選擇「文本權威詞異動」功<br>能 |

## 權威詞管理-新增

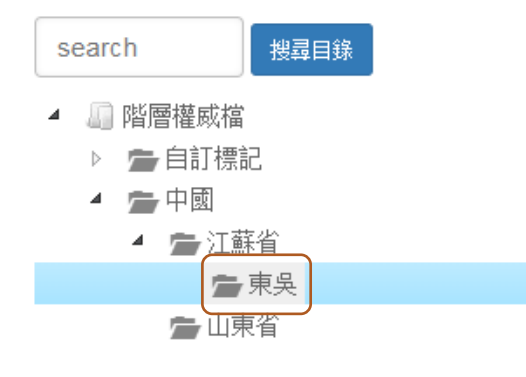

1.點選目錄

| 請輸入搜尋調 | 3                             | 搜尋權威詞     | 1         |    |           | ← 1 /1 →   |
|--------|-------------------------------|-----------|-----------|----|-----------|------------|
| 權威詞    | 位置                            | 註解        | 額外資訊      |    | 權威詞異動     |            |
| 東吳     | 中國/江蘇<br>省 <b>/</b> 東吳/       | 無         | 修改資訊      |    | 請先選擇<br>能 | 「文本權威詞異動」功 |
| 孫吳     | 中國/江蘇<br>省 <mark>/</mark> 東吳/ | 無         | 修改資訊      |    | 請先選擇<br>能 | 「文本權威詞異動」功 |
| 吳國     | 中國/江蘇<br>省 <mark>/</mark> 東吳/ | 無         | 修改資訊      |    | 請先選擇<br>能 | 「文本權威詞異動」功 |
|        |                               |           |           |    |           |            |
| 移動權威詞  | 新増權威詞                         | 刪除權威詞     | 月 文本權威詞異動 |    |           | 確認修改 取消    |
|        | 2.新增                          | र्ष<br>इ  |           |    |           | 4 確認修改     |
| 新増權威詞  | 到目錄中 <mark>國</mark> 》         | [蘇省/東吳/   |           |    |           |            |
| 新増     |                               |           |           |    |           |            |
| 權威詞    |                               | 位置        |           | 註解 |           |            |
| 三國吳    |                               | 中國《江蘇省/東身 | Ę/        |    |           | j.         |
| 0      | -L                            | alt       | AT 1517   |    |           |            |

3.加人權威詞名稱

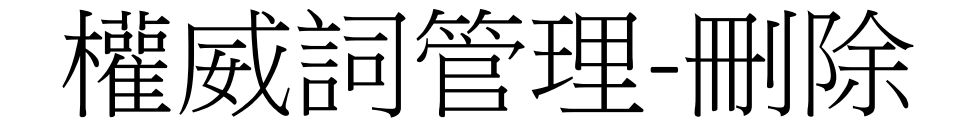

| 劃。唯各州刺史、州牧的權利進一步增<br>一一步增<br>大。孫權以其地古為吳國,而封為「吳<br>王」,國號以此得名。所統治地區古稱<br>江東,因此又稱為「東吳」。(;,<br>2012.02.22)]                                                                                                    |                     |
|----------------------------------------------------------------------------------------------------|---------------------|
| 1. 勾選權威詞 2 吳國 中國/江<br>蘇省/東<br>吳/ [三國時期由孫權建立的政權。三國之<br>中,水軍最強,佔領揚州(古代)與荊<br>州大部地區及交州全境。三國大體上保<br>留東漢末年形成的州郡縣三級行政區<br>劃。唯各州刺史、州牧的權利進一步增<br>大。孫權以其地古為吳國,而封為「吳<br>王」,國號以此得名。所統治地區古稱<br>江東,因此又稱為「東吳」。(;,<br>2012.02.22)]                               | 選擇<br>本構<br>功能      |
| <ul> <li>■三國吳 中國/江<br/>蘇省/東<br/>吳/</li> <li>「三國時期由孫權建立的政權。三國之<br/>中,水軍最強,佔領揚州(古代)與荊<br/>州大部地區及交州全境。三國大體上保<br/>留東漢末年形成的州郡縣三級行政區<br/>劃。唯各州刺史、州牧的權利進一步增<br/>大。孫權以其地古為吳國,而封為「吳<br/>王」,國號以此得名。所統治地區古稱<br/>江東,因此又稱為「東吳」。(;,<br/>2012.02.22)]</li> </ul> | 選擇<br>本權<br>異<br>功能 |
| 移動權威詞 新增權威詞 文本權威詞異動 確認修改                                                                                                    | 取消                  |
|                                                                                                    | 除                   |
|                                                                                                    |                     |

#### 權威詞管理-移動

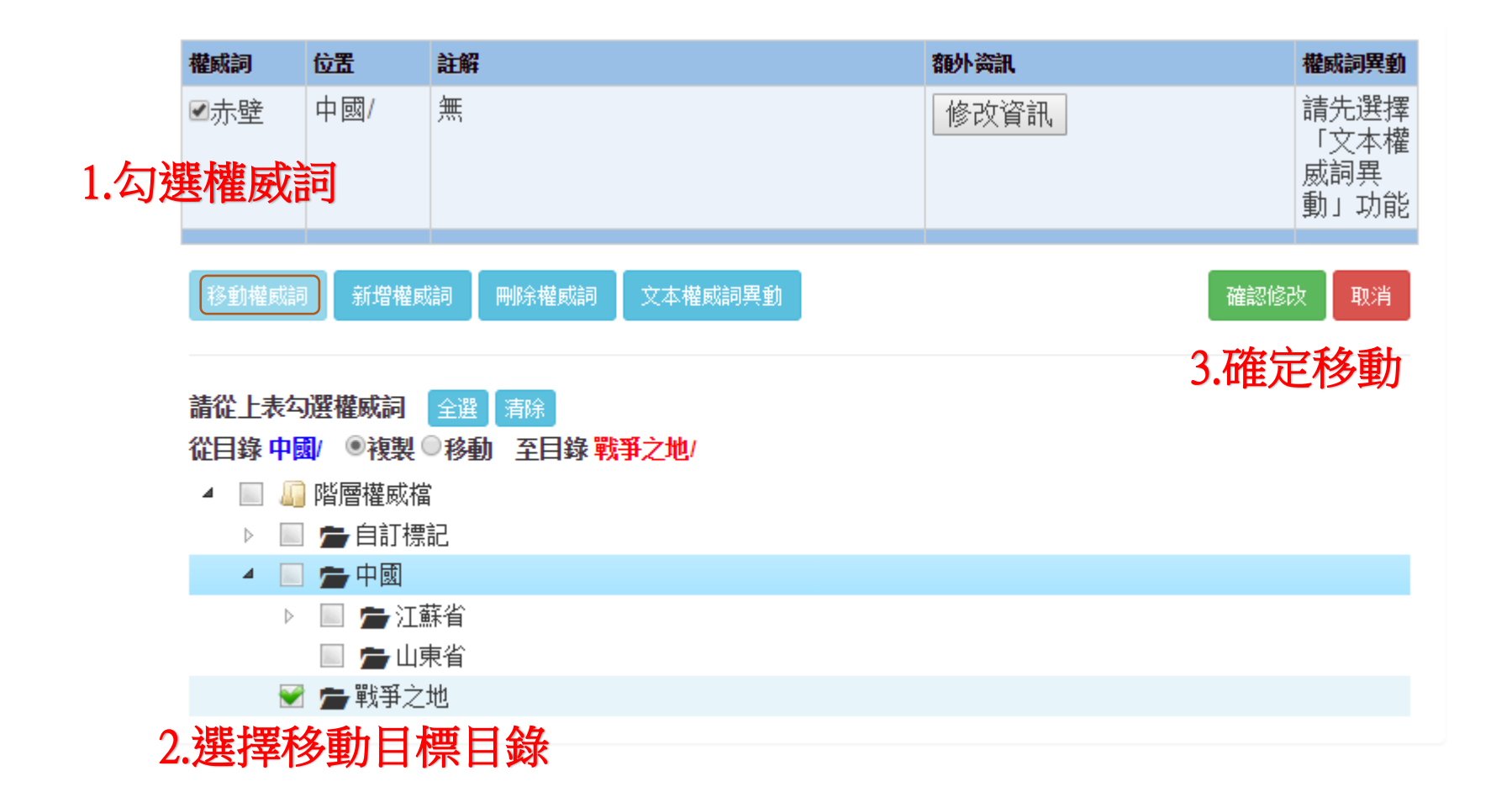

詞頻統計、關聯詞分析 與資料視覺化

## 權威詞頻率分析與視覺化

•統計分析 >> 權威詞頻率分析與視覺化

| 書名篩選:<br>個人群組:                        |          |  |  |
|---------------------------------------|----------|--|--|
| ▲ 💽 🛄 ascdc11<br>👻 🛄 酱唐書-高祖 李淵(90/90) | 1.勾選分析文本 |  |  |
| 😪 🔎 新唐書-高祖皇帝 李淵( <b>117</b> /117)     |          |  |  |
| 他人群組:                                 |          |  |  |

|                  | 權威詞頻率分析與視覺化      | 權威詞共現統計 | +與視覺化  | 地理權威詞統計與視覺化 |
|------------------|------------------|---------|--------|-------------|
| $\left( \right)$ | 勾選權威檔: □唐-CBDB人名 | □唐-TGAZ | ■階層權威檔 | 2.選擇權威檔     |

文本處理方式: ●合併處理●個別處理 3.文本合併/個別

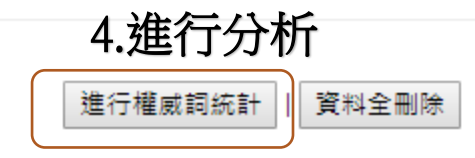
# 權威詞頻率分析與視覺化

•統計結果與圖表

| 文本          | 權威詞      | 處理狀態 | ◆ 統計結果     | 下載             | 圖表         | 删除 |
|-------------|----------|------|------------|----------------|------------|----|
| Search      | Search   |      |            |                |            |    |
| 新唐書         | 唐-CBDB人名 | 已完成  | 百分序<br>百分比 | 百分序下載<br>百分比下載 | 圓餅圖<br>文字雲 | 刪除 |
| 舊唐書         | 唐-CBDB人名 | 已完成  | 百分序<br>百分比 | 百分序下載<br>百分比下載 | 圓餅圖<br>文字雲 | 刪除 |
| 舊唐書         | 唐-TGAZ   | 已完成  | 百分序<br>百分比 | 百分序下載<br>百分比下載 | 圓餅圖<br>文字雲 | 刪除 |
| 新唐書-高祖皇帝 李淵 | 唐-TGAZ   | 已完成  | 百分序<br>百分比 | 百分序下載<br>百分比下載 | 圓餅圖<br>文字雲 | 刪除 |

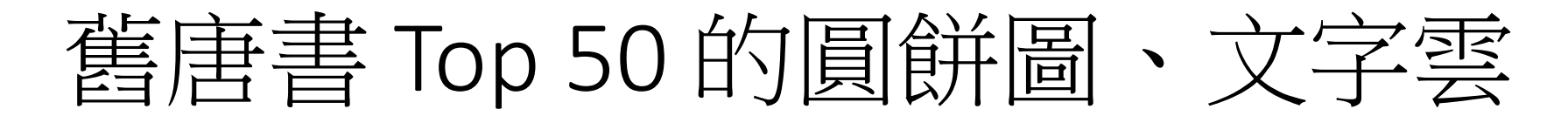

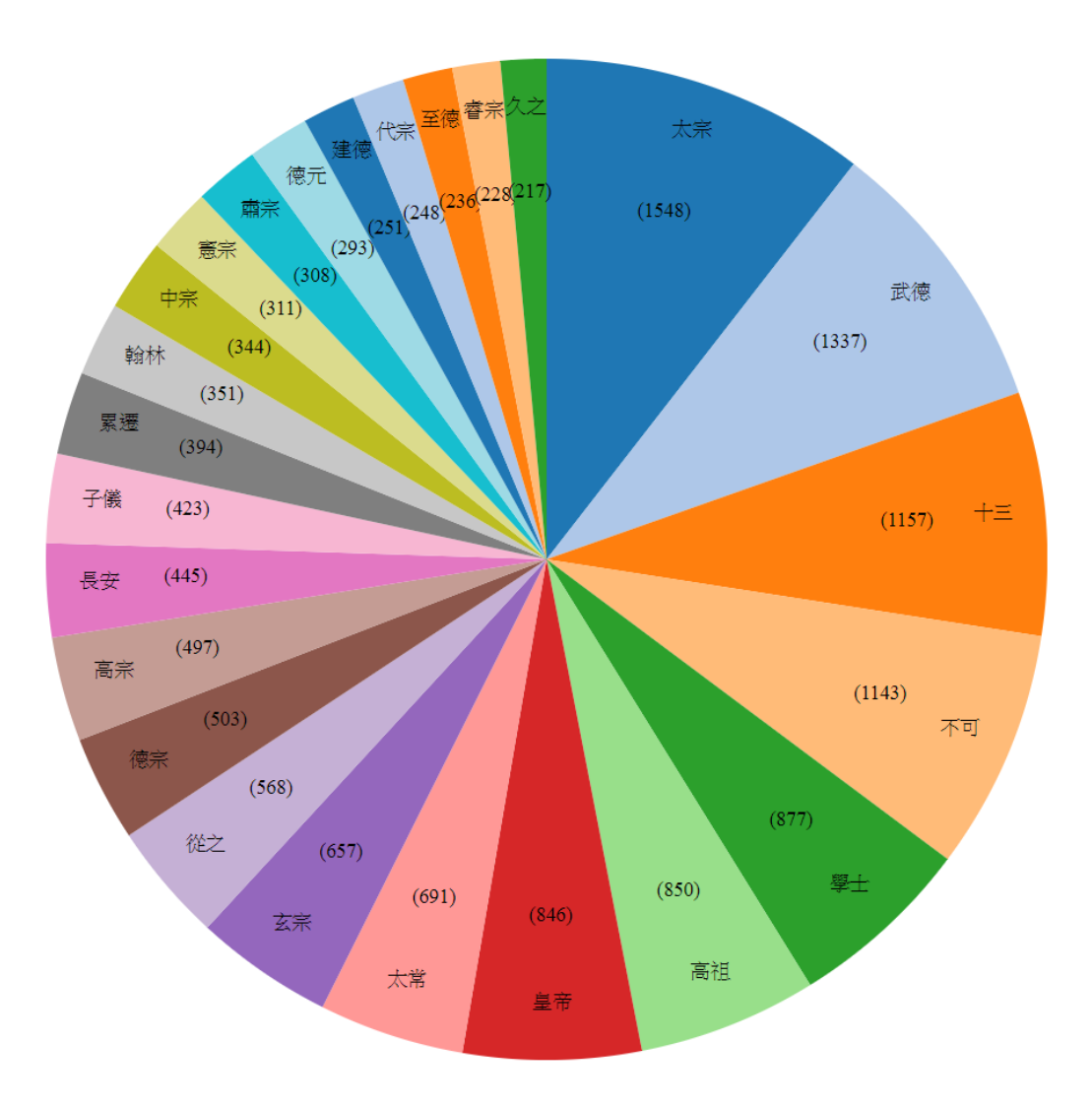

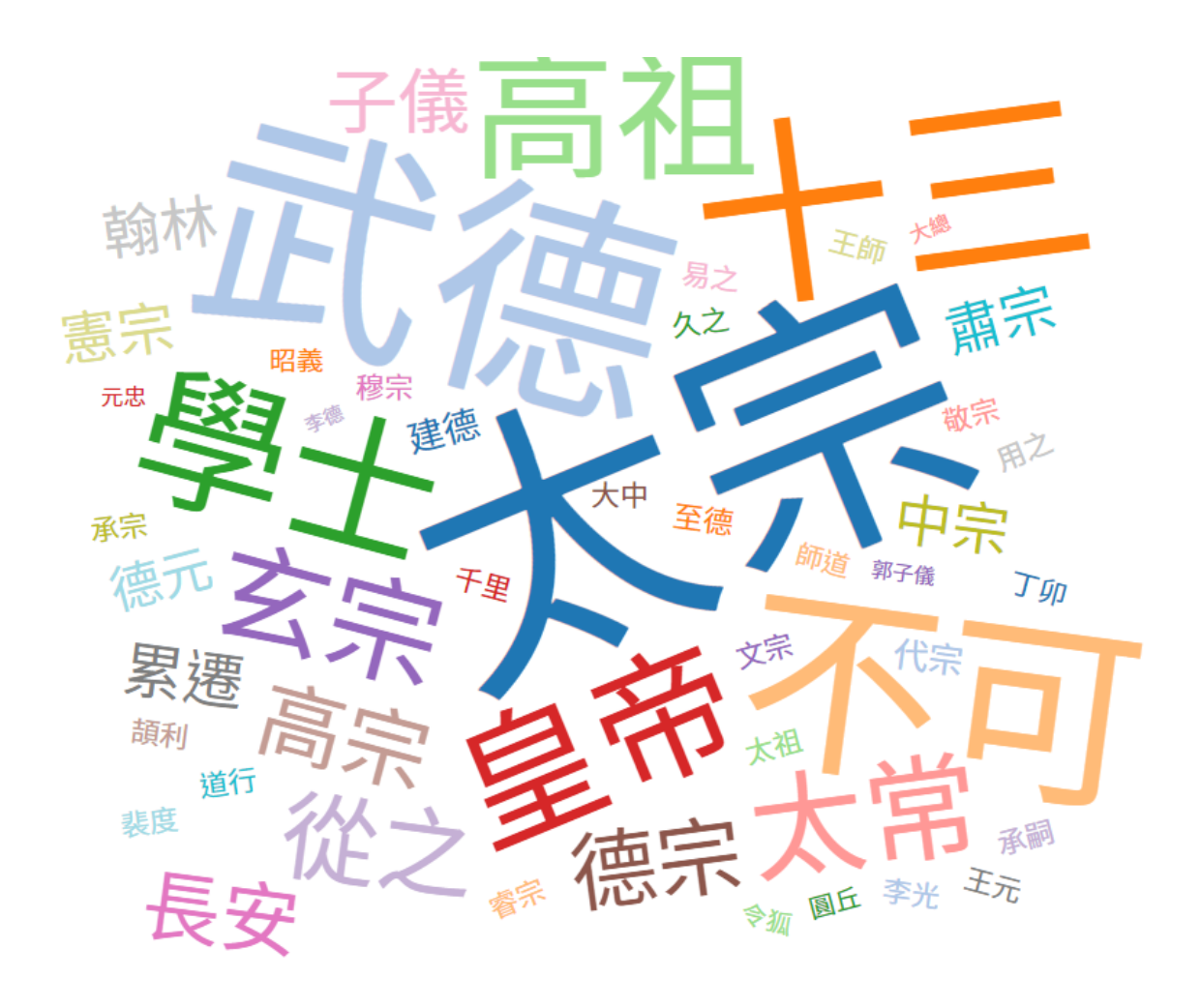

詞頻統計表

| 勾選 ◆ | 闘鍵字 ◆ | 平均詞類 🔶   | 平均百分<br>序 🕈 | 變異  ▼    | (AD 945)舊<br>唐書 ◆ | 百分序 🔶    | (AD 1060)新<br>唐書 | 百分序      |
|------|-------|----------|-------------|----------|-------------------|----------|------------------|----------|
|      | 篩選關鍵字 | >6 或 <88 | >6 或 <88    | >6 或 <88 | >6 或 <88          | >6 或 <88 | >6 或 <88         | >6 或 <88 |
| 248. | 長孫無忌  | 44       | 49          | 49       | 87                | 98       | 0                | 0        |
| 254. | 長孫无忌  | 43       | 50          | 48       | 1                 | 1        | 85               | 98       |
| 262. | 伏願    | 42       | 75          | 23       | 81                | 98       | 3                | 52       |
| 298. | 盧杞    | 38       | 75          | 23       | 73                | 97       | 3                | 52       |
| 481. | 韋阜    | 27       | 85          | 12       | 47                | 96       | 6                | 73       |
| 494. | 宗文    | 26       | 89          | 8        | 43                | 96       | 9                | 81       |
| 162. | 之儀    | 58       | 93          | 5        | 101               | 98       | 14               | 88       |
| 269. | 唐興    | 41       | 94          | 4        | 23                | 90       | 59               | 98       |
| 282. | 仁恭    | 40       | 94          | 4        | 20                | 89       | 60               | 98       |
| 284. | 師徳    | 40       | 94          | 4        | 20                | 89       | 59               | 98       |
| 327. | 廷玉    | 36       | 93          | 4        | 21                | 89       | 50               | 97       |
| 366. | 世祖    | 33       | 93          | 4        | 21                | 89       | 44               | 97       |
| 392. | 載之    | 31       | 93          | 4        | 47                | 96       | 15               | 89       |
| 412. | 王方    | 30       | 92          | 4        | 18                | 88       | 42               | 96       |
| 468. | 義宗    | 27       | 92          | 4        | 40                | 95       | 14               | 88       |
| 473. | 郭元振   | 27       | 92          | 4        | 19                | 88       | 34               | 96       |

折線圖分析-百分序

### 百分序(序位法,出現最多的為第100位,最少的為1位)

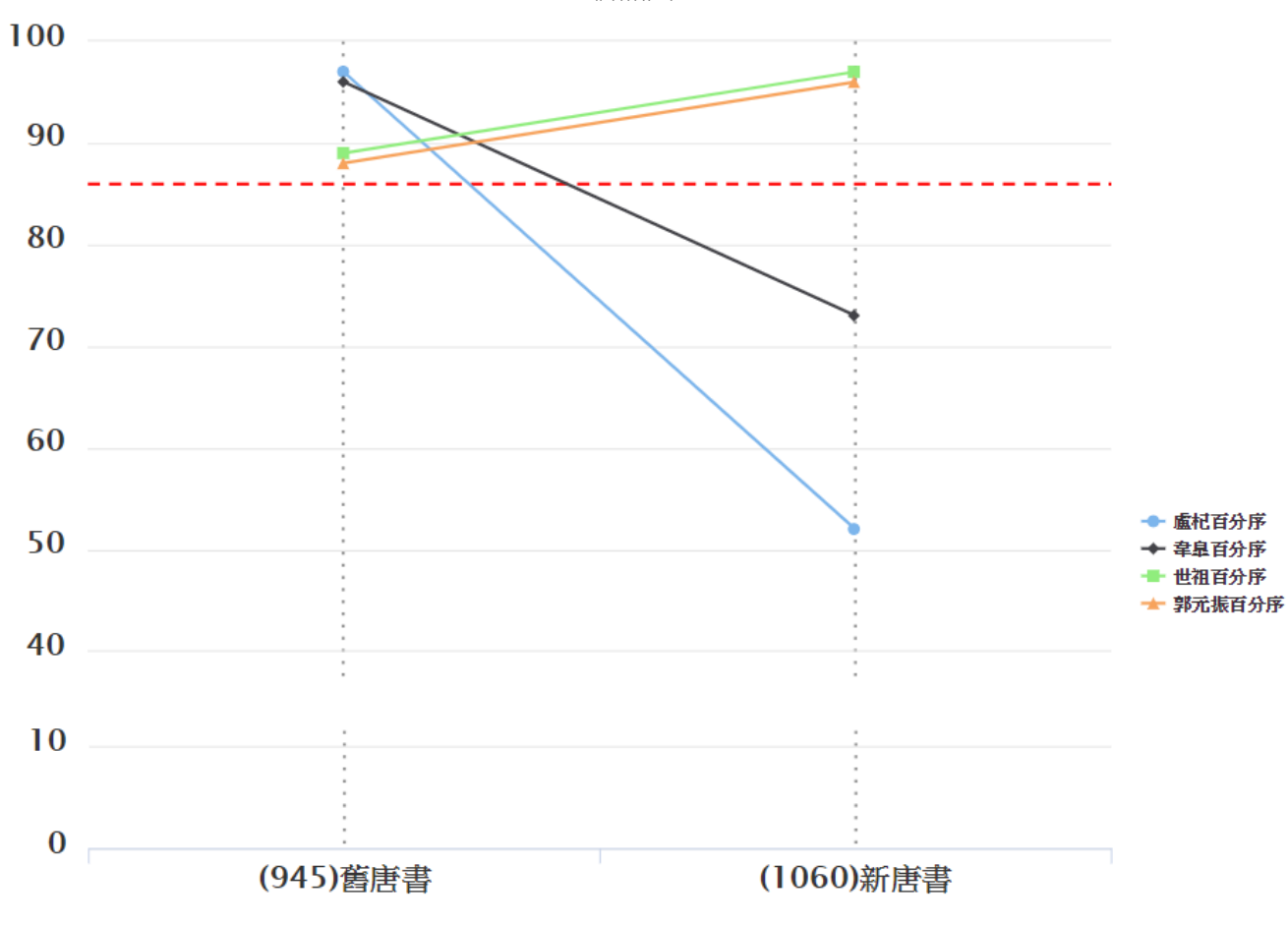

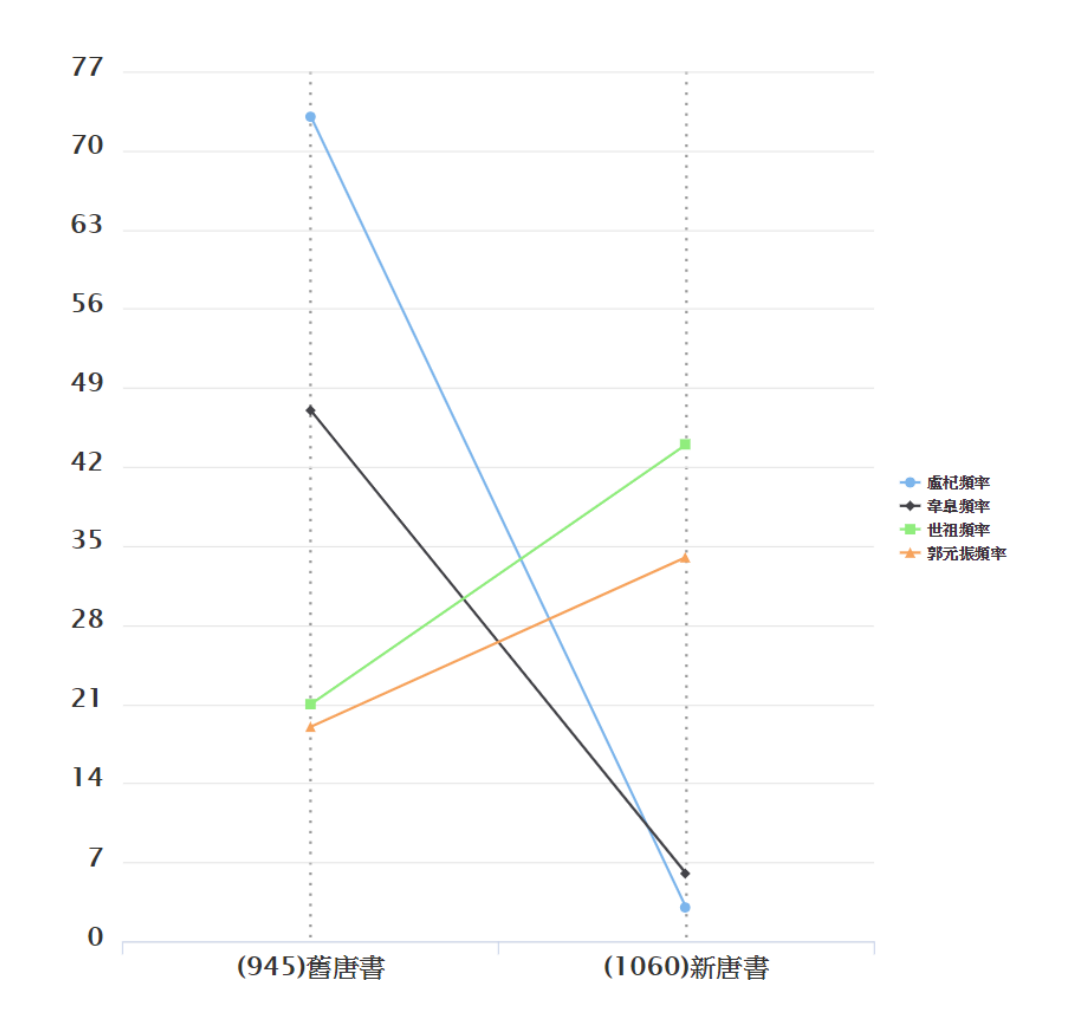

詞頻

## 折線圖分析-百分比

百分比(頻率最高的為100%,依比例計算)

詞頻

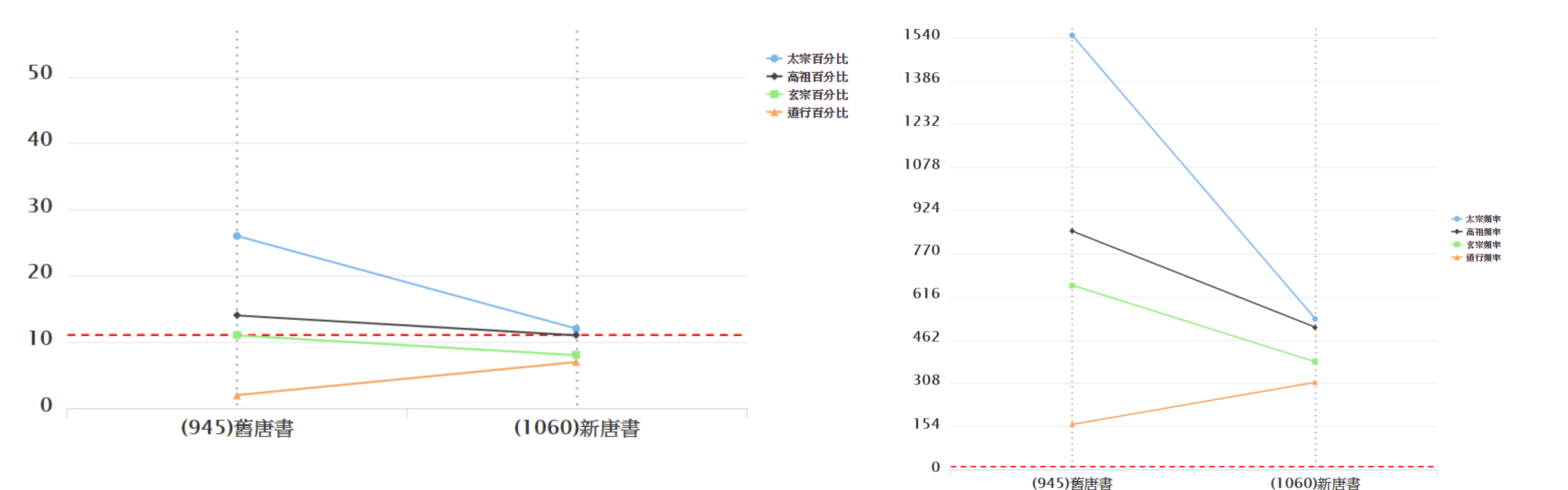

# 關聯(共現)詞分析

•統計分析 >> 權威詞共現統計與視覺化

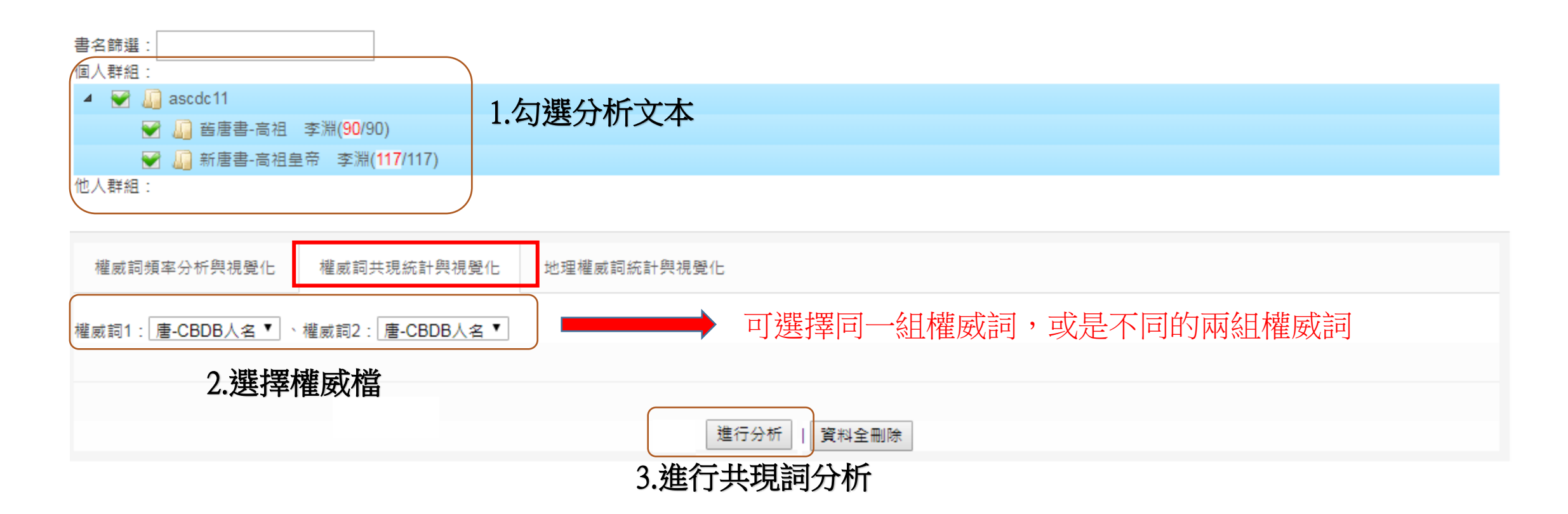

| 文本     | ◆ 權威詞                | ◆ 處理狀態 | 表格統計                           | 社會網絡                           | 社會網絡下載                         | Gephi下載                        | 刪除 |
|--------|----------------------|--------|--------------------------------|--------------------------------|--------------------------------|--------------------------------|----|
| Search | Search               |        |                                |                                |                                |                                |    |
| 舊唐書    | 唐-CBDB人名∞唐-TG/<br>地名 | AZ 已加入 | 以「唐-CBDB人名」開啟<br>以「唐-TGAZ地名」開啟 | 以「唐-CBDB人名」開啟<br>以「唐-TGAZ地名」開啟 | 以「唐-CBDB人名」下載<br>以「唐-TGAZ地名」下載 | 以「唐-CBDB人名」下載<br>以「唐-TGAZ地名」下載 | 刪除 |

### 列出「唐-CBDB人名」與前十名共現「唐-TGAZ地名」

| 唐-<br>CBDB   ¢<br>人名 | 總<br>段<br>藩<br>數 | 唐-<br>TGAZ ◆<br>地名1 | 共現段 ▼ | 唐-<br>TGAZ ↓<br>地名2 | 共現<br>段<br>奪<br>數 | 唐-<br>TGAZ ◆<br>地名3 | 共現段 ◆ | 唐-<br>TGAZ ¢<br>地名4 | 共現段 ◆ | 唐-<br>TGAZ ◆<br>地名5 | 共現 ◆ 第 數 |
|----------------------|------------------|---------------------|-------|---------------------|-------------------|---------------------|-------|---------------------|-------|---------------------|----------|
| 篩選                   | 篩選               | 篩選                  | 篩選    | 篩選                  | 篩選                | 篩選                  | 篩選    | 篩選                  | 篩選    | 篩選                  | 篩選       |
| 武徳                   | 505              | 隨縣                  | 80    | 雍州                  | 31                | 幽州                  | 22    | 益州                  | 22    | 荊州                  | 21       |
| 不可                   | 437              | 吐蕃                  | 56    | 幽州                  | 41                | 汴州                  | 24    | 揚州                  | 24    | 華州                  | 20       |
| 子儀                   | 131              | 吐蕃                  | 45    | 相州                  | 21                | 邠州                  | 21    | 靈州                  | 14    | 陝州                  | 12       |
| +三                   | 457              | 隋縣                  | 43    | 吐蕃                  | 33                | 揚州                  | 29    | 幽州                  | 25    | 華州                  | 21       |
| 昭義                   | 107              | 潞州                  | 36    | 幽州                  | 14                | 河東節度使               | 14    | 鎮州                  | 12    | 汴州                  | 12       |
| 學士                   | 397              | 華州                  | 35    | 揚州                  | 25                | 汴州                  | 22    | 吐蕃                  | 21    | 幽州                  | 21       |
| 徳宗                   | 234              | 吐蕃                  | 35    | 梁州                  | 16                | 華州                  | 16    | 揚州                  | 13    | 幽州                  | 13       |
| 徳元                   | 178              | 隋縣                  | 35    | 幽州                  | 12                | 雍州                  | 11    | 益州                  | 11    | 梁州                  | 10       |
| 成徳                   | 66               | 成徳軍節度<br>使          | 34    | 鎮州                  | 24                | 幽州                  | 15    | 魏州                  | 9     | 華州                  | 8        |
| 太宗                   | 382              | 雍州                  | 34    | 幽州                  | 26                | 蒲州                  | 20    | 荊州                  | 17    | 相州                  | 17       |

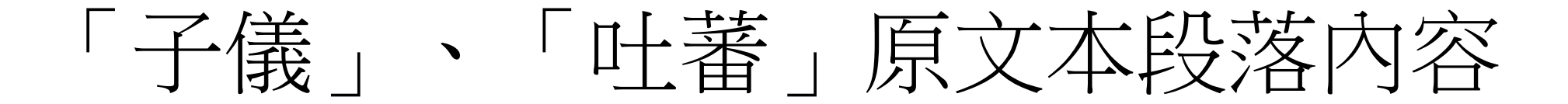

檢索條件:"子儀" AND "吐蕃", 共找到符合段落 45 段,每頁15段

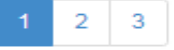

|舊唐書/本紀 凡二十卷/卷十 本紀第十/肅宗 李亨/至徳元載/

八月壬午,朔方節度使郭子儀、范陽節度使李光弼破賊於常山郡之嘉山。上以治兵收京城,詔子儀等旋師,子儀、光弼率所統步騎五萬至自河北。詔以 子儀為兵部尚書,依前靈州大都督府長史;光弼為戶部尚書,兼太原尹、北京留守:同中書門下平章事。迴紇、吐蕃遭使纖至,請和親,願助國討賊, 皆宴賜遣之。是日,上皇至成都,大赦。癸巳,上所奉表始達成都。丁酉,上皇遜位稱誥,遭左相韋見素、文部尚書房琯、門下侍郎崔渙等奉冊書赴靈 武。

|舊唐書/本紀 凡二十卷/卷十 本紀第十/肅宗 李亨/至徳二載/

冬十月乙已朔,以崔光遠為京兆尹。詔曰:「緣京城初收,要安百姓,又灑掃宮闕,奉迎上皇。以今月十九日還京,應緣供頓,務從減省。」吐蕃寇陷 西平郡。癸丑,賊將尹子奇陷睢陽,客張巡、姚閣、許遠。賊自香積之敗,悉眾保陝郡,廣平王統郭子儀等進攻,與賊戰于陝西之新店,賊眾大敗,斬 首十萬級,橫屍三十里。庚申,安慶緒與其黨奔河北。壬戌,廣平王入東京,陳兵天津橋南,士庶歡呼路側。陷賊官偽署侍中陳希烈、中書令張垍等三 百餘人素服待罪。癸亥,上自鳳翔還京,仍遭太子太師韋見素入蜀迎上皇,鳳翔郡給復五載。丙寅,至望賢宮,得東京捷書至,上大喜。丁卯,入長 安。士庶涕泣拜忭曰:「不圖復見吾君!」上亦為之感側。九廟為賊所焚,上素服哭於廟三日,入居大明宮。是日,上皇發蜀郡。己巳,文武脅從官免 冠徒跣,朝堂待罪,禁之府獄,命中丞崔器劾之。迴紇葉鑊自東京還,宴之于宣政殿,便辭還蕃。乃封葉鑊為忠義王,約每年送鋦二萬疋,至朔方王便 交授。

|舊唐書/本紀||凡二十卷/卷十一||本紀第十一/代宗||李豫/廣徳元年/

冬十月庚午朔。辛未,高暉引吐蕃犯京畿,寇奉天、武功、盩厔等縣。蕃軍自司竹園渡渭,循南山而東。丙子,駕幸陝州。上出苑門,射生將王獻忠率 四百騎叛,脅豐王已下十王歸京。從官多由南山諸谷赴行在。郭子儀收合散卒,屯於商州。丁丑,次華州,官吏藏竄,無復儲擬。會魚朝恩領神策軍自 陝來迎駕,乃幸朝恩軍。戊寅,吐蕃入京師,立廣武王承宏為帝,仍逼前翰林學士于可封為制封拜。辛巳,車駕至陝州。子儀在商州,會六軍使張知 節、烏崇福、長孫全緒等率兵繼至,軍威遂振。舊將王甫誘聚京城惡少,齊擊街鼓於朱雀街,蕃軍震懾,狼狽奔潰。庚寅,子儀收京城。壬辰,以宰臣 元載判天下元帥行軍司馬,京兆尹、兼吏部侍郎嚴武為黃門侍郎,朗州刺史第五琦為京兆尹、兼御史大夫。癸巳,以郭子儀為京留守。高暉閭吐蕃潰, 以三百騎東奔至潼關,為關守李伯越所殺。

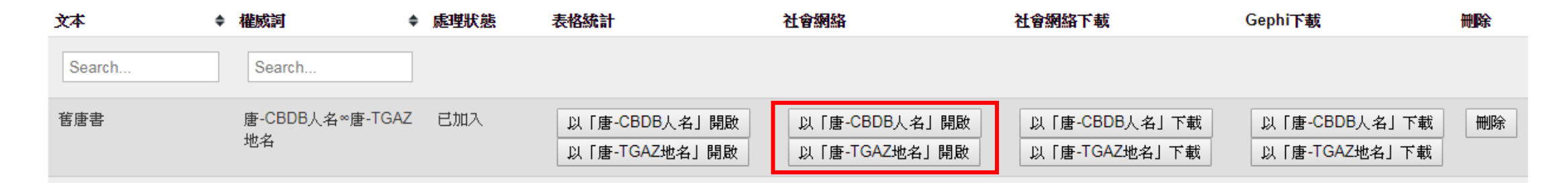

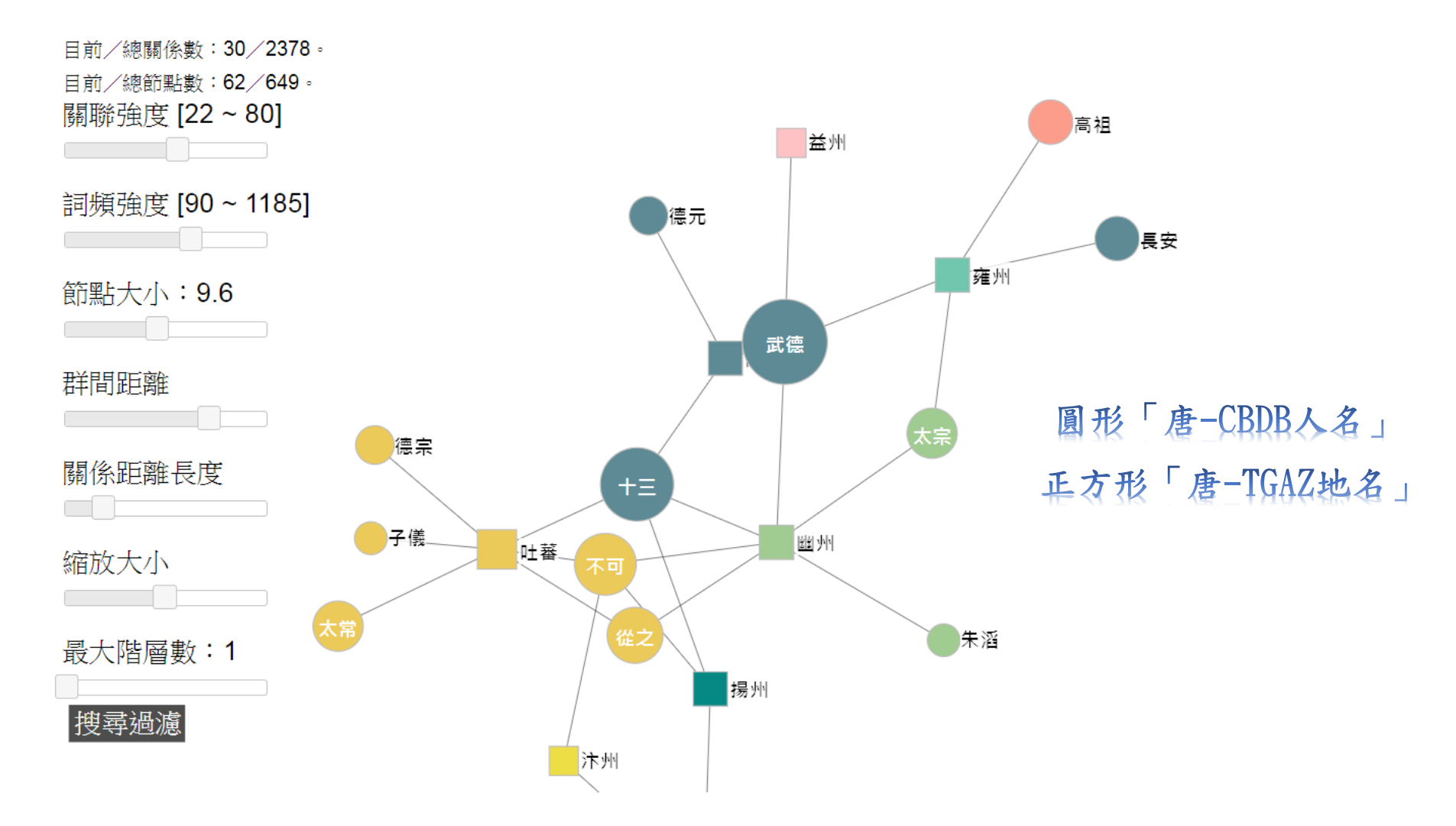

## 社會網絡分析圖說明

- 關聯強度:兩詞之間共同出現的頻率,頻率越高,線段距離越近
- 詞頻強度:單一詞出現的次數,頻率越高,圖示越大
- 節點大小: 調整詞頻大小圖示的比例
- 群間距離: 群組(有連線的多個或單一個)之間的距離比例
- 關係距離長度: 兩詞之間的線段比例
- 縮放大小: 整個網絡圖的範圍大小
- •搜尋過濾:可輸入要搜尋的特定詞,並會將該詞特別標註出來
- 最大階層數:需搭配搜尋使用,搜尋到的特定詞,再向外連線的 層數(經過連線到其他詞的線段數)

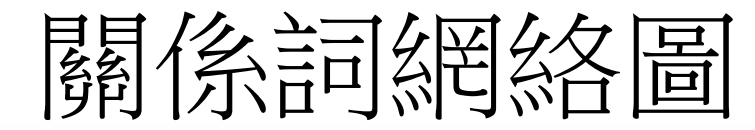

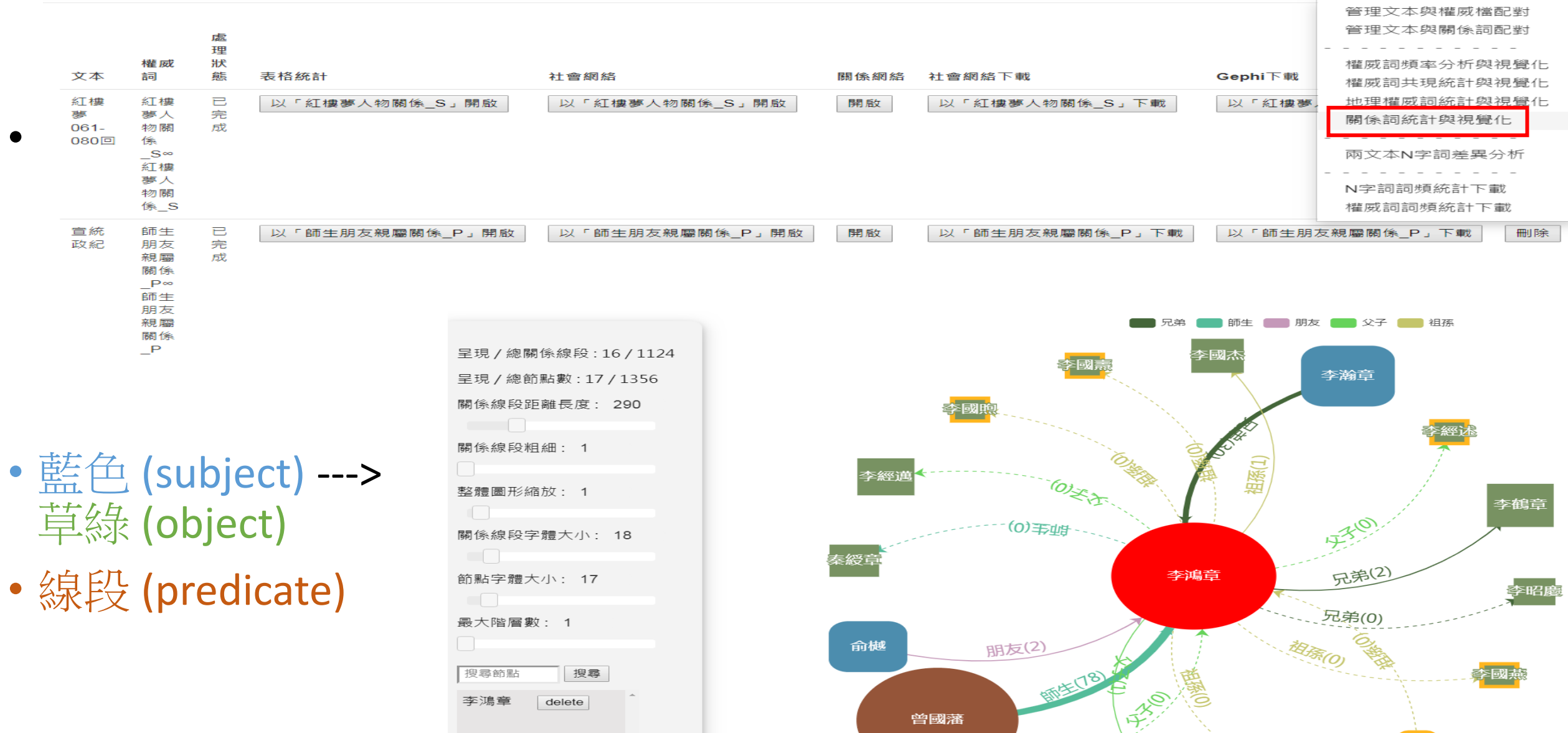

# 關係網絡分析圖說明

- 圖形上方可選擇要呈現的關係
- 關係線段粗細、次數:
  - 兩詞之間共同出現的頻率,頻率越高,線段越粗
  - 無共現以虛線表示
  - 線段具有方向性
- •節點大小:單一詞出現的次數,頻率越高,圖示越大
- 整體圖形縮放: 整個關係網絡圖的大小
- •搜尋過濾:可輸入要搜尋的特定詞,並會將該詞特別標註出來

# 地理權威詞統計與視覺化 (GIS)

|                                                                                        |                  | 又本宣問 | 工1等発匯八 🔻                                                 | ₩JEBT 272 M/T ▼                                                                                                    | 貝尔官哇 |
|----------------------------------------------------------------------------------------|------------------|------|----------------------------------------------------------|----------------------------------------------------------------------------------------------------|------|
|                                                                                        | 群組文本勾選           |      | 管理文本與權                                                   | 國檔配對                                                                                                    |      |
| <ul> <li>書名篩選:</li> <li>個人群組:</li> <li>▲ ▲ ▲ ▲ ▲ ▲ ▲ ▲ ▲ ▲ ▲ ▲ ▲ ▲ ▲ ▲ ▲ ▲ ▲</li></ul> | 選擇文本             |      | 權威詞頻率分<br>權威詞共現統<br>地理權威詞統<br>兩文本N字詞<br>N字詞詞頻統<br>權威詞詞頻統 | <ul> <li>·析與視覺化</li> <li>注與視覺化</li> <li>注與視覺化</li> <li>三三三</li> <li>差異分析</li> <li>三三三</li> <li>計下載</li> <li>計下載</li> </ul> |      |
| 批理權威詞                                                                                  | 其它權威詞            |      |                                                          |                                                                                                    |      |
| ●唐-TGAZ地名                                                                              | ◎階層權威檔 ●唐-CBDB人名 |      |                                                          |                                                                                                    |      |

### 2. 選擇地理權威詞 及 另一個權威詞

文本處理方式: ◎合併處理 ◉個別處理

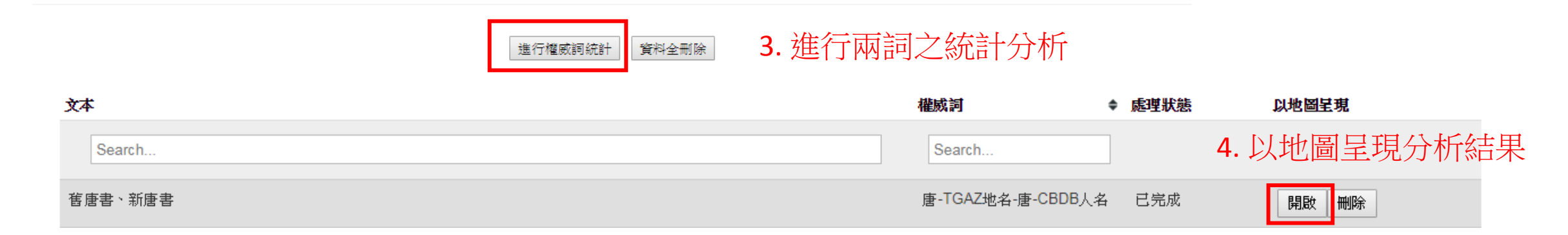

# 地理權威詞統計與視覺化操作介面

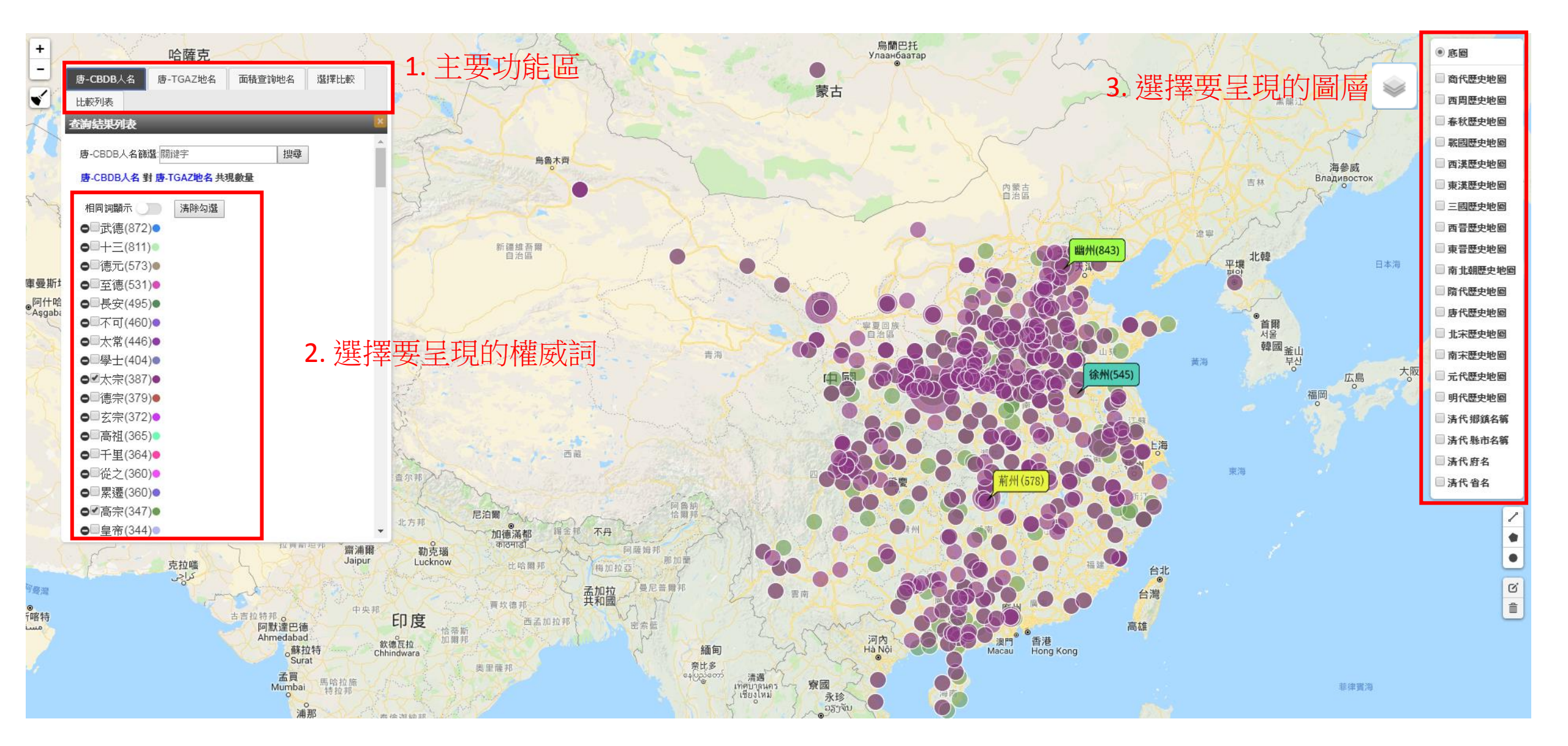

# 查詢地名與權威詞共現

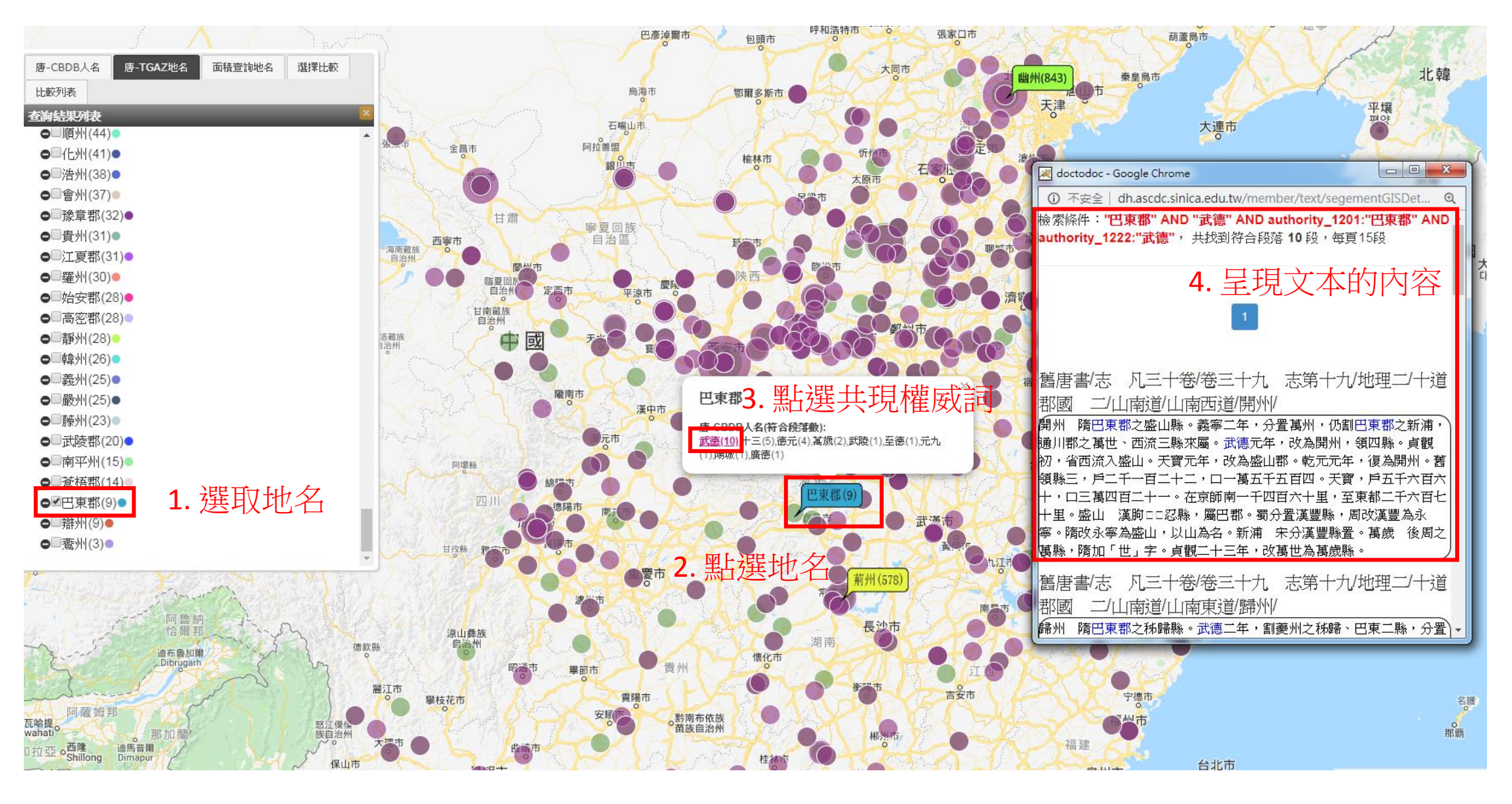

# 同一詞於不同文本的比較

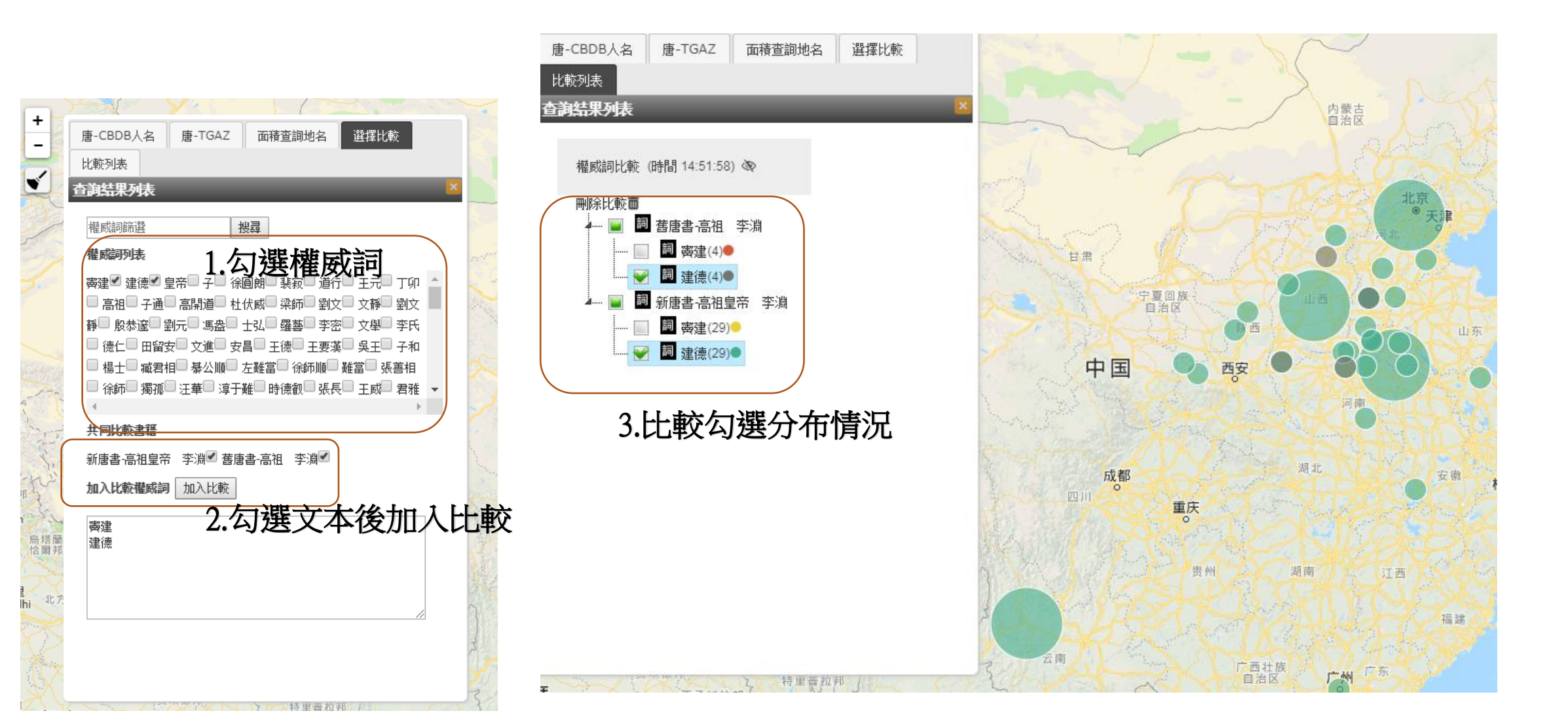

同一詞於不同文本的比較

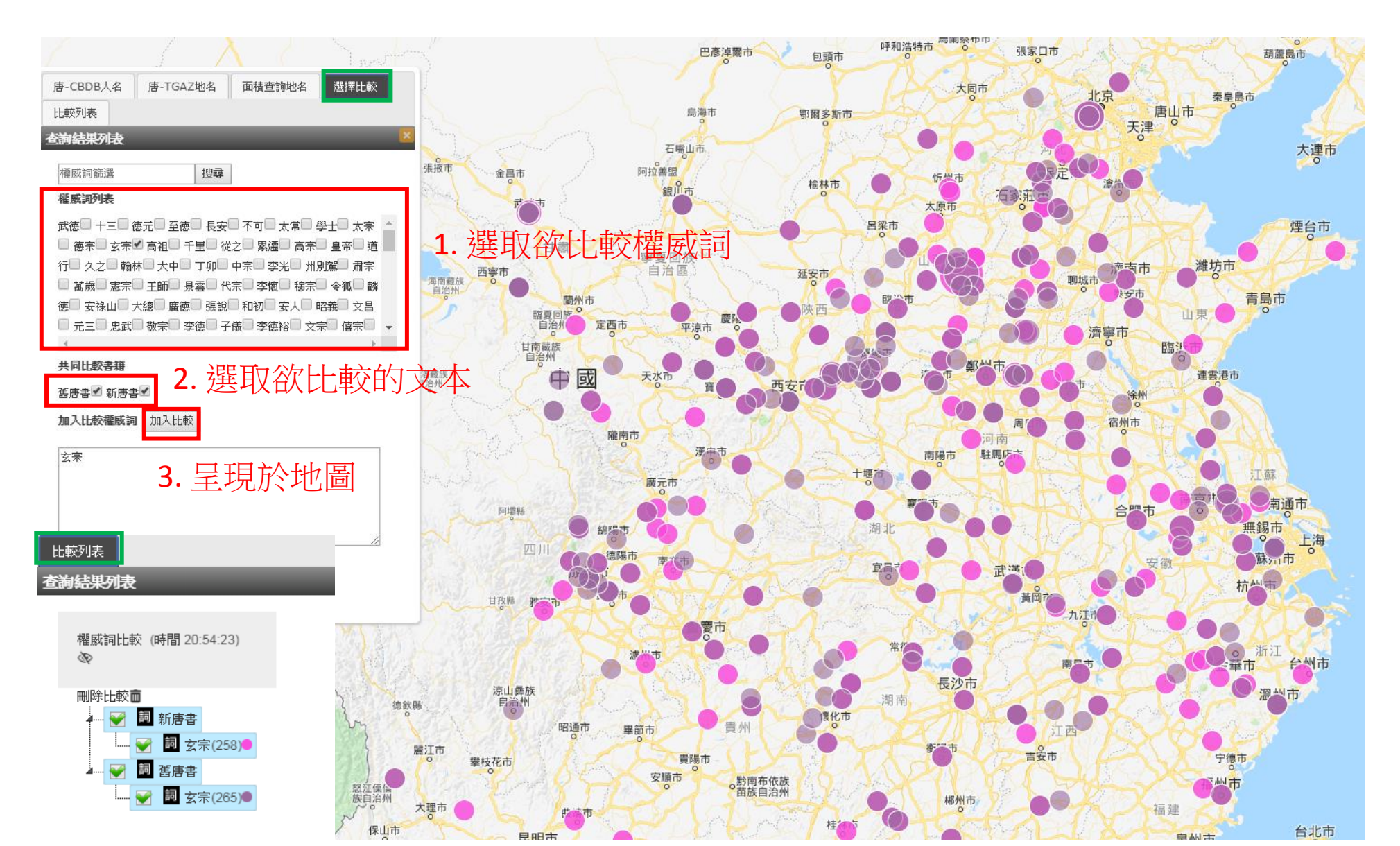

# N字詞統計與差異比對

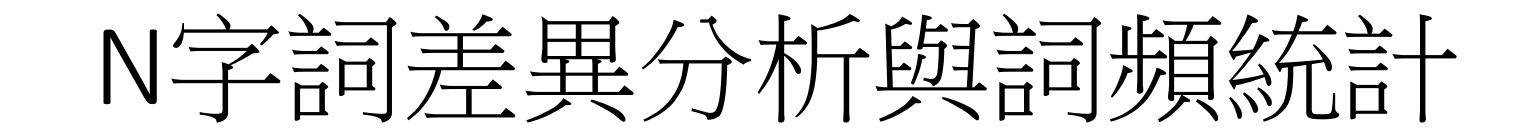

| <ul> <li>▶ , , , , , , , , , , , , , , , , , , ,</li></ul>    | 上傳與匯入 👻                               | 統計分析 👻     | 資源管理 🖥                  |
|---------------------------------------------------------------|---------------------------------------|------------|-------------------------|
| 群組文本                                                          | 管理文本與相                                | 雚烕檔配對      |                         |
|                                                               | <br>權威詞頻率/                            | <br>分析與視覺化 |                         |
|                                                               | 權威詞共現約                                | 充計與視覺化     |                         |
| <ul> <li>✓ I ascdc11</li> </ul>                               | 地理權威詞約                                | 充計與視覺化     |                         |
|                                                               | 關係詞統計學                                | 與視覺化       |                         |
|                                                               | 兩文本N字詞                                | 同差異分析      |                         |
| 他人群組:                                                         |                                       |            |                         |
|                                                               | N字詞詞頻紛                                | お計下載       |                         |
|                                                               | 1 1 1 1 1 1 1 1 1 1 1 1 1 1 1 1 1 1 1 | が言す ト 重以   |                         |
|                                                               |                                       |            |                         |
| 兩文本N字詞差異分析 N字詞詞頻統計下載 權威詞詞頻統計下載                                |                                       |            |                         |
| 勾選的第一本:舊唐書-高祖 李淵(90/90)<br>勾選的第二本:新唐書-高祖皇帝 李淵(117/117)        |                                       |            |                         |
| 選擇所要分析的方式: ◎ 選擇分析的權威檔: ◎N字詞區間: ③ • ~ 4 • 2. 設定字數為 N = 1 ~ 設定值 |                                       |            |                         |
| <sub>輸入搜尋的特定關鍵字</sub> : (可不輸入) 3. 若要搜尋特定關鍵詞則輸入                |                                       |            |                         |
| <sup>處理前</sup> : 100 ●筆 4. 設定要顯示 TOP X 的結果                    |                                       |            |                         |
| 差界比較方式・◎듎來差異百分比(輸入1-99) 10 (%)◎排名差異名次(輸入整數)◎比例差異(輸入1-99)      |                                       |            |                         |
|                                                               |                                       |            | 1 [mb, /- <del>1+</del> |
| 5. 設定兩本書詞頗、排名、比                                               | 加差異的                                  | り網示門       | 1檻伯                     |

# N字詞差異分析結果

- •紅色代表相對於另一本書上升了超過門檻值的設定
- 綠色代表相對於另一本書 下降了超過門檻值的設定
- 藍色代表於另一本書的 Top X筆 沒有出現該詞

| TH YEE BY LED 200 BY 150 LB 1, 160 BUT . | -182 | (1#71)/E1419   | NEW THE CAR I   |    |        |               |    |                |                 |    |       |
|------------------------------------------|------|----------------|-----------------|----|--------|---------------|----|----------------|-----------------|----|-------|
| 酱唐書-高祖 李淵 3字詞                            | 頻率   | 百分比 <b>(%)</b> | 新唐書-高祖皇帝 李淵 3字詞 | 頻率 | 百分比(%) | 酱唐書-高祖 李淵 4字詞 | 頻率 | 百分比 <b>(%)</b> | 新唐書-高祖皇帝 李淵 4字詞 | 頻率 | 百分比(% |
| <mark>皇太子</mark> ↑                       | 12   | 100.0          | 奏王世             | 24 | 100.0  | 年春正月          | 8  | 100.0          | 奏王世民            | 24 | 100.0 |
| 州總管↑                                     | 11   | 91.67          | 王世民             | 24 | 100.0  | 齊王元吉↑         | 7  | 87.5           | 齊王元吉↓           | 9  | 37.5  |
| 部尚書↑                                     | 10   | 83.33          | 州總管↓            | 18 | 75.0   | 行臺尚書          | 7  | 87.5           | 行軍總管            | 9  | 37.5  |
| 劉黑鬮                                      | 9    | 75.0           | 劉黑蘭             | 17 | 70.83  | 賜姓李氏          | 6  | 75.0           | <b></b>         | 9  | 37.5  |
| 劉武周↑                                     | 9    | 75.0           | <b></b> 黄建德     | 14 | 58.33  | 臺尚書令          | 5  | 62.5           | 劉黑蘭陷            | 9  | 37.5  |
| 劉文靜↑                                     | 9    | 75.0           | 州刺史             | 14 | 58.33  | 刑部尚書          | 5  | 62.5           | 太白晝見            | 7  | 29.17 |
| 冬十月                                      | 9    | 75.0           | 皇太子↓            | 12 | 50.0   | 世子建成          | 5  | 62.5           | 王世民為            | 6  | 25.0  |
|                                          | 8    | 66.67          | 世民為             | 12 | 50.0   | 道行臺尚          | 4  | 50.0           | 殺其刺史            | 6  | 25.0  |
| 秋七月                                      | 8    | 66.67          | 黑圓陷             | 11 | 45.83  | 大赦天下          | 4  | 50.0           | 黑鬮戰于            | 5  | 20.83 |
| 春正月                                      | 8    | 66.67          | 王世充             | 11 | 45.83  | 僭稱天子          | 4  | 50.0           | 附于黑圓            | 5  | 20.83 |
| 年春正                                      | 8    | 66.67          | 劉武周↓            | 11 | 45.83  | 隴西公建↑         | 3  | 37.5           | 為中書令            | 5  | 20.83 |
| 大將軍↑                                     | 8    | 66.67          | 叛附于             | 10 | 41.67  | 長孫順德↑         | 3  | 37.5           | 叛附于黑            | 5  | 20.83 |
| 夏四月                                      | 8    | 66.67          | 齊王元↓            | 9  | 37.5   | 部尚書蕭↑         | 3  | 37.5           | 以備突厥            | 5  | 20.83 |
| +一月↑                                     | 8    | 66.67          | 軍總管↑            | 9  | 37.5   | 郡王孝恭↑         | 3  | 37.5           | 郡王孝恭↓           | 4  | 16.67 |
| 齊王元↑                                     | 7    | 58.33          | 行軍總↑            | 9  | 37.5   | 遣皇太子          | 3  | 37.5           | 趙郡王孝↓           | 4  | 16.67 |
| 行臺尚                                      | 7    | 58.33          | 王元吉↓            | 9  | 37.5   | 趙郡王孝↑         | 3  | 37.5           | 突厥請和            | 4  | 16.67 |
| 臺尚書                                      | 7    | 58.33          | 建德陷             | 9  | 37.5   | 贈上柱國          | 3  | 37.5           | 武周戰于            | 4  | 16.67 |
| 王元吉↑                                     | 7    | 58.33          | +二月↓            | 9  | 37.5   | 親錄囚徒          | 3  | 37.5           | 如周氏陂            | 4  | 16.67 |
| 姓李氏                                      | 7    | 58.33          | 劉文靜↓            | 9  | 37.5   | 西公建成↑         | 3  | 37.5           | 及突厥戰            | 4  | 16.67 |
| 太宗為                                      | 7    | 58.33          | 突厥寇             | 8  | 33.33  | 衞大將軍↑         | 3  | 37.5           | 又敗之于            | 4  | 16.67 |
| +二月↑                                     | 7    | 58.33          | 徐圓朗             | 8  | 33.33  | 行軍總管          | 3  | 37.5           | 劉武周戰            | 4  | 16.67 |
| 賜姓李                                      | 6    | 50.0           | 年正月             | 8  | 33.33  | 突厥頡利          | 3  | 37.5           | 驃騎將軍            | 3  | 12.5  |
| 王世充                                      | 6    | 50.0           | 其刺史             | 8  | 33.33  | 突厥始畢          | 3  | 37.5           | 道行軍總            | 3  | 12.5  |
| 尚書令                                      | 6    | 50.0           | 白晝見             | 7  | 29.17  | 奏王大破          | 3  | 37.5           | 衞大將軍↓           | 3  | 12.5  |
| 子建成↑                                     | 6    | 50.0           | 太白晝             | 7  | 29.17  | 秋七月壬          | 3  | 37.5           | 至自周氏            | 3  | 12.5  |
| 上柱國                                      | 6    | 50.0           | 周氏陂             | 7  | 29.17  | 武牙郎將          | 3  | 37.5           | 自稱皇帝            | 3  | 12.5  |
| 道行臺                                      | 5    | 41.67          | +-月↓            | 7  | 29.17  | 東南道行          | 3  | 37.5           | 自周氏陂            | 3  | 12.5  |
|                                          | -    | 44.07          |                 | -  | 00.47  | + 1 // + 1    | 0  | 07.5           |                 |    | 10.5  |

野潮訪古武訪任N文詞時,可以博会大大兩詞所大位架。

N字詞詞頻統計下載-操作步驟

點選統計分析 >> N字詞詞頻統計下載

1.可以選取多本你想要統計的文本

- 2. 輸入想搜尋的關鍵字(可不輸入)
- 3. 選取想顯示的筆數
- 4. 選取想顯示的前N字詞結果
- 5.點選下載鈕下載zip檔 (內為 excel 檔)

| ▶ <sup>+</sup> <sup>+</sup> <sup>+</sup> <sup>+</sup> <sup>+</sup> <sup>+</sup> <sup>+</sup> <sup>+</sup> <sup>+</sup> <sup>+</sup>          | 文本查詢→ 上傳與匯入 → 統計分析 →                                                                                        |
|----------------------------------------------------------------------------------------------------|----------------------------------------------------------------------------------------------------|
| 書名篩選: 個人群組: 個人群組: ④ ascdc11 ● 圖 ascdc11 ● 圖 新唐書-高祖 李淵(90/90) ● 圖 新唐書-高祖皇帝 李淵(117/117) ■ Markus 他人群組: ● 圖 圖 本草類 ● 圖 圖 方書類 ● 圖 圖 廢寒類 ▶ 圖 圖 醫案類 | 管理文本與權威檔配對         權威詞頻率分析與視覺化         權威詞規算統計與視覺化         助理權威詞統計與視覺化         關係詞統計與視覺化         國文本N字詞差異分析 |
| 兩文本N字詞差異分析 N字詞詞頻統計下載 權威詞詞頻統計下載                                                                                                    |                                                                                                    |
| 2. 輸入搜尋的特定關鍵字: (可不輸入)                                                                                                    |                                                                                                    |
| 3. 處理前: 100 ▼筆                                                                                                    |                                                                                                    |
| <b>4.</b> N字詞上限: 5 ▼                                                                                                    |                                                                                                    |

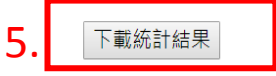

# 上傳與匯入文本

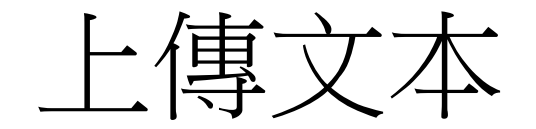

- Txt文本
- 平台格式
- Excel格式
- Markus(文本+權威詞標記內容)

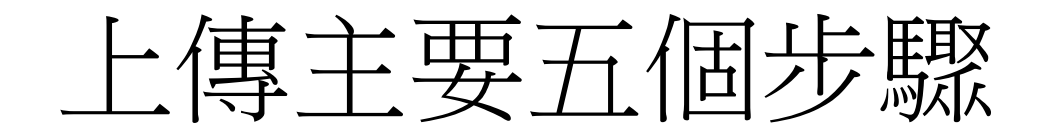

- Step1選擇群組
- Step2選擇文本配對的權威檔 (自動標記)
- Step3填寫基本Metadata
- Step4檔案上傳
- Step5等待系統處理

|              |                                                                                                    |                                                                                                    |                                                                                                    |                                                                                                    |                     | 上傅                                                                | <b>İ</b> txt | 格式                              |            |           |                 |                |
|--------------|----------------------------------------------------------------------------------------------------|----------------------------------------------------------------------------------------------------|----------------------------------------------------------------------------------------------------|----------------------------------------------------------------------------------------------------|---------------------|-------------------------------------------------------------------|--------------|---------------------------------|------------|-----------|-----------------|----------------|
|              | 選<br>三 文 □<br>標<br>□<br>□<br>□<br>日<br>日<br>日<br>日<br>日<br>日<br>日<br>日<br>日<br>日<br>日<br>日<br>日<br>日<br>日 | 選擇上傳的群組<br>健用資源百分比:5(<br>本上傳後欲加入權威<br>中醫藥名 □ 六十甲:<br>題也名-TGAZ<br>主题:<br>述:<br>描述:<br>右切:<br>0<br>個簡時換:<br>選擇「國號」 ▼ | <ul> <li>: 登頭</li> <li>9.67% (約上傳<br/>檔標記: 二全部:<br/>「二地名 二帝ヨ<br/>」主治藥_病徵(第</li> <li>(第</li> <li>(第</li> <li>(第</li> <li>(第</li> </ul> | ▼<br>129837萬字/上限<br>5選<br>E年號 □ 翰物種考<br>高源 ) □本華綱<br>調<br>第<br>二<br>二<br>二<br>二<br>二<br>二<br>二<br>二<br>二<br>二<br>二<br>二<br>同<br>二<br>二<br>同<br>二<br>二<br>同<br>二<br>二<br>同<br>二<br>二<br>同<br>二<br>二<br>二<br>二<br>二<br>二<br>二<br>二<br>二<br>二<br>二<br>二<br>二 | 2<br>50000萬字)<br>8  | <b>群組選</b><br>□ <sub>雨堂(雨源)</sub> (二字<br><sup>也標分布</sup> □地名-TGA2 | 注            | • 2勾選文 <sup>2</sup>             | 本配對        | 權威檔       |                 |                |
|              | 2                                                                                                    | 各開放文本:<br>否(個人與群組內使                                                                                                | 5月)                                                                                                    |                                                                                                    | 3                   | B埴寫Me                                                             | etadata      |                                 |            |           |                 |                |
|              | * :                                                                                                    | 貢獻者:                                                                                                    |                                                                                                    |                                                                                                    |                     |                                                                   |              |                                 |            |           |                 |                |
|              |                                                                                                    | き 満 貢                                                                                                    |                                                                                                    |                                                                                                    |                     |                                                                   |              |                                 |            |           |                 |                |
|              | * :                                                                                                    | 貢獻單位:                                                                                                    |                                                                                                    |                                                                                                    |                     |                                                                   |              |                                 |            |           |                 |                |
|              |                                                                                                    | 貢獻單位                                                                                                    |                                                                                                    |                                                                                                    |                     |                                                                   |              |                                 |            |           |                 |                |
|              |                                                                                                    | 資料來源:                                                                                                    |                                                                                                    |                                                                                                    |                     |                                                                   |              |                                 |            |           |                 |                |
|              | *<br>***                                                                                                  | <ul> <li>上傳檔案為Txt構</li> <li>空自換行為段落</li> <li>先選取目錄中</li> <li>選取目錄中檔案</li> </ul>                                    | ■ 編碼為UTF-8<br>分隔<br>檔案(txt)再點<br>施曳標4                                                                                                 | 檔案                                                                                                    | <sub>傳」</sub><br>上傳 | 開始                                                                | 上傳 正 重設      |                                 |            |           |                 |                |
|              |                                                                                                    |                                                                                                    |                                                                                                    |                                                                                                    |                     |                                                                   |              |                                 | 文本查詢▼      | 上傳與匯入 👻 👘 | 充計分析 ◄          | 資源管理 ▼         |
|              |                                                                                                    |                                                                                                    |                                                                                                    |                                                                                                    |                     | 文本                                                                |              |                                 |            |           | 管理文本            | 4              |
|              |                                                                                                    |                                                                                                    |                                                                                                    |                                                                                                    |                     |                                                                   |              |                                 |            |           | 管理權履            |                |
| <b>授</b> 尋找[ | 的又本                                                                                                    |                                                                                                    |                                                                                                    |                                                                                                    |                     |                                                                   |              |                                 |            |           | GIS預影           | 圖層             |
|              |                                                                                                    | 5待                                                                                                    | 与系統處3                                                                                                    | 理                                                                                                    |                     | 群組飾選: 全部                                                          | Ŧ            |                                 |            |           | 群組管3<br>尋找開方    | ₽<br>攵君羊約且     |
| 全選           | 文本名稱                                                                                                    | 總段落數                                                                                                    | 處理狀況                                                                                                    | 年代                                                                                                    | Metadata修改          |                                                                   |              | 下載                              |            | 文本來源      | 帳號管理<br>ascdc11 | 里<br>■<br>1 登出 |
|              | 酱唐書-高祖 李淵                                                                                                 | 90                                                                                                    | 100%                                                                                                    | 0                                                                                                    | 修改                  | 下載X                                                               | ml、下載Xml(含標) | 2) 、下載Xml(含關係詞) 、下載Xml(含標記、關係詞) | 丶下載文本Excel | 自行上傳      |                 |                |
|              | 新唐書-高祖皇帝 李淵                                                                                               | 117                                                                                                    | 100%                                                                                                    | 0                                                                                                    | 修改                  | 下載X                                                               | ml、下載Xml(含標) | 2) 、下載Xml(含關係詞) 、下載Xml(含標記、關係詞) | 下載文本Excel  | 自行上傳      |                 |                |

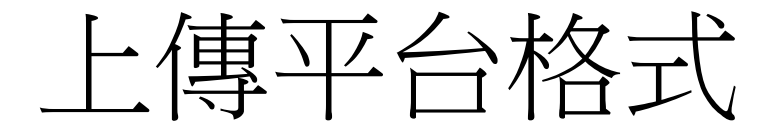

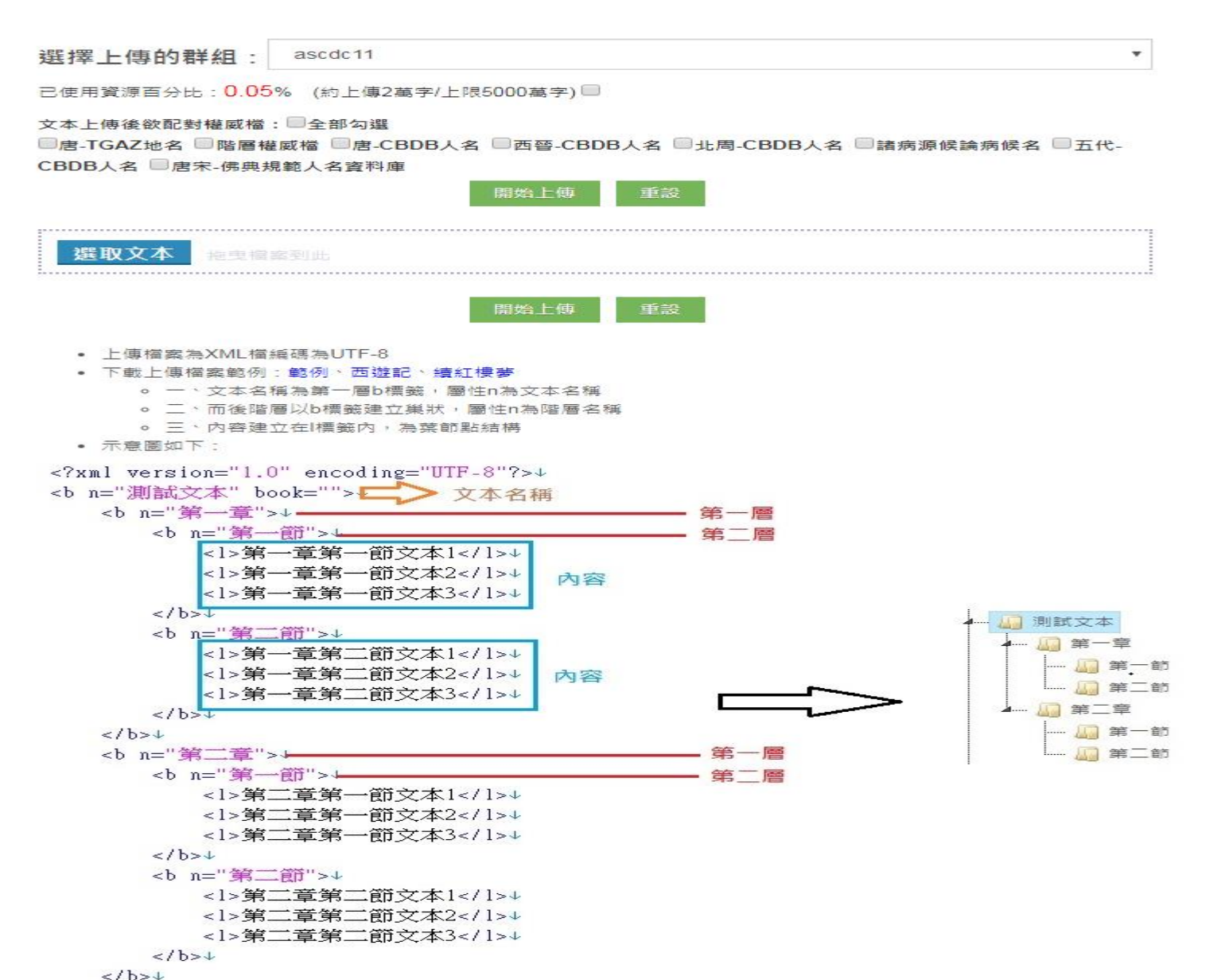

上傳Excel格式文本

### •最後一欄文本段落(內文)

#### 上傳Excel格式文本

已使用資源百分比: 0.05% (約上傳2萬字/上限5000萬字)

文本上傅後欲配對權威檔: 🗆 全部勾選

□唐-TGAZ地名 □階層權威權 □唐-CBDB人名 □西晉-CBDB人名 □北周-CBDB人名 □諸病源候論病候名 □五代-CBDB人名 □唐宋-佛典規範人名資料庫

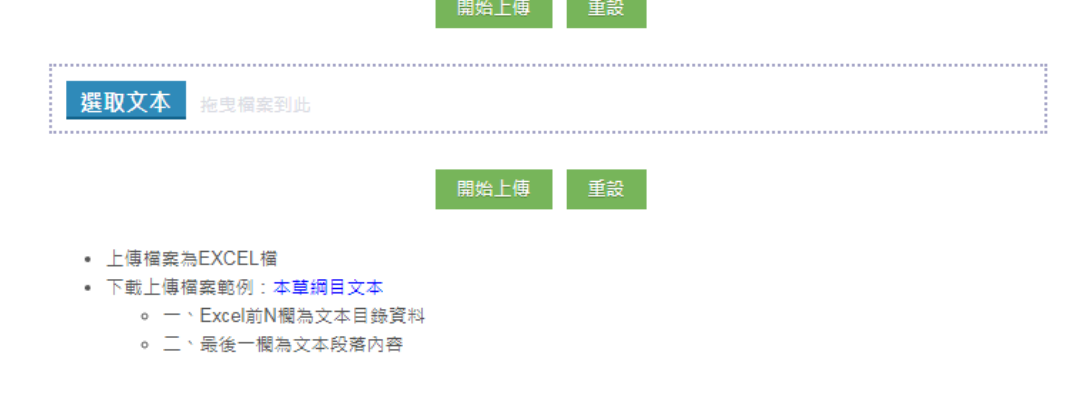

| 1  | A  | 文本  | 目錄 | D          | 立木                                                                |                           |
|----|----|-----|----|------------|-------------------------------------------------------------------|---------------------------|
| 1  | 部  | 類   | 種  | 名          | 入中权冶                                                              |                           |
| 2  | 水部 | 天水類 | 雨水 | 迎梅雨水       | <b>芒</b> 種後逢壬為入梅,以三月為迎梅雨。                                         |                           |
| 3  | 水部 | 天水類 | 雨水 | 送梅雨水       | 小暑後達壬為出梅,五月為送梅雨。                                                  |                           |
| 4  | 水部 | 天水類 | 雨水 | 液雨水        | 工冬後十日為入液,至小雪為出液,得兩謂之液兩,亦曰藥<br>兩。                                  |                           |
| 5  | 水部 | 天水類 | 雨水 | 藥兩水        | 工冬後十日為入液,至小雪為出液,得兩謂之液兩,亦曰藥<br>兩。                                  |                           |
| б  | 水部 | 天水類 | 滾水 | 滾水         | 降注雨水謂之潦,又淫雨為潦。                                                    |                           |
| 7  | 水部 | 天水類 | 潦水 | 淫雨         |                                                                   | - 御中室調白文本(35/35)          |
| 8  | 水部 | 天水類 | 露水 | 露水         | <b>抬</b> 遺。露者,陰氣之液也,夜氣著物而潤澤於道傍也。                                  | 4— 🛄 水部(39/39)            |
| 9  | 水部 | 天水類 | 露水 | 秋露         | 秋露繁時,以盤收取,煎如飴,令人延年不飢。藏器稟肅殺<br>之氣,宜煎潤肺殺崇之藥,及調疥癣蟲癩諸散。虞摶             | ▲— 🧾 天水類(39/3<br>🛺 冬霜(2/2 |
| 10 | 水部 | 天水類 | 露水 | 百草頭上秋<br>露 |                                                                   | · 🛄 半天河(<br>🛄 夏冰(3/3      |
| 11 | 水部 | 天水類 | 露水 | 百花上露       | [藏器]令人好顏色。                                                        |                           |
| 12 | 水部 | 天水類 | 露水 | 柏葉上露       | 並能明目,旦旦洗之。                                                        |                           |
| 13 | 水部 | 天水類 | 露水 | 菖蒲上露       | 並能明目,旦旦洗之。                                                        |                           |
| 14 | 水部 | 天水類 | 露水 | 韭葉上露       | 去白癜風,旦旦塗之。                                                        |                           |
| 15 | 水部 | 天水類 | 露水 | 凌霄花上露      | 入目損目。                                                             | 0 (4) 日露重(4               |
| 16 | 水部 | 天水類 | 露水 | 三危之露       |                                                                   | ▷ 🏭 神水(1/1                |
| 17 | 水部 | 天水類 | 露水 | 金盤承露       |                                                                   | 。 🌆 騰雪(2/2                |
| 18 | 水部 | 天水類 | 露水 | 薔薇露        | <b>酱</b> 國有薔薇露,甚芳香,云是花上露水,未知是否?                                   | ▷ 🏭 雨水(4/4                |
| 19 | 水部 | 天水類 | 甘露 | 甘露         | 拾遺                                                                |                           |
| 20 | 水部 | 天水類 | 甘露 | 斎露         | <b>按</b> 瑞應圖云;甘露,美露也。神靈之精,仁瑞之澤,其凝如<br><b>唐</b> ,其甘如飴,故有甘、膏、酒、漿之名。 | 5 🏭 露水(11)                |
| 21 | 水部 | 天水類 | 甘露 | 瑞露         | 按瑞應圖云;甘露,美露也。神靈之精,仁瑞之澤,其凝如<br>后,其甘如飴,故有甘、膏、酒、漿之名。                 |                           |
| 22 | 水部 | 天水類 | 甘露 | 天酒         | <mark>按</mark> 瑞應圖云;甘露,美露也。神靈之精,仁瑞之澤,其凝如<br>盾,其甘如飴,故有甘、膏、酒、漿之名。   |                           |
| 23 | 水部 | 天水類 | 甘露 | 神漿         | 按瑞應圖云;甘露,美露也。神靈之精,仁瑞之澤,其凝如<br>時,其甘加給, 地有甘、高、濟、將之久。                |                           |

# 選取Excel格式文本

- 上傳Excel: Sheet-Column選取
- •拖拉欄位建立目錄、文本
- 填寫Metadata建立文本

| Eden 是 # En 2015 (* 102 56% (*) 上 # 103 58 # / L # 103 58 # / L # 103 58 # / L # 103 58 % (*) 上 # 103 58 % (*) 上 # 103 58 % (*) 上 # 103 58 % (*) L # 103 58 % (*) L # 103 58 % | 選擇上傳的群組: yousheng                                                                                                    |                                                                                                    | •                               |                                                                                                    |
|----------------------------------------------------------------------------------------------------|----------------------------------------------------------------------------------------------------|----------------------------------------------------------------------------------------------------|---------------------------------|----------------------------------------------------------------------------------------------------|
| BUDIE       BEE         BUDIE       BEE         SUBLES       BEE         SUBLES       BEE </th <th>已使用資源百分比:<b>103.56%</b>(約上傳1035萬字/</th> <th>上限1000萬字)</th> <th>F</th> <th>傳Excel</th>                                                                                                    | 已使用資源百分比: <b>103.56%</b> (約上傳1035萬字/                                                                                                    | 上限1000萬字)                                                                                                    | F                               | 傳Excel                                                                                                    |
| <complex-block>         antice       attribute         • endernoon       • water water (Bisk HEI), (x K HEI)         • attribute       • attribute         • attribute       • attribute         • attribute       <td< th=""><th><b>選取文本</b> 拖曳檔案到此</th><th></th><th></th><th></th></td<></complex-block>                                                                                                    | <b>選取文本</b> 拖曳檔案到此                                                                                                    |                                                                                                    |                                 |                                                                                                    |
| <ul> <li>● 世界建築的eet-voummenting主要用:</li> <li>● 世界建築</li> <li>● 日本</li> <li>● 日本</li></ul>                                                                                                    |                                                                                                    | 開始上傳 重設                                                                                                    |                                 |                                                                                                    |
| ● 「● 」 なお思い」       ● 本作品         ● 本市店       ● 本市店         ● 本市店       ● 日日 日本日本         ● 日日 日本日本       ● 日日 日本日本         ● 日日 日本日本       ● 日日 日本日本         ● 日日 日本日本       ● 日日 日本日本         ● 日日 日本日本       ● 日日 日本日本         ● 日日 日本日本       ● 日日 日本日本         ● 日日 日本日本       ● 日日 日本日本         ● 日日 日本日本       ● 日日 日本日本         ● 日日 日本日本       ● 日日 日本日本         ● 日日 日本日本       ● 日日 日本日本         ● 日日 日本日本       ● 日日 日本日本         ● 日日 日本日本       ● 日日 日本日本         ● 日日 日本日本       ● 日日 日本日本         ● 日日 日本日本       ● 日日 日本         ● 日日 日本       ● 日日 日本         ● 日日 日本       ● 日本         ● 日日 日本       ● 日本         ● 日本       ● 日本         ● 日本       ● 日本         ● 日本       ● 日本         ● 日本       ● 日本         ● 日本       ● 日本         ● 日本       ● 日本         ● 日本       ● 日本         ● 日本       ● 日本         ● 日本       ● 日本         ● 日本       ● 日本         ● 日本       ● 日本         ● 日本       ● 日本         ● 日本       ● 日本 <th></th> <th>▶ 講拖拉子能點面「目錄資料框」、「文本資料框」</th> <th></th> <th></th>                                                                                                    |                                                                                                    | ▶ 講拖拉子能點面「目錄資料框」、「文本資料框」                                                                                                    |                                 |                                                                                                    |
|                                                                                                    | — 40 bn<br>— 40 文章類型                                                                                                    | 文本<br>文本檔名<br>中山(進信空)                                                                                                    |                                 | ? 操作說明                                                                                                    |
|                                                                                                    | ▲ # # # # # # # # # # # # # # # # # # #                                                                                                    | 17 山戸市西적<br>日錄資料框 文本資料框<br>工作表1/者員資料・<br>工作表1/文章類型・                                                                                                    | 00                              | <ul> <li>・文本場名<br/>[全部合何] 只有一個輸入館<br/>[個別輸出] 多貨檔名設定館</li> <li>・ 按細<br/>[1] 新増一版目錄+文本)<br/>[④] 清空此组<br/>(圖) 新作止组<br/>(圖) 新作止组</li> </ul>                              |
| 2 0 0 0 0 0 0 0 0 0 0 0 0 0 0 0 0 0 0 0                                                                                                    | ●町1塩宮Metarlata擁行上進                                                                                                    | 多組模式 ✔ 單一輸出 個別輸出                                                                                                    | 送出                              | <ul> <li>● 日展現代大学3家</li> <li>● 可福目接回其前天常屬同一工作表</li> <li>● 香掘目接回其前支第</li> <li>● 香掘日接回其前支第</li> <li>● 香掘石工業上一層、多環第合併且</li> <li>◎ 目接回輸入工模表示式或目期格式修<br/>改價位資料</li> </ul> |
| Idrugproperty       bodypart       田野調達地話       田野       人物       組織       skill       中國古代道教室観文化史科文創集成[4]       P       skill       中國古代道教室観文化史科文創集成[4]       P       skill       中國古代道教室観文化史科文創集成[4]       P       skill       中國古代道教室観文化史科文創集成[4]       P       skill       中國古代道教室観文化史科文創集成[4]       D       skill       中國古代道教室観文化史科文創集成[4]       D       skill       中國古代道教室観文化史科文創集成[4]       D       skill       中國古代道教室観文化史科文創集成[4]       D       skill       中國古代道教室観文化史科文創集成[4]       D       skill       中国古代道教室観文化史科文創集成[4]       D       skill       中国古代道教室観文化史科文創集成[4]       D       skill       中国古代道教室観文化史科文創集成[4]       D       skill       中国古代道教室観文化史科文創集成[4]       D       skill       中国古代道教室観文       Skill       Skill       中國古代道教室観文       Skill       Skill       中國古代道教室観文       Skill       Skillit <t< td=""><td>▲上傳後欲配對權威檔:□全部勾選</td><td></td><td></td><td></td></t<>                                                                                                    | ▲上傳後欲配對權威檔:□全部勾選                                                                                                    |                                                                                                    |                                 |                                                                                                    |
| ±題: 中山傳信録 描述:<br>描述<br>年份:<br>0                                                                                                    | drugproperty     bodypart     田野調查地點     田野       4威福     2013年_中國古代道教室觀文化史科文獻集成_       +甲子     renji     yilue     person     location     周因期       \$H代人名     清代人名 | ●人物 - 田鐵 ■ skill ■ 中國古代道教室觀文化史料文獻集成(1_2)<br>目錄 ■ 2015年_中國古代道教室觀文化史料文獻集成(績編)_目錄 ■<br>訂症_test ■常用中藥 = 紅樓夢 = test ■ 情語<br>- 籍實原地名 ■ 職官 ■職官名稱 ■ 地方離系人名 ■ 中華人民共和<br>物關係_O ■ 紅樓夢人物關係_P = test = test = test =<br>juanbanguse = zongjiaoshenang = dedianchangsuo =<br>jiazhiyixi = fullname = test = zz | 」<br>☆<br>□<br>□<br><u>填寫Me</u> | etadata上傳                                                                                                    |
| 年份:<br>0                                                                                                    | <b>主題: 中山傳復錄        描述:</b>                                                                                                    |                                                                                                    |                                 |                                                                                                    |
|                                                                                                    | 年份:                                                                                                    |                                                                                                    |                                 |                                                                                                    |
|                                                                                                    |                                                                                                    |                                                                                                    |                                 |                                                                                                    |

## Markus檔案匯出

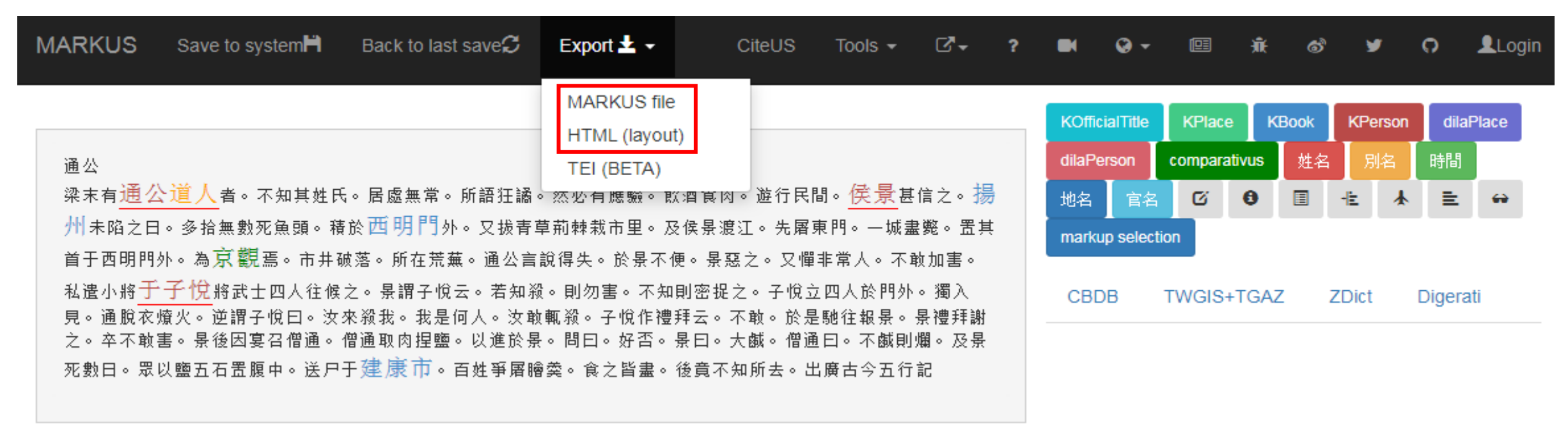

#(12290);"]" data-markus-noofcomment="2"><span class="glyphicon glyphicon-comment" type="commentIcon" style="" aria-hidden="true" data-markus-passageid=" passage0"></span></span>通公

上傳Markus 匯出檔

| 選擇上傳的群組: Markus ▼                                                                                                    |                                                                                                    | 修改權威檔名稱                                                                                                    | ×                                                                                                    |
|----------------------------------------------------------------------------------------------------|----------------------------------------------------------------------------------------------------|----------------------------------------------------------------------------------------------------|----------------------------------------------------------------------------------------------------|
| <ul> <li>已使用資源百分比:0.05% (約上傳2萬字/上限5000萬字)</li> <li>文本上傳後欲配對權威檔: ■全部勾選</li> <li>■唐-TGAZ地名 ■階層權威檔 ■唐-CBDB人名 ■西晉-CBDB人名 ■北周-CBDB人</li> <li>CBDB人名 ■唐宋-佛典規範人名資料庫</li> <li>* 主題:</li> <li>通公</li> </ul> | 名 ■諸病源候論病候名 ■五代-                                                                                                    | 舊的名稱 新的名稱<br>placename :<br>fullname :<br>partialname :<br>timeperiod :                                                                                                 |                                                                                                    |
| 酒处:<br>通公<br>★年份:<br>0<br>中曆轉换:                                                                                                    | 尋找相似段落: 🔧 😰 、 開啟段                                                                                                    | 送出<br>落目錄: <b>〔〕</b> 、文本異動:① 🧷 、 標記異動: 🔇                                                                                                    |                                                                                                    |
| 選擇「國號」 ▼ 選擇「帝號」 ▼ 選擇「年號」 ▼ 是否開放文本: 否(個人與群組內使用) * 貢獻者: markus * 貢獻單位: markus * 資料來源: markus                                                                                                    | 通公梁末有 <mark>通公道人</mark> 者。不知其姓<br>多拾無數死魚頭。積於西明門外。<br>井破落。所在荒蕪。通公言說得失<br>云。若知殺。則勿害。不知則密捉<br>殺。子悅作禮拜云。不敢。於是馳<br>景曰。大鹹。僧通曰。不鹹則爛。<br>出廣古今五行記 | 氏。居處無常。所語狂譎。然必有應驗。飲酒食肉<br>又拔青草荊棘栽市里。及侯景渡江。先屠東門。一<br>。於景不便。景惡之。又憚非常人。不敢加害。私<br>之。子悅立四人於門外。獨入見。通脫衣燎火。逆<br>往報景。景禮拜謝之。卒不敢害。景後因宴召僧通<br>及景死數日。眾以鹽五石置腹中。送尸于 <mark>建康市</mark> 。 | 。遊行民間。 <b>侯景</b> 甚信之。 <mark>揚州</mark> 未陷之日。<br>城盡斃。置其首于西明門外。為 <mark>京觀</mark> 焉。市<br>這小將 <mark>于子悅</mark> 將武士四人往候之。景謂子悅<br>謂子悅曰。汝來殺我。我是何人。汝敢輒<br>。僧通取肉捏鹽。以進於景。問曰。好否。<br>百姓爭屠膾羹。食之皆盡。後竟不知所去。 |

\* 先選取目錄中檔案(html)再點選「開始上傳」

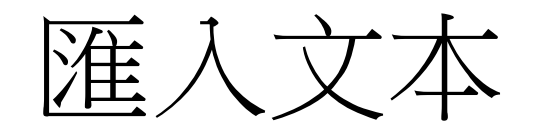

- Ctext(中國哲學書電子化計劃)
- Kanripo
- 中研院史語所漢籍
- 匯入開放文本

匯入Ctext 文本

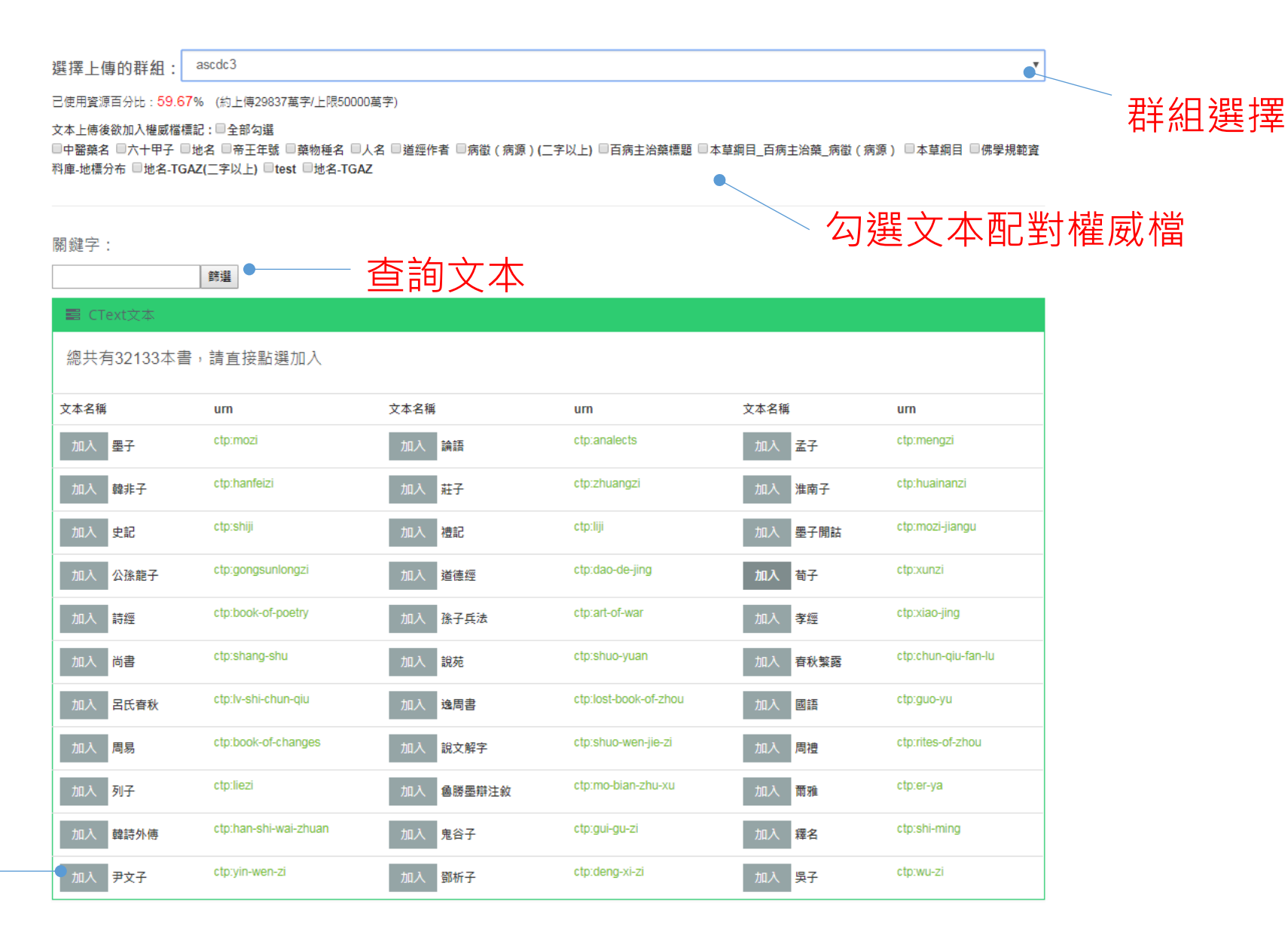

加入文本

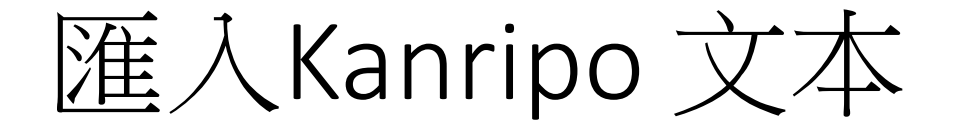

#### ascdc3 Ŧ 選擇上傳的群組: 已使用資源百分比: 59.47% (約上傳29737萬字/上限50000萬字) 文本上傳後欲配對權威檔:□全部勾選 ■中醫藥名 ■六十甲子 ■地名 ■帝王年號 ■藥物種名 ■人名 ■道經作者 ■病徵(病源)(二字以上) ■百病主治藥標題 ■本草綱目 百病主治藥,病徵(病源) ■本草綱目 ■佛學規範 資料庫-地標分布 □地名-TGAZ(二字以上) □test □地名-TGAZ 杳詢文本 關鍵字: 篩選 史語所開放文本 總共有123本書,請直接點選加入 <u>文本名稱</u> 成書年代 文本名稱 成書年代 文本名稱 成書年代 0 0 50 加入神農本草經 黃帝內經靈樞譯解 黃帝內經素問譯解 266 202 202 加入 傷寒論 加入 黃帝針灸甲乙經 金匱要略 266 333 456 加入 脈經 加入 開元寫本本草集注敘錄 肘後備急方 610 502 652 加入 備急千金要方 諸病源候論校注 名醫別錄 682 709 752 新修本草 外臺秘要 千金翼方 982 992 1078 太平聖惠方 加入 太平惠民和劑局方 醫心方 1098 1108 1116 證類本草 經史證類備急本草 本草衍義 1116 1117 1117 重修政和經史證類備用本草 **聖**濟總錄(文瑞樓本) **聖**濟總錄(四合一本) 1119 1159 1184 小兒藥證真訣 紹興校定經史證類備急本莫 律生家寶產科備要 1228 1237 1249 子和醫集 婦人良方大全 東垣醫集

點選加。

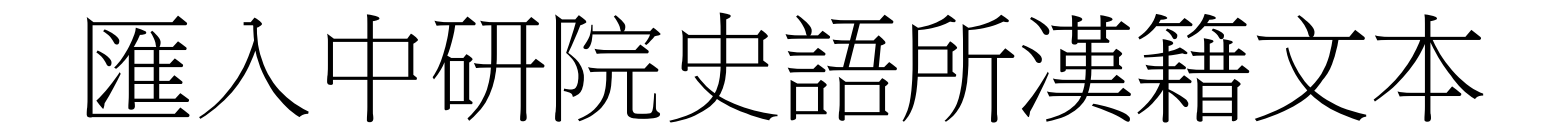

Ŧ

#### 選擇上傳的群組: ascdc3

已使用資源百分比: 59.47% (約上傳29737萬字/上限50000萬字)

#### 

□中醫藥名 □六十甲子 □地名 □帝王年號 □藥物種名 □人名 □道經作者 □病徵(病源)(二字以上) □百病主治藥標題 □本草綱目\_百病主治藥\_病徵(病源) □本草綱目 □佛學規範 資料庫-地標分布 □地名-TGAZ(二字以上) □test □地名-TGAZ

| 香詢文本             |      |      |
|------------------|------|------|
| 關鍵字:             |      |      |
| 節選               |      |      |
| 史語所開放文本          |      |      |
| 總共有123本書,請直接點選加入 |      |      |
| 文本名稱             | 成書年代 | 文本名稱 |

點選加入

| 文本名稱 |              | 成書年代 | 文本名稱            | 成書年代 | 文本名稱          | 成書年代 |
|------|--------------|------|-----------------|------|---------------|------|
| 加入   | 黃帝內經靈樞譯解     | 0    | 加入 黄帝內經素問譯解     | 0    | 加入神農本草經       | 50   |
| 加入   | 傷寒論          | 202  | 加入 👲 匱要略        | 202  | 加入 黃帝針灸甲乙經    | 266  |
| 加入   | 脈系經          | 266  | 加入 計後備急方        | 333  | 加入 開元寫本本草集注敘錄 | 456  |
| 加入   | 名醫別錄         | 502  | 加入 請病源候論校注      | 610  | 加入 備急千金要方     | 652  |
| 加入   | 千金翼方         | 682  | 加入 新修本草         | 709  | 加入 外臺秘要       | 752  |
| 加入   | 醫心方          | 982  | 加入 太平聖惠方        | 992  | 加入太平惠民和劑局方    | 1078 |
| 加入   | 證類本草         | 1098 | 加入 经史證類備急本草     | 1108 | 加入本草衍義        | 1116 |
| 加入   | 重修政和經史證類備用本草 | 1116 | 加入 聖濟總錄(文瑞樓本)   | 1117 | 加入 聖濟總錄(四合一本) | 1117 |
| 加入   | 小兒藥證真訣       | 1119 | 加入 解興校定經史證類備急本草 | 1159 | 加入衛生家寶產科備要    | 1184 |
| 加入   | 子和醫集         | 1228 | 加入 婦人良方大全       | 1237 | 加入東垣醫集        | 1249 |

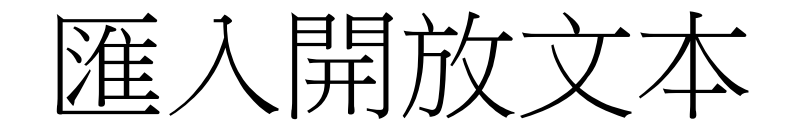

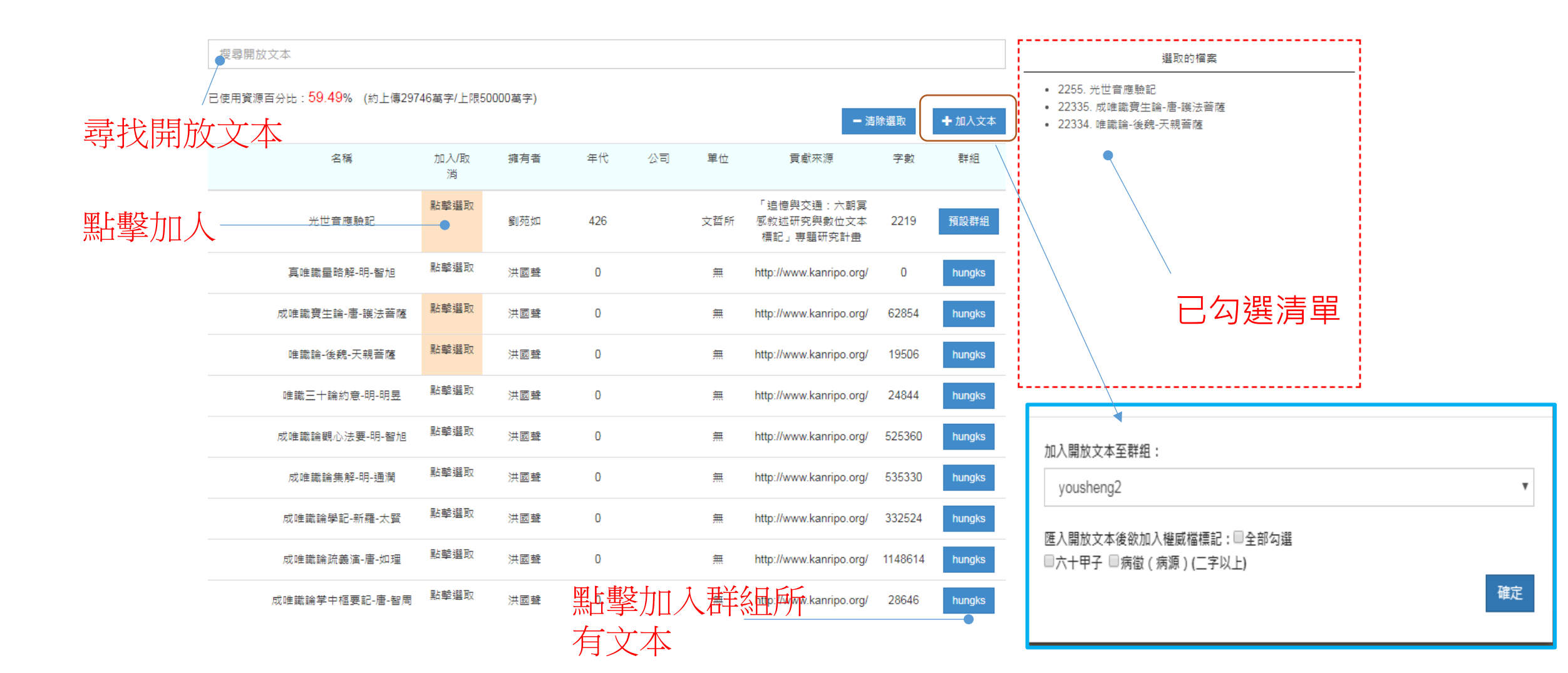

# 上傳與匯入權威詞
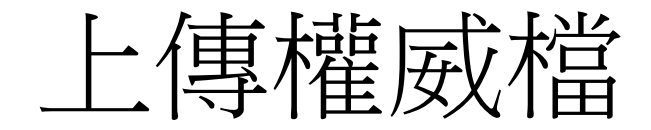

### • Txt

- 編碼UTF-8,一行一個關鍵字
- 歐陽澥↓
  - 鍾士略↓ 李許↓
  - 亊u ↓ 竇固思↓
  - 楊行模↓
  - 199713175 255 Ap +#
  - 顏知權↓
- Excel階層格式

|   | A  | В   | С     | D     | 具小編集ジリ<br>上                                         | F              | G       | Н        |  |
|---|----|-----|-------|-------|-----------------------------------------------------|----------------|---------|----------|--|
| 1 | 國家 | 區省  | 名     | 註解    | url                                                 | uid            | 緯度      | 經度       |  |
| 2 | 中國 | 山東省 | 魯國    | 西周至戰國 | http://authority.dila.edu.tw/place/search.php?code= | PL00000000077  | 35.5976 | 116.9966 |  |
| 3 | 中國 | 江蘇省 | 東吳=孫與 | [三國時期 | http://authority.dila.edu.tw/place/search.php?code= | PL000000000101 | 32.0514 | 118.778  |  |

### • 開放權威檔

• 他人開放資料

## 文本與權威檔配對(自動標記)

| 動 數位人文研究平台 |      |       |             |      |      |                                                       | 文本查詢▼                   | 上傳與匯入 🗸 統計分析 🗸             | 資源管理 ▼ |
|------------|------|-------|-------------|------|------|-------------------------------------------------------|-------------------------|----------------------------|--------|
|            |      |       |             |      |      | 文本                                                    |                         | 管理文本與權威檔配對<br>管理文本與關係詞配對   |        |
|            | 搜尋我的 | 文本    |             |      |      |                                                       |                         |                            |        |
|            |      |       |             |      |      | 群組篩選: 全部 ▼                                            |                         | 權威詞共現統計與視覺化<br>地理權威詞統計與視覺化 |        |
|            | 全選   | ID II | 文本名稱        | 總段落數 | 處理進度 | 可用的權威榴<br>(加入後請等待条統標記處理)                              | 已櫄記的權威檔<br>(點擊移除權威)     | 關係詞統計與視覺化<br>              |        |
|            |      | 25480 | 紅樓夢後60回     | 2008 | 100% | 個人:  ●唐-TGAZ地名、●唐-CBDB人名、<br>共筆: ●病因病症、●常用中藥、●明-TGAZ、 |                         | N字詞詞頻統計下載                  |        |
|            |      | 25479 | 紅樓麥前80回     | 2713 | 100% | 個人:  ●唐-TGAZ地名、●唐-CBDB人名、<br>共筆: ●病因病症、●常用中藥、●明-TGAZ、 |                         | 權威詞詞頻統計下載                  |        |
|            |      | 25478 | 紅樓夢         | 3996 | 100% | 個人:  ●唐-TGAZ地名、●唐-CBDB人名、<br>共筆: ●病因病症、●常用中藥、●明-TGAZ、 |                         |                            |        |
|            |      | 22909 | 酱唐書-高祖 李淵   | 90   | 100% | 共筆: ❹病因病症、❹常用中藥、❶明-TGAZ、                              | 個人:●唐-TGAZ地名、●唐-CBDB人名、 |                            |        |
|            |      | 22908 | 新唐書-高祖皇帝 李淵 | 117  | 100% | 共筆: ❹病因病症、♥常用中藥、♥明-TGAZ、                              | 個人:●唐-TGAZ地名、●唐-CBDB人名、 |                            |        |

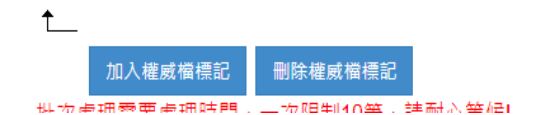

## 匯入開放權威檔

### 開放權威檔

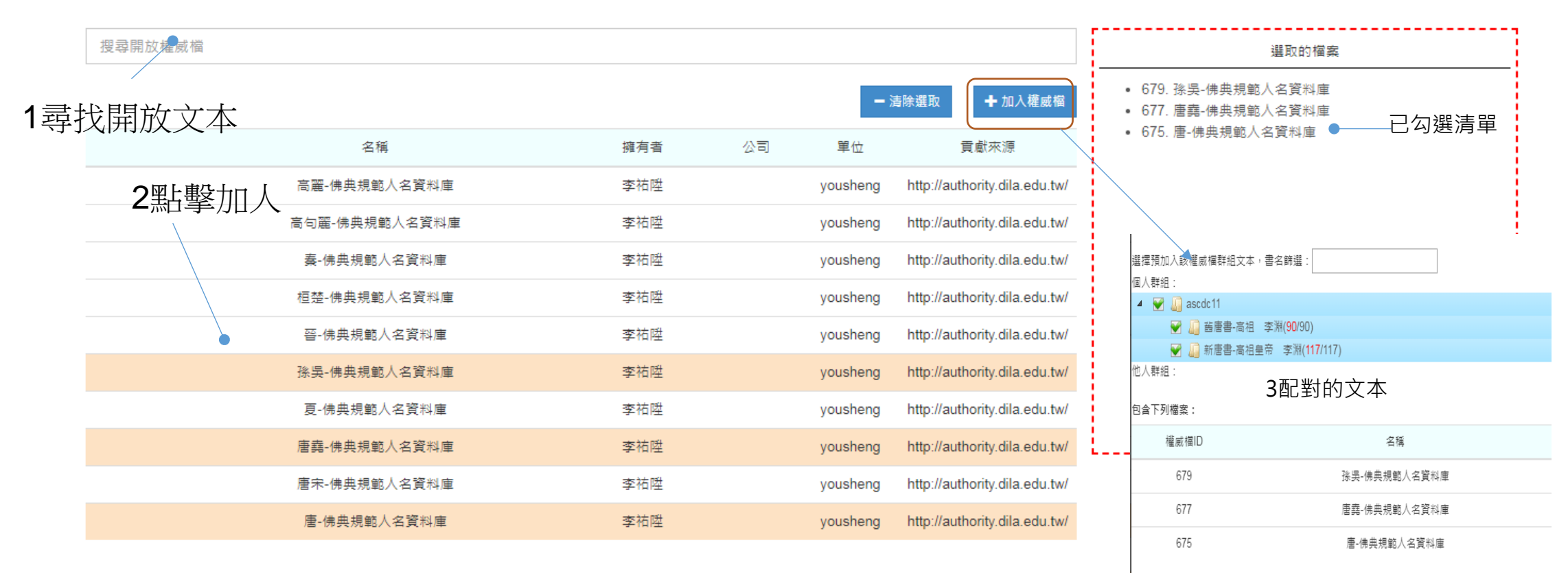

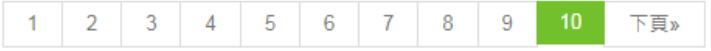

# 上傳與匯入關係詞

# 關係詞格式

### • Subject、Predicate、Object (Triple)文字與其URI

|         | -               |           | 1                      |        |              |             |           |            |
|---------|-----------------|-----------|------------------------|--------|--------------|-------------|-----------|------------|
| Subject | Subject_URI     | Predicate | Predicate_URI          | Object | Object_UR    | 2I          |           |            |
| 史玉瓚@zh  | http://data.asc | 師生        | http://d-nb.info/stand | 袁枚     |              |             |           |            |
| 楊文叔@zh  | http://data.asc | 師生        | http://d-nb.info/stand | 袁枚     |              |             |           |            |
| 馬思里@zh  | http://data.asc | 師生        | http://d-nb.info/stand | 淩義渠    |              |             |           |            |
| 王守仁     | http://data.asc | 師生        | http://d-nb.info/stand | 陸澄     | http://data. | ascdc.tw/dn | b/Agent/N | 0000011920 |
| 陸隴其     | http://data.asc | 師生        | http://d-nb.info/stand | 陸奎勳    | http://data. | ascdc.tw/dn | b/Agent/N | 0000009061 |
| 魯斯@zh   | http://data.asc | 師生        | http://d-nb.info/stand | 吳德旋    |              |             |           |            |
| 姚鼐      | http://data.asc | 師生        | http://d-nb.info/stand | 吳德旋    | http://data. | ascdc.tw/dn | b/Agent/N | 000006363  |
| 錢伯坰     | http://data.asc | 師生        | http://d-nb.info/stand | 吳德旋    | http://data. | ascdc.tw/dn | b/Agent/N | 0000016193 |
| 耿定向     | http://data.asc | 師生        | http://d-nb.info/stand | 祝世祿    | http://data. | ascdc.tw/dn | b/Agent/N | 0000014841 |
| 黎淳      | http://data.asc | 師生        | http://d-nb.info/stand | 楊一清    | http://data. | ascdc.tw/dn | b/Agent/N | 0000010939 |
| 劉玉@zh   | http://data.asc | 師生        | http://d-nb.info/stand | 王貽桂    |              |             |           |            |
| 卞斌      | http://data.asc | 師生        | http://d-nb.info/stand | 王貽桂    | http://data. | ascdc.tw/dn | b/Agent/N | 0000012733 |
| 王翟      | http://data.asc | 師生        | http://d-nb.info/stand | 李世倬    | http://data. | ascdc.tw/dn | b/Agent/N | 0000009371 |
| 阮元      | http://data.asc | 師生        | http://d-nb.info/stand | 錢秫     | http://data. | ascdc.tw/dn | b/Agent/N | 0000000156 |
| 朱筠      | http://data.asc | 師生        | http://d-nb.info/stand | 汪輝祖    | http://data. | ascdc.tw/dn | b/Agent/N | 000000823  |
| 汪由敦     | http://data.asc | 師生        | http://d-nb.info/stand | (舒穆魯)諸 | http://data. | ascdc.tw/dn | b/Agent/N | 0000002286 |
| 楊維屛@zh  | http://data.asc | 師生        | http://d-nb.info/stand | 康敉     |              |             |           |            |
| 馬疏@zh   | http://data.asc | 師生        | http://d-nb.info/stand | 康妝     |              |             |           |            |
| 吳福年     | http://data.asc | 師生        | http://d-nb.info/stand | 康妝     | http://data. | ascdc.tw/dn | b/Agent/N | 0000009002 |
| 彭蘊章     | http://data.asc | 師生        | http://d-nb.info/stand | 林天齡    | http://data. | ascdc.tw/dn | b/Agent/N | 0000001761 |
| 彭金鈺     | http://data.asc | 師生        | http://d-nb.info/stand | 彭涵霖    | http://data. | ascdc.tw/dn | b/Agent/N | 0000032054 |
| 吳煇      | http://data.asc | 師生        | http://d-nb.info/stand | 彭涵霖    | http://data. | ascdc.tw/dn | b/Agent/N | 0000032057 |
| 彭金芬     | http://data.asc | 師生        | http://d-nb.info/stand | 彭涵霖    | http://data. | ascdc.tw/dn | b/Agent/N | 0000032056 |

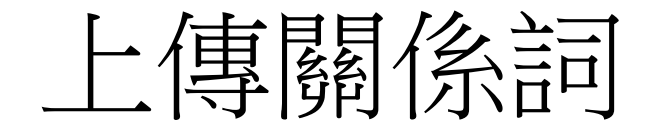

• 填寫基本Metadata上傳

上傳關係詞

| 選擇預加入該權威惱群組文本,書名師選:       |
|---------------------------|
|                           |
|                           |
|                           |
| A scdc3                   |
|                           |
|                           |
|                           |
| Markus                    |
|                           |
|                           |
|                           |
|                           |
| 選取XLSX檔案 拖曳檔案到此           |
|                           |
| 1). 師生關係詞.xlsx (66.94 KB) |
| 權威權名稱:                    |
| 自印 生 瞬间 (後)言司             |
| 1 新 2 元 -                 |
| 描述                        |
| Subject、Object是否為同性質權威檔:  |
| 昱 🔹                       |
| 是否開放關係詞檔:                 |
| 是(別人可引用) *                |
| 實 獻 者:                    |
| 貢獻者                       |
| 貢獻單位:                     |
| 貢獻單位                      |
| 資料來源:                     |
| 實料环源                      |
| 取消                        |

上傳 重

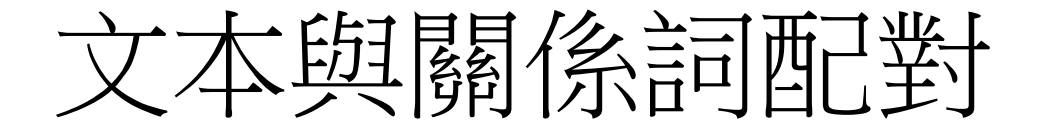

| 新生。""""""""""""""""""""""""""""""""""""""" | <sup>院</sup><br>七 |       |                 |          |          |         | 文本查詢▼                                                                                       | 上傳與匯入 🔻            | 統計分析 👻                |
|--------------------------------------------|-------------------|-------|-----------------|----------|----------|---------|---------------------------------------------------------------------------------------------|--------------------|-----------------------|
|                                            |                   |       |                 |          |          |         |                                                                                             | 管理文本與相管理文本與關       | 輩威檔配對<br>關係詞配對        |
|                                            | 搜                 | 尋我的文本 |                 |          |          |         |                                                                                             |                    |                       |
|                                            |                   |       |                 |          |          |         |                                                                                             | 權威詞頻率分             | 分析與視覺化                |
|                                            |                   |       |                 |          |          |         | 群組飾選: 25史 ▼                                                                                 | 權威詞共現約<br>地理權威詞約   | 允計與視覺化<br>充計與視覺化      |
|                                            | 全<br>選            | ID    | <u>文本名</u><br>稱 | 總段<br>落數 | 處理<br>進度 |         | 可用的關係檔<br>(加入後請等待系統關係處理)                                                                    | 關係詞統計<br>          | 與視覺化<br><br>列差異分析<br> |
|                                            |                   | 2047  | 陳書              | 1187     | 100%     | 個<br>人: | <ul> <li>●紅樓夢人物關係、●人際關係資訊、●師生朋友關係、●師生朋友親屬關係、●師生朋友親屬關係、</li> <li>●任職者關係詞、●朋友關係詞、</li> </ul>  | ● N字詞詞頻級<br>權威詞詞頻系 | 結十下載<br>充計下載          |
|                                            |                   | 2046  | 北齊書             | 1360     | 100%     | 個<br>人: | <ul> <li>●紅樓夢人物關係、●人際關係資訊、●師生朋友關係、●師生朋友親屬關係、●師生朋友親屬關係、</li> <li>●任職者關係詞、●朋友關係詞、</li> </ul>  | ●父子關係詞、            |                       |
|                                            |                   | 2045  | 梁書              | 1944     | 100%     | 個<br>人: | <ul> <li>●紅樓夢人物關係、●人際關係資訊、●師生朋友關係、●師生朋友親屬關係、●師生朋友親屬關係、</li> <li>●任職者關係詞、●朋友關係詞、</li> </ul>  | ●父子關係詞、            |                       |
|                                            |                   | 2044  | 新五代史            | 2553     | 100%     | 個<br>人: | ●紅樓夢人物關係、●人際關係資訊、●師生朋友關係、●師生朋友親屬關係、●師生朋友親屬關係、<br>●任職者關係詞、●朋友關係詞、                            | ●父子關係詞、            |                       |
|                                            |                   | 2043  | 周書              | 1911     | 100%     | 個<br>人: | <ul> <li>●紅樓夢人物關係、●人際關係資訊、●師生朋友關係、●師生朋友親屬關係、●師生朋友親屬關係、</li> <li>●任職者關係詞、●朋友關係詞、</li> </ul>  | ●父子關係詞、            |                       |
|                                            |                   | 2042  | 南齊書             | 2628     | 100%     | 個<br>人: | <ul> <li>●紅樓夢人物關係、●人際關係資訊、●師生朋友關係、●師生朋友親屬關係、●師生朋友親屬關係、</li> <li>●任職者關係詞、●朋友關係詞、</li> </ul>  | ●父子關係詞、            |                       |
|                                            |                   | 2041  | 遼史              | 4267     | 100%     | 個<br>人: | <ul> <li>●紅樓夢人物關係、●人際關係資訊、●師生朋友關係、●師生朋友親屬關係、●師生朋友親屬關係、●</li> <li>●任職者關係詞、●朋友關係詞、</li> </ul> | ●父子關係詞、            |                       |

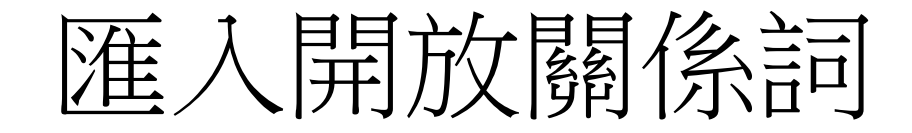

### 開放關係詞檔

|    | 搜尋開放關係詞檔 |          | 選取的關係詞檔       |          |                |               |                                                                                                    |                                                |  |  |  |  |
|----|----------|----------|---------------|----------|----------------|---------------|----------------------------------------------------------------------------------------------------|------------------------------------------------|--|--|--|--|
| 1尋 | 找開放關係詞   |          | <b>清除選取</b> ・ | ▶ 加入關係詞檔 | • 899. 紅樓夢人物關係 | ■             |                                                                                                    |                                                |  |  |  |  |
|    |          | 名稱       | 發佈者           | 公司       | 單位             | 東獻來源          | <sup>塑</sup> 逻預加λ 这關係詞模群組立末,聿:                                                                                                    | 2.续避·                                          |  |  |  |  |
|    | 點擊選取     | 紅樓夢人物關係  | ascdc11       | ascdc11  | ascdc11        |               | 国人群組:                                                                                                    | - PU / #2 -                                    |  |  |  |  |
|    | 點擊選取     | 朋友關係詞    | ascdc3        | 中央研究院    | 數位文化中<br>心     |               | ▲ ■ascdc17<br>□ 紅樓夢後40回(1283/1283)                                                                                                    |                                                |  |  |  |  |
|    | 點擊選取     | 任職者關係詞   | ascdc3        | 中央研究院    | 數位文化中<br>心     |               | <ul> <li>編 6書書-高祖 李淵(</li> <li>編 新唐書-高祖皇帝 3</li> <li>編 紅樓夢前80回(2713)</li> </ul>                                                                                                    | 90/90)<br>≊淵( <mark>117</mark> /117)<br>/2713) |  |  |  |  |
|    | 2點擊加人    | 父子關係詞    | ascdc3        | 中央研究院    | 數位文化中<br>心     |               | <ul> <li>₩ 4</li> <li>₩ 4</li></ul> | 對的文本                                           |  |  |  |  |
|    | 點擊選取     | 師生朋友親屬關係 | ascdc3        | 中央研究院    | 數位文化中<br>心     |               | 包含下列檔案:                                                                                                    |                                                |  |  |  |  |
|    | 點擊選取     | 紅樓夢人物關係  | ascdc3        | 中央研究院    | 數位文化中          | 數位文化中<br>心 整理 | 關係詞檔ID                                                                                                    | 名稱                                             |  |  |  |  |

文本、權威檔匯出

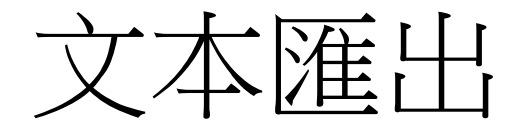

| 數位人文研究平台 |    |             |      |      |           |                    |                  |                          | Ż                     | 本查詢▼   | 上傳與匯入 🗸 | 統計分析 👻         | 資源管理 ◄        |
|----------|----|-------------|------|------|-----------|--------------------|------------------|--------------------------|-----------------------|--------|---------|----------------|---------------|
|          |    |             |      |      |           |                    | 文本               |                          |                       |        |         | 管理文            | <u></u>       |
|          |    |             |      |      |           |                    |                  |                          |                       |        |         | 管理權            | 威檔            |
| 搜尋我的文本   |    |             |      |      |           |                    |                  |                          |                       |        |         | 管理關            | 係詞            |
|          |    |             |      |      |           |                    |                  |                          |                       |        |         |                |               |
|          |    |             |      |      |           | <b>君</b> 組篩選:      | <b>本</b> 如       | T                        |                       |        |         | GIS預言          | 26 <b>周</b> 層 |
|          |    |             |      |      |           | PET TALL PET ALL - | 土中               |                          |                       |        |         | 群組管:           | 理             |
|          | 全選 | 文本名稱        | 總段落數 | 處理狀況 | <u>年代</u> | Metadata修改         | $\left( \right)$ | 下載                       |                       |        | 文本來源    | 尋找開)<br>       | 放群組<br>·<br>_ |
|          |    | 紅樓夢後40回     | 1283 | 100% | 0         | 修改                 | 下載Xml            | 、下載Xml(含櫄記)、下載Xml(含關係詞)  | 、下載Xml(含櫄記、關係詞) 、下載文  | 本Excel | 自行上傳    | 帳號管:<br>ascdc1 | 理<br>6 登出     |
|          |    | 酱唐書-高祖 李淵   | 90   | 100% | 0         | 修改                 | 下載Xml            | 、下載Xml(含標記) 、下載Xml(含關係詞) | 、下載Xml(含標記、關係詞) 、下載文: | 本Excel | 自行上傳    |                |               |
|          |    | 新唐書-高祖皇帝 李淵 | 117  | 100% | 0         | 修改                 | 下載Xml            | 、下載Xml(含標記) 、下載Xml(含關係詞) | 、下載Xml(含標記、關係詞) 、下載文: | 本Excel | 自行上傳    |                |               |
|          |    | 紅樓麥前80回     | 2713 | 100% | 0         | 修改                 | 下載Xml            | 、下載Xml(含標記) 、下載Xml(含關係詞) | 、下載Xml(含標記、關係詞) 、下載文: | 本Excel | 自行上傳    |                |               |
|          |    | 紅樓夢         | 3996 | 100% | 0         | 修改                 | 下載Xml            | 、下載Xml(含櫄記) 、下載Xml(含關係詞) | 、下載Xml(含標記、關係詞) 、下載文: | 本Excel | 自行上傳    |                |               |

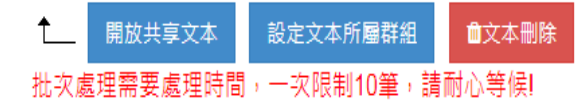

文本格式

• XML文本(含標記)

<br/><b id="22909\_00000023" n="武德二年"> ↓

id="22909\_00000024">二年春正月乙卯,初令文官遭父母喪者聽去職。黃門侍郎陳叔達兼納言。</l> ↓

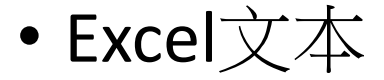

## 權威檔匯出

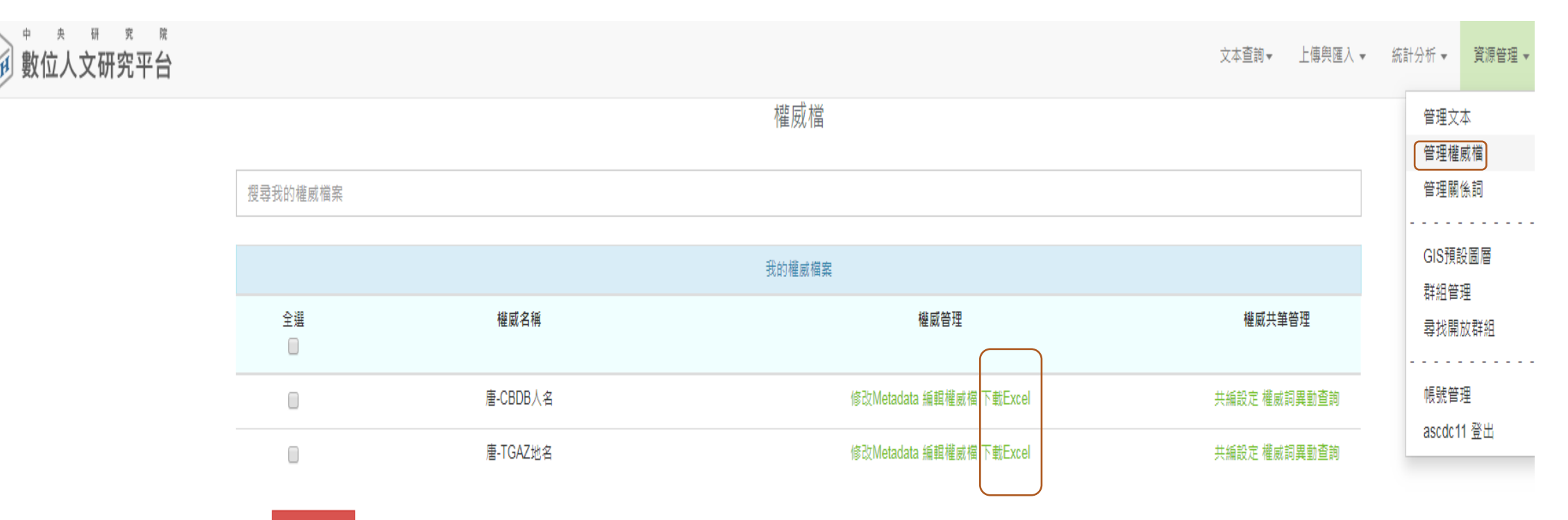

▲ ■ 權威刪除 批次處理需要處理時間,一次限制10筆,請耐心等候!

1

# 權威檔格式

## • Excel權威詞

|    | А  | В    | С  | D                  | Е      | F  | G  |
|----|----|------|----|--------------------|--------|----|----|
| 1  | 階層 | 名    | 註解 | url                | uid    | 緯度 | 經度 |
| 2  |    | 皇甫希莊 | 無  | https://cbdb.fas.h | 184310 |    |    |
| 3  |    | 楊務廉  | 無  | https://cbdb.fas.h | 383589 |    |    |
| 4  |    | 盧起   | 無  | https://cbdb.fas.h | 190399 |    |    |
| 5  |    | 張嬪娘  | 無  | https://cbdb.fas.h | 168544 |    |    |
| б  |    | 王奉林  | 無  | https://cbdb.fas.h | 156542 |    |    |
| 7  |    | 王從泰  | 無  | https://cbdb.fas.h | 159087 |    |    |
| 8  |    | 劉悦   | 無  | https://cbdb.fas.h | 382987 |    |    |
| 9  |    | 李遙   | 無  | https://cbdb.fas.h | 174109 |    |    |
| 10 |    | 孫臊娘  | 無  | https://cbdb.fas.h | 158586 |    |    |
| 11 |    | 田懷讓  | 無  | https://cbdb.fas.h | 184968 |    |    |
| 12 |    | 盧士閱  | 無  | https://cbdb.fas.h | 160125 |    |    |
| 13 |    | 崔調   | 無  | https://cbdb.fas.h | 191829 |    |    |
| 14 |    | 夏侯端  | 無  | https://cbdb.fas.h | 383513 |    |    |
| 15 |    | 李賁子  | 無  | https://cbdb.fas.h | 174394 |    |    |

協同研究 (群組) 與開放文本、權威詞

## 開放群組

### 審核其它使用者

- 文本查詢-加入的群組
- 資源管理/群組管理
- 成立一個研究群組

## 數位人文研究平台

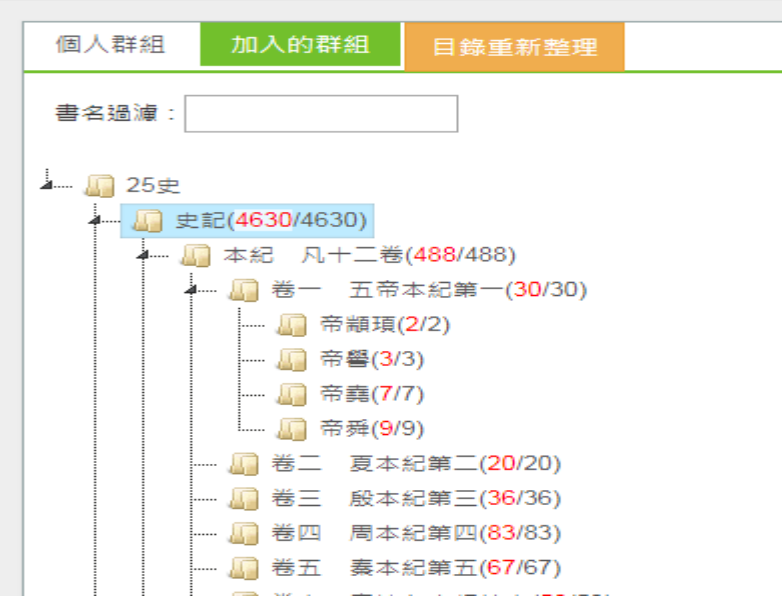

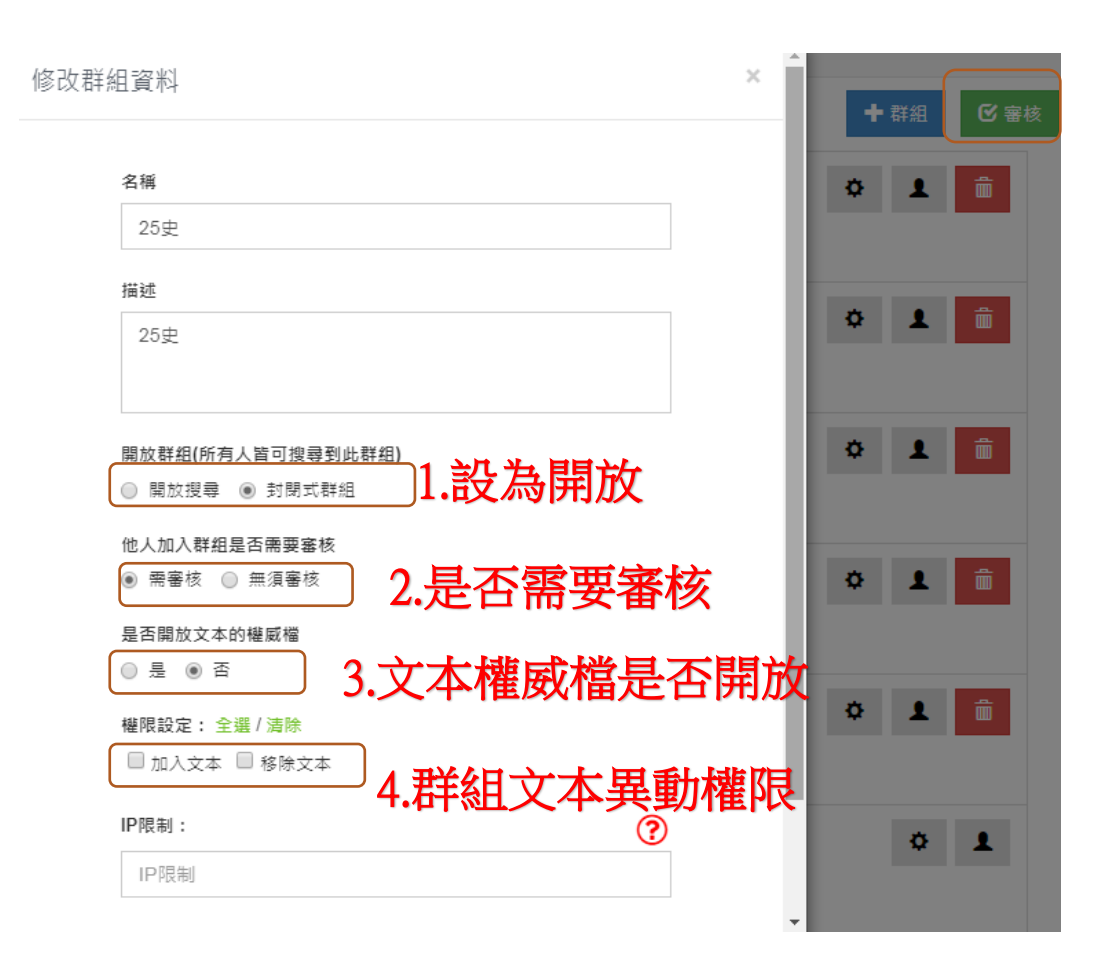

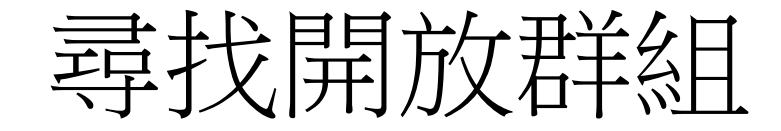

- 資源管理/尋找開放群組
- 加入別人群組

尋找開放群組 搜尋 群組名稱:老子 描述:文献研究 權限:加入文本 提供者:韩健平 單位:ucas 群組名稱:文寶典藏 需版主審核 描述:"大清仕族研究"數位人文工作坊 權限:加入文本、移除文本 提供者:程實 單位:汪山土庫府第文化研究會 加入群組 群組名稱:hungks 描述:洪國聲 權限:無 提供者:洪國聲 單位:無 加入群組 群組名稱:正統道藏 需版主審核 描述:正統道藏 權限:無 提供者:陳韻如 單位:中研院史語所 加入群組 群組名稱:宋文集 需版主審核 描述:宋人文集 權限:無 提供者:陳韻如 單位:中研院史語所

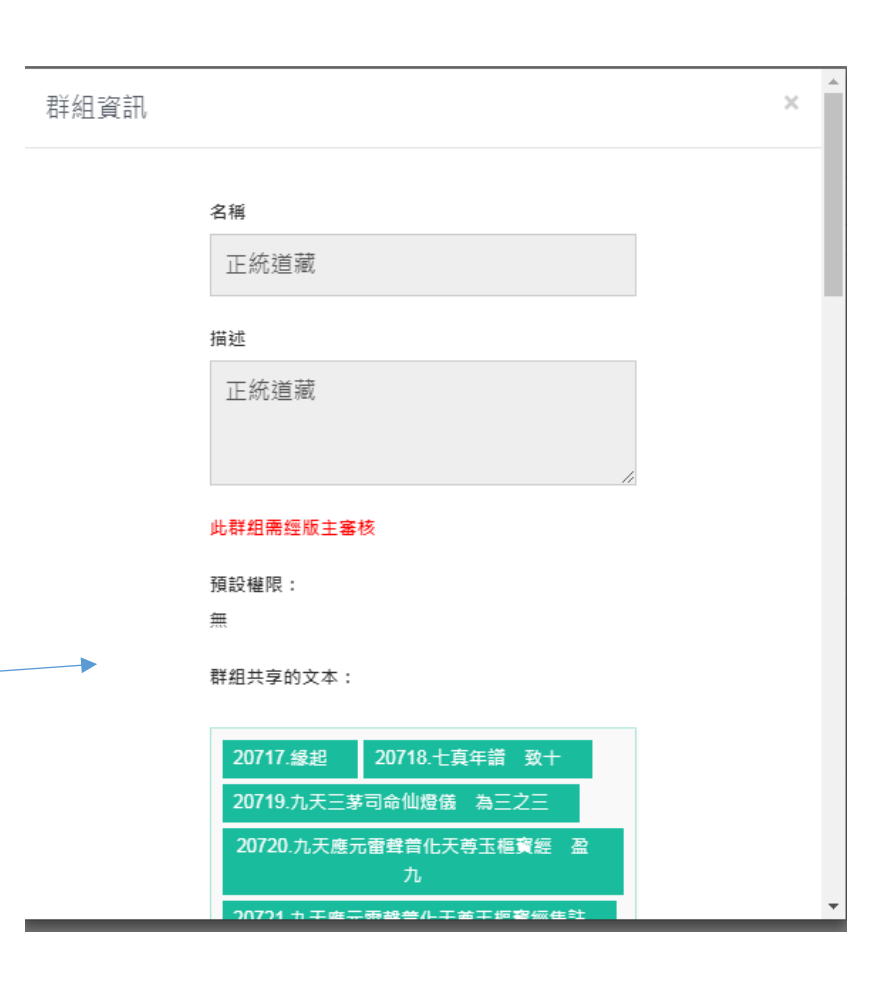

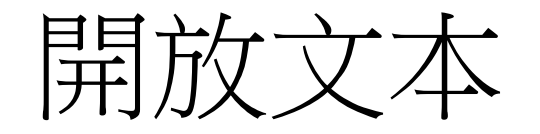

## • 資源管理/管理文本

• 只開放單一文本

文本名稱

酱唐書-高祖 李淵

#### 描述:

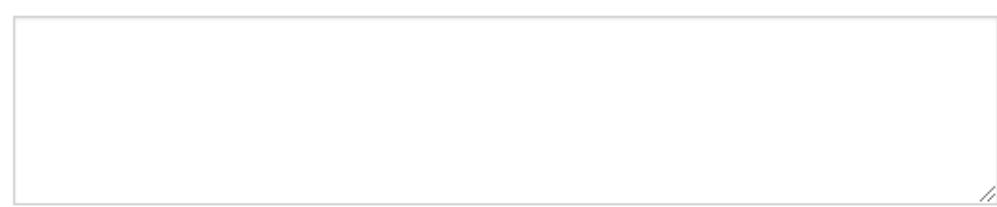

### 年代:

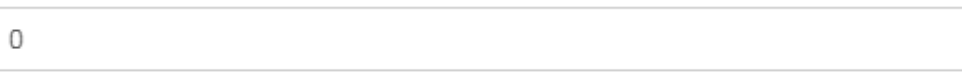

### 中暦:

| ▼ 選擇「帝號」 ▼ 選擇「年號」 ▼ |
|---------------------|
|---------------------|

### 是否開放文本:

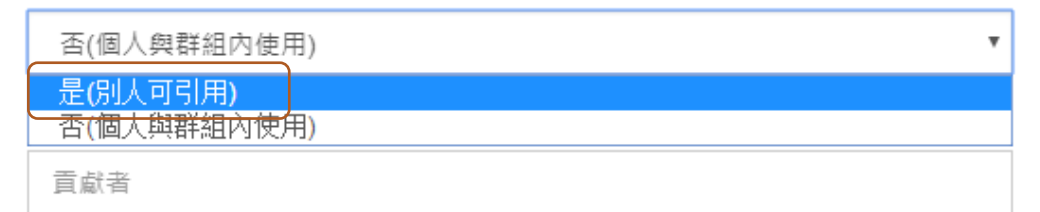

### 貢獻單位:

| 貢獻單位 |
|------|
|------|

# 開放權威檔

- 資源管理/管理權威檔
- 開放單一權威檔

權威檔資訊

### 權威名稱

唐-TGAZ

### 描述

描述

### 是否開放權威檔:

| 否(個人與群組內使用)             | • |
|-------------------------|---|
| 是(別人可引用)<br>香(個人與群組內使用) |   |
| 是                       | • |

#### 貢獻者

貢獻者

### 貢獻單位

TGAZ

# 權威檔共編設定

| :       | 共筆的夥伴             | ¥              |      |     | 挑選使               | 用者 |           |             |
|---------|-------------------|----------------|------|-----|-------------------|----|-----------|-------------|
| 威愔      |                   | 姓名(帳號)         |      |     |                   |    | 組         | 織           |
|         |                   | ascdc4 (ascdc4 | 4)   |     |                   |    | as        | cdc         |
|         |                   | 周永蕙 (yunghu    | ui)  |     |                   | I  | 中研院       | 史語所         |
|         |                   | 陳韻如 (Ruth Ch   | en)  |     |                   | I  | 中研院       | 史語所         |
|         |                   | 黃俊傑 (cjhuang1  | 015) |     |                   | 1  | 台東基<br>院中 | ĕ督教醫<br>■醫科 |
|         |                   | 張瑜庭 (r051230   | 02)  |     |                   | ſ  | 中研院<br>化  | ]數位文<br>中心  |
|         |                   | < 1 2          | 2 3  | >   |                   |    |           |             |
|         |                   |                | 您    | 選取了 | <mark>2</mark> 個使 | 用者 | 確         | 定加入         |
|         | 權威管理              |                |      |     |                   |    | 權威        | 共筆管理        |
| 修改Metad | ata 編輯權威檔 下載Excel |                |      |     |                   | 共編 | 設定        | 離威詞異動查詢     |
| 修改Metad | ata 編輯權威檔 下載Excel |                |      |     |                   | 共編 | 設定        | 離威詞異動查詢     |
| 修改Metad | ata 編輯權威檔 下載Excel |                |      |     |                   | 共編 | 設定        | 離威詞異動查詢     |

• 資源管理/管理權威檔

唐-CBDB人名

權威名稱

階層權威檔

唐-TGAZ